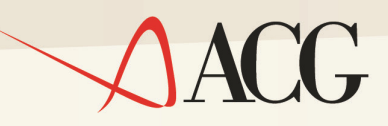

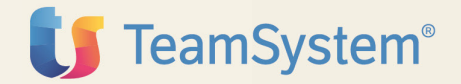

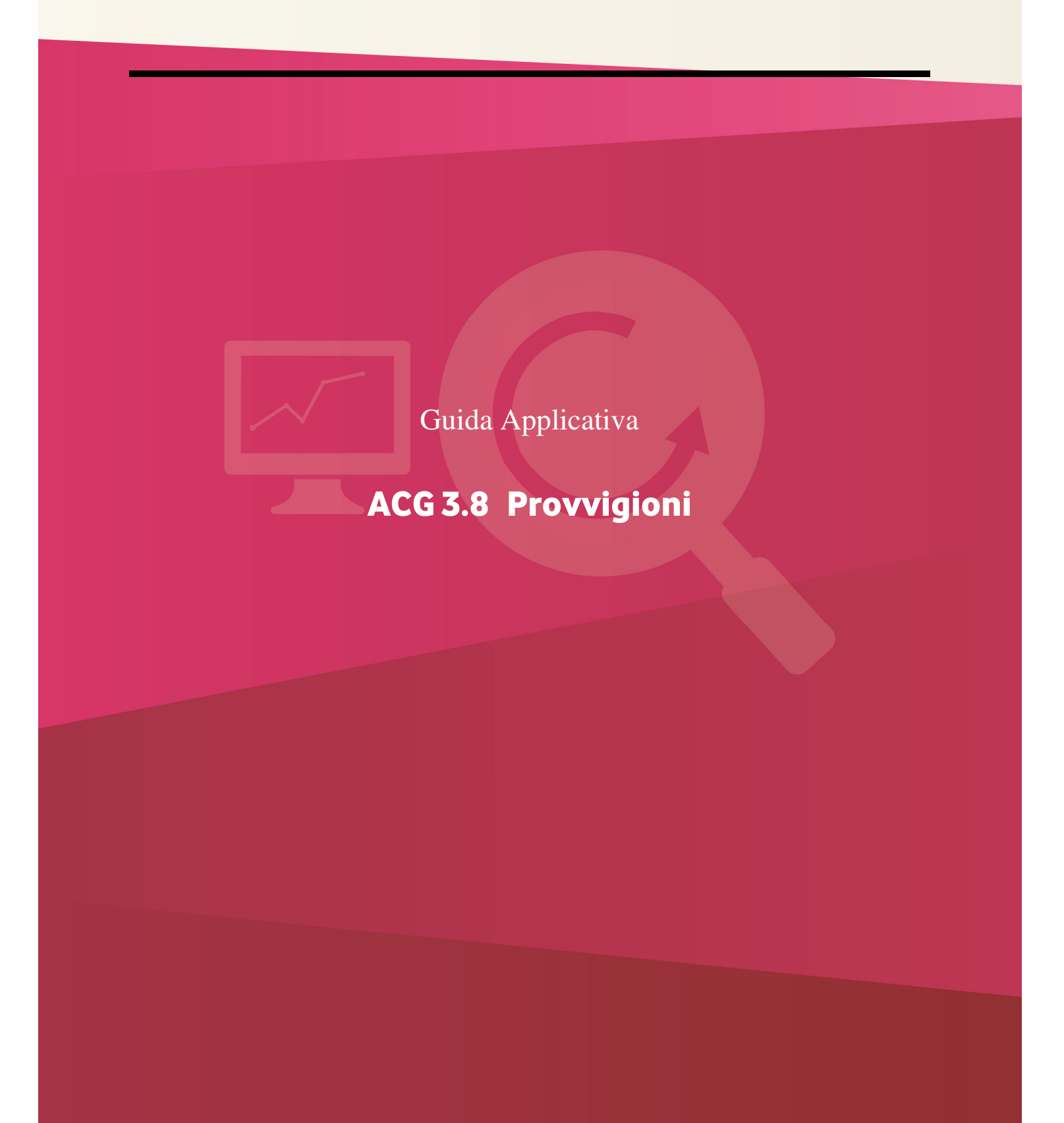

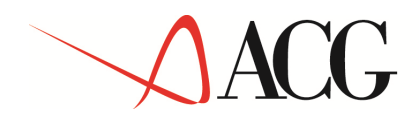

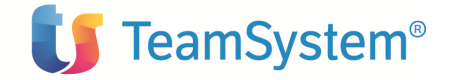

Guida Applicativa ACG 3.8 Provvigioni (5733-B43)

Edizione 2005 Provvigioni

© Copyright ACG S.r.l. 2014. Tutti i diritti riservati

Nota: Prima di utilizzare questo prodotto e le relative informazioni, consultare la sezione "Note e Trademarks"

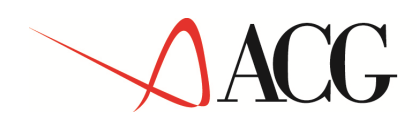

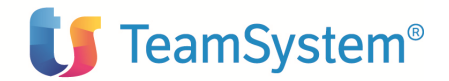

# Indice

| Note e Trademarks                                                                       |     |
|-----------------------------------------------------------------------------------------|-----|
| Come inviare i propri commenti7                                                         |     |
| Stay connected with ACG                                                                 |     |
| Introduzione                                                                            |     |
| Provvigioni                                                                             |     |
| Obiettivi e contenuti del manuale                                                       |     |
| Parte 1: Descrizione del prodotto                                                       |     |
| Capitolo 1. Provvigioni                                                                 |     |
| Generalità                                                                              |     |
| Tabelle                                                                                 |     |
| Indici ISTAT                                                                            |     |
| Anagrafici                                                                              |     |
| Stampa anagrafica agenti                                                                | 47  |
| Gestione documenti                                                                      |     |
| Stampe provvigioni                                                                      | 77  |
| Calcolo provvigioni                                                                     |     |
| Liquidazione provvigioni                                                                |     |
| Gestione fac-simile fatture                                                             | 92  |
| Contabilizzazione provvigioni                                                           | 97  |
| Collegamenti contabili                                                                  | 103 |
| Tool manutenzione                                                                       | 120 |
| Indici fiscali                                                                          | 122 |
| Storicizzazione                                                                         | 126 |
| Gestione documenti storici                                                              | 128 |
| Storico azioni                                                                          | 142 |
| Parte 2: Avviamento e gestione operativa                                                |     |
| Capitolo 2: Avviamento e gestione operativa                                             | 149 |
| L'unica tipologia di anagrafico gestito nel prodotto provvigioni è l'anagrafica agenti. | 151 |
| Capitolo 3. Ripartenze                                                                  | 153 |
| Capitolo 4. La riorganizzazione degli archivi                                           | 153 |
| Generalità                                                                              | 153 |
| Appendice A. Immissioni di massa                                                        |     |
| Generalità                                                                              | 153 |
| Caricamento File di Massa da Documenti di Vendita                                       | 153 |
| Immissione di massa documenti provvigionali                                             | 153 |
| Struttura file di massa                                                                 | 153 |
| Appendice B. Raccolta delle stampe                                                      |     |
| Tabella classificazione contabile                                                       | 153 |
| Tabella Soci di società                                                                 | 153 |
| Tabella tipo agente                                                                     | 153 |
| Stampa Anagrafica Agenti                                                                | 153 |
| Stampa Movimenti di provvigione                                                         | 153 |
| Stampa Estratto Conto                                                                   | 153 |
| Stampa Situazione Provvigioni                                                           | 153 |

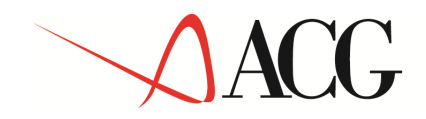

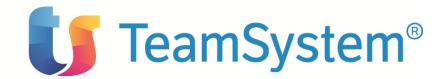

| Stampa Fac-Simile Fattura | 153 |
|---------------------------|-----|
| Immissione di massa       | 153 |
| Indici ISTAT              | 153 |
|                           |     |

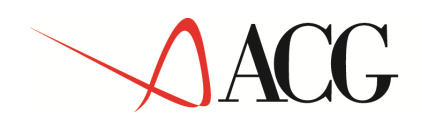

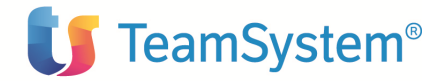

# Note e Trademarks

#### © Copyright ACG S.r.l. 2014. Tutti i diritti riservati.

ACG e ACG Vision4 sono marchi di ACG S.r.l., con socio unico e soggetta all'attività di direzione e coordinamento di TeamSystem S.p.A., sede legale in in via Yuri Gagarin, 205 – 61122 Pesaro (PU), Cap. Soc. € 100.000 i.v., codice fiscale e iscrizione al Registro delle Imprese di Milano n. 08419500965 (di seguito "ACG") - Tutti i diritti riservati.

I marchi e loghi riportati nel presente documento diversi da ACG e ACG Vision4 (ivi inclusi, a mero titolo esemplificativo e non esaustivo, IBM, il logo IBM, Adobe, il logo Adobe, PostScript, il logo PostScript, Intel, il logo Intel, Intel Inside, il logo Intel Centrino, il logo Intel Centrino, Celeron, Intel Xeon, Intel SpeedStep, Itanium e Pentium, Linux, Microsoft, Windows, Windows NT e il logo di Windows, UNIX, Java, Novell, il logo Novell, openSUSE e il logo openSUSE, AS/400, BladeCenter, Cognos, DB2, DB2 Universal Database, eServer, i5/OS, iSeries, OpenPower, OS/400, POWER, Power Systems, pSeries, Rational, System i, System j5, System p5, System Storage, System x, WebSphere, etc.) sono di titolarità di soggetti terzi. ACG rispetta i diritti di proprietà intellettuale di terzi.

Tutti i contenuti del presente documento e i diritti ad essi correlati sono riservati. Tali contenuti pertanto possono essere consultati esclusivamente per finalità d'informazione personale, essendo espressamente vietato ogni diverso utilizzo senza il preventivo consenso scritto di ACG.

Sebbene sia stata usata ogni ragionevole cura nel raccogliere e presentare le informazioni contenute nel presente documento, nessuna garanzia è prestata in ordine alla loro esattezza, completezza, utilità, né ai loro possibili impieghi da parte degli utenti; è pertanto esclusa ogni responsabilità di ACG per errori, inesattezze od omissioni relative a dette informazioni. I contenuti del presente documento sono soggetti a continuo aggiornamento e sono da ritenersi puramente indicativi e suscettibili di eventuali errori e/o imprecisioni.

ACG può introdurre miglioramenti e/o variazioni ai prodotti e/o programmi descritti nel presente documento in qualsiasi momento e senza preavviso.

Il presente documento può contenere informazioni che riguardano programmi e propositi futuri, che vengono descritti di volta in volta mediante l'utilizzo di termini come "attendersi", "stimare", "prevedere", "prospettare" e "programmare". Tali dichiarazioni per loro natura non comportano alcun impegno a carico di ACG, che pertanto non assume in relazione ad essi alcuna responsabilità di realizzazione.

Qualunque riferimento a siti web diversi da www.acginfo.it è fornito a solo titolo esemplificativo e non costituisce invito all'utilizzo e/o navigazione. I contenuti dei siti web referenziati non sono parte dei prodotti ACG e il loro eventuale utilizzo da parte dell'utente è effettuato a suo esclusivo rischio. Le informazioni relative a prodotti non ACG contenute nel presente documento sono fornite dai rispettivi fornitori, dagli annunci pubblicitari e da informazioni liberamente disponibili. ACG non ha collaudato tali prodotti e non può confermarne l'accuratezza delle prestazioni, la compatibilità con i prodotti ACG o qualunque altra caratteristica. Qualunque richiesta sulle caratteristiche operative dei prodotti non ACG deve essere rivolta direttamente ai rispettivi fornitori.

Fatti salvi i danni causati da dolo o colpa grave, ACG non assume nessuna responsabilità circa i contenuti del presente documento. In particolare, tali contenuti non rappresentano una promessa o garanzia relativa all'idoneità a determinati scopi dei prodotti ACG oppure alla non violazione, da parte dei prodotti ACG stessi, di leggi di qualsivoglia natura.

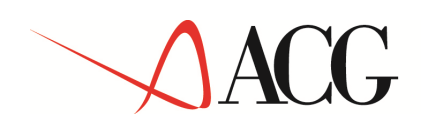

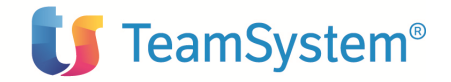

# Come inviare i propri commenti

I commenti degli utenti sono importanti per fornire informazioni particolarmente accurate e sempre più utili. Se vi sono commenti sul manuale o su qualsiasi altra documentazione ACG, potete inviarla seguendo una delle seguenti modalità:

- On line nel sito http://www.teamsystem.com/ACG/ utilizzando il form review del Contatti
- Inviando una mail con i commenti alla casella di posta: posta@acg.teamsystem.com

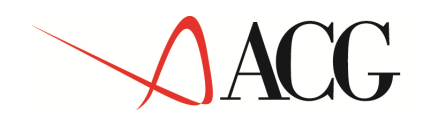

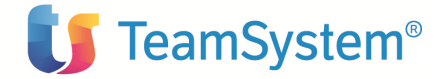

# Stay connected with ACG

Sito della soluzione ACG: <u>http://www.teamsystem.com/ACG/</u>

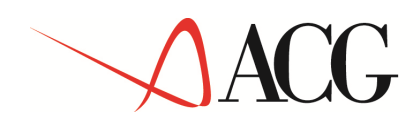

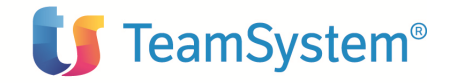

Introduzione

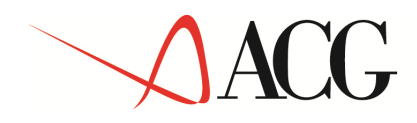

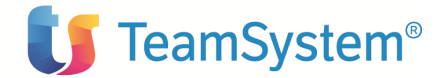

# **Provvigioni**

Questa guida applicativa riguarda uno dei prodotti della famiglia IBM che consente di gestire una rete di vendita con agenti, ossia:

inserire i documenti relativi alle provvigioni agenti calcolare le provvigioni maturate liquidare le provvigioni generare la fattura dell'agente registrare le ritenute d'acconto rilevare le conseguenze nei vari stadi contabili stampare i vari documenti relativi ad una completa gestione

Questo prodotto si integra in diverse fasi con altri prodotti ACG:

- \_ Anagrafici e tabelle
- \_ Bollettazione e fatturazione
- \_ Contabilità Aziendale
- \_ Contabilità Analitica
- \_ Ritenuta d'acconto

\_ Il prodotto **Anagrafici e tabelle** risolve le problematiche inerenti la codifica generale delle parti basilari costituenti un prodotto gestionale, dalle anagrafiche dei clienti, articoli alle tabelle relative ai pagamenti, divise, etc.

\_ Il prodotto **Bollettazione e fatturazione** permette di registrare tutti quei movimenti di documenti di vendita con le loro caratteristiche, listini prezzi, sconti, movimentazione di magazzino e competenze di provvigioni.

\_ Il prodotto **Contabilità Aziendale** risolve le problematiche inerenti la contabilità generale, IVA e clienti ricevendo automaticamente i dati riguardanti movimenti conseguenti al calcolo provvigionale.

\_ Il prodotto **Contabilità Analitica** consente di avere sotto controllo l'andamento aziendale per valutare la redditività dei vari reparti e dei centri di responsabilità aziendale; a tale fine e' possibile assegnare le righe dei documenti di vendita a diverse voci di ricavo, centri di responsabilità e commesse, informazioni che consentono la creazione dei corrispondenti movimenti per la contabilità analitica

# ACG

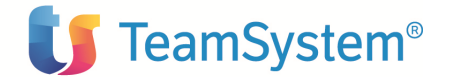

## Obiettivi e contenuti del manuale

L'obiettivo di questa pubblicazione e' di illustrare le principali caratteristiche applicative e operative del prodotto Provvigioni.

Essa rappresenta lo strumento principale per :

- \_ la comprensione delle soluzioni applicative offerte
- \_ la conoscenza delle modalità operative
- \_ la conoscenza dell'integrabilita<sup>'</sup> del prodotto Provvigioni con gli altri prodotti della Famiglia ACG
- \_ la valutazione dei prodotti rispetto le esigenze della utenza potenziale

Fondamentali sono, poi, le informazioni ottenibili direttamente al terminale con le funzioni di aiuto in linea.

Questo manuale si rivolge ai diversi utenti del prodotto "Provvigioni":

\_ coloro che devono predisporre e mantenere gli ambienti operativi che riflettono le esigenze e la realtà aziendale

\_ coloro che, nell'ambito di tali ambienti, utilizzano direttamente i prodotti, immettendo i movimenti, eseguendo le funzioni di stampa e di interrogazione o ricevendo e utilizzando per la propria attività gli elaborati forniti.

I due tipi di utente hanno esigenze conoscitive sostanzialmente diverse, anche se nella realtà aziendale non sempre si ha una così rigida suddivisione di compiti, e spesso alcuni utenti devono essere in grado di svolgere entrambe i tipi di attività, con una prevalenza dell'una o dell'altra, a seconda delle mansioni ricoperte o delle circostanze.

Questa pubblicazione e' strutturata in tre parti:

1. Descrizione dei prodotti Provvigioni

In questa parte, vengono descritte le funzionalità dei prodotti come soluzione di problemi applicativi aziendali.

All'inizio di ogni capitolo vengono presentati dei concetti di base indispensabili per l'utilizzo dell'applicazione.

#### 2. Avviamento e gestione operativa

Guida alle attività da compiere per predisporre la base dati con le informazioni di partenza necessarie per utilizzare correttamente i prodotti.

Un capitolo e' anche dedicato al problema della riesecuzione delle funzioni che non si sono concluse correttamente.

3. Le appendici contengono un capitolo dedicato alla descrizione degli archivi sequenziali utilizzati dalle funzioni dell'immissione di massa e la raccolta delle stampe piu' significative.

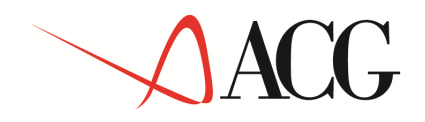

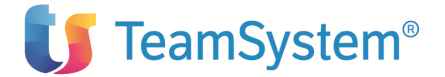

#### "Parte 1: Descrizione del prodotto."

Il **Capitolo 1, ''Provvigioni''** contiene una panoramica delle funzioni del prodotto Provvigioni. L'applicazione Provvigioni permette una efficace gestione delle strutture e delle risorse aziendali al fine di gestire le provvigioni agenti.

In questa parte, vengono descritte le funzionalità del prodotto come soluzioni di problemi applicativi aziendali.

#### "Parte 2: Avviamento e gestione operativa"

Il **Capitolo 2, '' Avviamento e gestione operativa ''** descrive la Base Dati preparata per operare con le Provvigioni, le scelte di personalizzazione fornite, e illustra le modalità operative per effettuare una diversa personalizzazione.

In questo capitolo, inoltre, sono illustrati i passi di avviamento e le modalità di caricamento dei dati di prima istallazione.

Il **Capitolo 3, "Le ripartenze"** spiega le tecniche utilizzate per la salvaguardia dei dati da eventuali danneggiamenti provocati da errori operativi o da terminazioni anomale, e descrive le azioni predisposte per la ripartenza del sistema e delle singole funzioni.

Il **Capitolo 4, "La Riorganizzazione degli archivi"** tratta le funzioni preposte alla riorganizzazione dei dati. La necessità di mantenere in linea i dati nel tempo varia a seconda delle specifiche esigenze aziendali, e i prodotti ACG lasciano all'utente la possibilità di stabilire quando e come eliminare fisicamente dal sistema i dati obsoleti.

#### "Appendici"

L'**Appendice A, "Immissioni di massa"** per gli archivi che le prevedono, descrive le funzioni di immissione a blocchi. L'utilizzo delle funzioni applicative per l'immissione dei dati di massa, e' semplice e gestibile da tutti gli utenti applicativi.

L'Appendice B, "Raccolta delle stampe" illustra alcuni esempi di stampe e videate particolarmente significativi

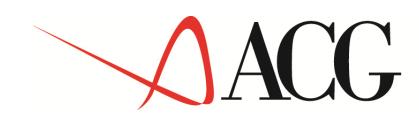

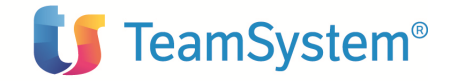

Parte 1: Descrizione del prodotto

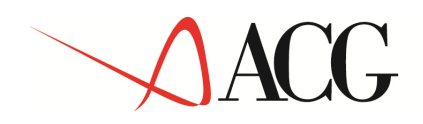

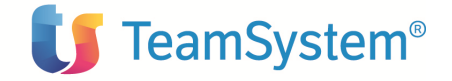

Capitolo 1. Provvigioni

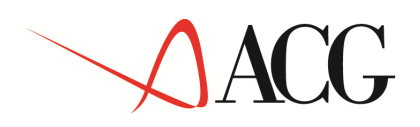

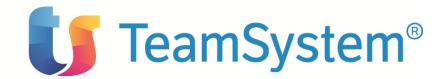

## Generalità

Il modulo "Provvigioni" mette a disposizione dell'utilizzatore le funzioni necessarie per:

- Importare la base dati per il calcolo provvigioni da diverse fonti applicative (Bollettazione e Fatturazione ACG, altri applicativi).
- Impostare ulteriori dati anagrafici e tabellari tipici di una completa gestione provvigionale.
- Effettuare il calcolo delle provvigioni con l'applicazione di regole diverse per agente, divisione,...
- Liquidare le provvigioni calcolate generando prospetti per l'agente (fac-simile) e registrazioni di ritenuta d'acconto (se installato il prodotto ACG).
- Contabilizzare i vari stadi provvigionali in contabilità generale o analitica in modo tale da avere una situazione contabile aggiornata.
- Alimentare i vari indici fiscali (ENASARCO, FIRR, indennità....) necessari alla completa gestione delle competenze fiscali associate agli agenti.

Nei paragrafi successivi si descrivono le diverse fasi attraverso le quali si possono ottenere i risultati detti prima.

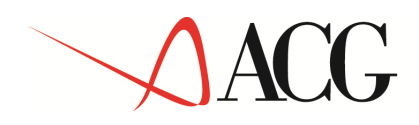

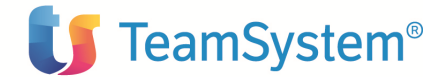

### Tabelle

Le tabelle sono un utile strumento per memorizzare informazioni di uso frequente, mediante il quale un insieme di informazioni fra loro collegate sono identificate con un codice, in modo tale da poter essere richiamate e referenziate in qualunque momento semplicemente indicando il codice stesso. Si suddividono:

#### Azioni provvigioni

Questa tabella non è presente nell'area provvigioni ma contiene le informazioni precaricate per l'implementazione di quanto sotto riportato. E' comunque possibile visualizzarla inserendo nel codice tabella dell'area "tabella delle tabelle" il codice "PRV" nel campo "aree applicative". Permettono in alcune predefinite elaborazioni massive di poter memorizzare lo stato degli archivi in modo da essere in grado di ripristinare le situazioni ante modifiche. Questa tabella viene precaricata con la procedura di installazione e potrà essere implementata da successive release del prodotto o dall'azienda stessa. Per non creare conflitti con altre personalizzazioni la regola imposta dal prodotto è quella dell'utilizzo di soli codici numerici da 0000 a 9999; quindi altri codici fuori da questi limiti non verranno mai implementati dallo standard della procedura. Nel dettaglio abbiamo:

0001 Immissione di massa 0002 Immissione manuale 0003 Contabilizzazione 0004 Liquidazione 0005 Anticipi automatici

#### Immissione di massa provvigioni

permette di visualizzare e/o di cancellare i movimenti provvigionali inseriti dall'acquisizione massiva.

#### Immissione manuale movimenti

permette di visualizzare e/o di cancellare i movimenti provvigionali inseriti manualmente dall'utente.

#### Contabilizzazione

permette di cancellare le operazioni eseguite in seguito ad una contabilizzazione errata e riportare i dati alla situazione ante-contabilizzazione.

#### Liquidazione Provvigioni

permette di cancellare le operazioni eseguite in seguito ad una liquidazione errata e riportare i dati alla situazione ante-liquidazione.

#### Anticipi automatici

permette di visualizzare e/o di cancellare i movimenti provvigionali di tipo anticipi inseriti dalla procedura di calcolo.

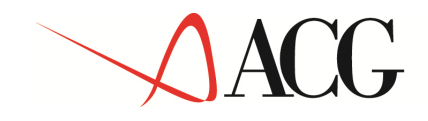

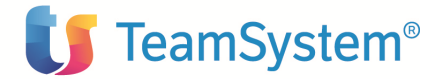

#### Classificazione contabile

Questo codice è inteso come un raggruppamento che consente di definire le modalità di ricerca e il contenuto dei valori contabili da associare ai documenti provvigionali.

Tali codici vengono successivamente associati alla tabella dei tipi documenti.

Per non creare conflitti con altre personalizzazioni la regola imposta dal prodotto è quella dell'utilizzo di soli codici numerici da 00 a 99; quindi altri codici fuori da questi limiti non verranno mai implementati dallo standard della procedura.

#### Assoggettamento IVA di esenzione

Indica quale codice IVA deve essere utilizzato nel caso in cui il tipo documento sia esente IVA.

#### Conto in fattura agente

Indica i riferimenti contabili per la contabilizzazione della fattura agente.

#### Divisioni per provvigioni

La tabella delle divisioni assume per il prodotto una particolare importanza per il comportamento di diverse azioni nelle operazioni provvigionali. E' per questo motivo che sono state aggiunte nuove informazioni tipiche e necessarie per il prodotto normalmente non presenti nella tabella divisioni standard di ACG.

Nel dettaglio vengono riportate le informazioni richieste in questa tabella:

#### Tipo liquidazione provvigioni

Se la liquidazione dei documenti provvigionali viene gestita per divisione anziché per agente questo flag permette di gestire il risultato del calcolo provvigionale.

- Fatturato: l'intero importo del documento viene considerato totalmente maturato.
- Pagato: il maturato è desunto dalla quota pagata rilevata dai movimenti contabili.
- Saldo: l'importo è considerato maturato solo se la partita contabile è pareggiata; la partita viene considerata a saldo nei limiti previsti dalla tabella di personalizzazione.
- A scadenza: solo alla scadenza della partita contabile viene rilevata la provvigione.

#### Con rivalsa

Permette di poter recuperare la quota liquidata in caso di variazione dei movimenti contabili. Per ogni documento provvigionale viene verificata la situazione contabile: se dallo scadenziario risultano ancora degli importi non pagati tale quota viene detratta percentualmente dall'importo maturato.

#### Livello di contabilizzazione

Imposta il livello di contabilizzazione dei movimenti provvigionali:

• Dettaglio: per ogni singola riga provvigionale.

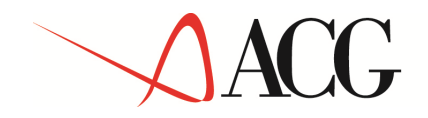

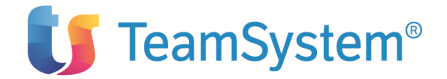

- Fornitore: solo a totale agente
- Generale:
- Da tabella di personalizzazione: la scelta viene demandata alla tabella di personalizzazione del prodotto.

#### Centro di attività

Specifica quale centro di attività può essere associato alla divisione e quindi esser riportato nelle registrazioni di analitica.

#### Mesi di liquidazione

Seleziona quali periodi mensili debbano esser considerati nella liquidazione. Nei restanti gli importi calcolati si sommeranno agli importi maturati.

#### Personalizzazioni provvigioni

La tabella di personalizzazione provvigioni riassume e specifica i parametri generali del prodotto. Ci sono molteplici informazioni, dipendenti anche dai moduli ACG installati, che condizionano i comportamenti del prodotto, le informazioni da visualizzare e gestire e le modalità di ricerca delle informazioni.

Nel dettaglio abbiamo:

#### Calcolo imponibile provvigionale

Viene utilizzato per il calcolo dell'imponibile delle provvigioni durante la fase di immissione di massa dei documenti a partire dal prodotto ACG "Bollettazione e Fatturazione". In base alle scelte dell'utente le varie tipologie di sconto presenti nei documenti di vendita verranno inserite o non considerate. In virtù di quanto detto qui sopra al calcolo dell'imponibile concorrono:

- Lo sconto incondizionato
- Lo sconto pagamento
- Gli sconti/maggiorazioni di riga
- Gli sconti a piede documento

#### Arrotondamento provvigione

Indica il metodo matematico di calcolo dell'imponibile provvigionale:

- Matematico: gli importi calcolati vengono arrotondati per difetto se la prima cifra successiva all'ultima disponibile non raggiunge il 5; per eccesso negli altri casi.
- Difetto: gli importi vengono sempre arrotondati per difetto.
- Eccesso: gli importi vengono sempre arrotondati per eccesso.

#### Totalizza righe

Indica se le righe all'interno dei vari documenti provvigionali presenti negli archivi di massa devono essere totalizzate per agente/percentuale/tipo liquidazione o se vengono riportate così come sono nel loro dettaglio.

#### Tipi documento per immissioni di massa

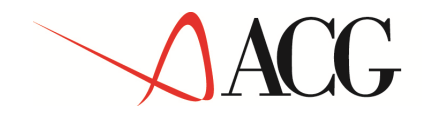

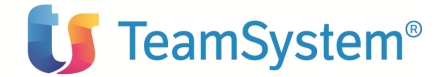

Indica i vari tipi documento provvigionali da associare ai documenti reperiti da immissione di massa dal prodotto ACG "Bollettazione e Fatturazione".

#### Tipo documento per anticipi provvigionali

Indica il tipo documento, reperito da tabella tipi documento, con il quale verranno generati i documenti di anticipi provvigionali.

#### Contabilizza provvigioni

Indica quali stadi di contabilizzazione devono esser rilevati dal prodotto; possono essere:

- No: non viene contabilizzata alcuna registrazione.
- Da maturare: vengono rilevate le scritture contabili per l'evidenza del debito nei confronti degli agenti.
- Maturate: vengono rilevate le scritture contabili certe per l'evidenza del debito nei confronti degli agenti.
- Da maturare e maturate: vengono rilevate tutte le fasi di vita contabile legate alle registrazioni di provvigioni.

#### Modulo di contabilizzazione

Indica su quale prodotto verranno registrate le scritture di contabilità provvigioni:

- Analitica.
- Generale.

#### Crea registrazioni provvisorie

Solo se scelta la contabilizzazione su contabilità generale viene richiesto se le registrazioni create sono considerate provvisorie o già definitive.

#### Livello di contabilizzazione

Imposta il livello di contabilizzazione dei movimenti provvigionali:

- Dettaglio: per ogni singola riga provvigionale.
  - Fornitore: a totale fornitore
- Generale:

#### Casuale contabilizzazione provvigioni

Indica la causale di default utilizzata per la registrazione contabile delle provvigioni.

#### Registra fattura fornitori

Indica se la liquidazione delle provvigioni oltre a generare la stampa del fac-simile fattura e spostare l'importo del maturato sull'importo liquidato deve anche generare le registrazioni in ritenuta d'acconto (se gestita) e, al momento del ricevimento dei riferimenti della fattura fornitore, a registrare il movimento in contabilità fornitori.

#### Casuale fattura agente

Indica la causale di default utilizzata per la registrazione contabile delle fatture fornitori.

#### Casuale nota addebito agente

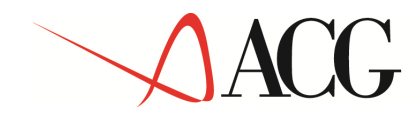

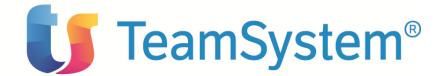

Indica la causale di default utilizzata per la registrazione contabile delle note di addebito fornitori.

#### Conto contropartita agente

Indica i riferimenti necessari per la registrazione contabile delle fatture agenti. Tale informazione è obbligatoria se si è scelto di effettuare la registrazione della fattura proforma.

#### Codice IVA fattura agente

Indica il codice IVA utilizzato di default per la registrazione delle fatture agenti.

#### Massimo arrotondamento partita

Indica l'importo, espresso nella moneta di conto dell'azienda, che aggiunto al residuo della registrazione contabile può saldare eventuali partite aperte.

#### Voci contabili

Permette di inserire i collegamenti contabili dettagliati per Classificazione contabile; in base al tipo di collegamento (contabilità aziendale/analitica) vengono presentati i conti contabili o le voci di analitica suddivise nei vari stadi contemplati dalla tabella di personalizzazione/contabilizza provvigioni: da maturare, maturate, liquidate.

#### Soci di società

Con questa tabella vengono caricati i codici dei soggetti facenti parte di società degli agenti. Tali informazioni saranno utilizzate nell'attribuzione delle quote di partecipazione in anagrafica agenti se dichiarati come "società di persone".

E' una tabella descrittiva il cui caricamento è a carico dell'utente.

#### Tipo documento

Con questa tabella vengono indicati tutti i tipi documento che si vuole gestire con il prodotto provvigioni. Oltre ai dati precaricati dal prodotto l'azienda può inserire nuove tipologie per poter così differenziare le attività, i calcoli, le stampe, etc. . Le informazioni contenute nella tabella sono:

#### Descrizione

Permette di inserire una breve descrizione per identificare il tipo documento.

#### Classificazione contabile

Indica a quale tabella di classificazione contabile è collegato il tipo documento. Se prevista la contabilizzazione delle provvigioni, con questa informazione verranno reperite tutte le informazioni contabili necessarie (conti di generale o voci di analitica).

#### **Classificazione dipendenti**

Indica quali altre classificazioni contabili fanno riferimento a questo tipo documento e quindi quali altri riferimenti contabili devono essere inseriti nei relativi documenti. E' possibile inserire fino a sei dipendenze.

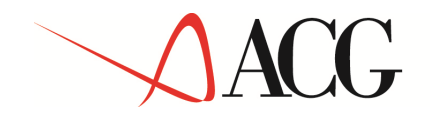

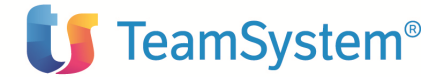

#### Soggetto a ritenuta

Indica la modalità di assoggettamento degli importi legati a questa tipologia di documento nel calcolo della ritenuta d'acconto:

- N non soggetto a ritenuta.
- I imponibile soggetto a ritenuta.
- S Spese
- E Spese non soggette

#### Soggetto a indici

Indica se gli importi legati a questa tipologia di documento devono entrare nel calcolo degli indici fiscali.

#### Soggetto a calcolo

Indica se i documenti vengono considerati nella procedura di calcolo provvigioni o ne sono esclusi. Un esempio di documenti esclusi dal calcolo sono i documenti di ripresa valori per gli indici fiscali o le relative rettifiche.

#### **Registro IVA obbligatorio**

Indica se nella gestione dei documenti provvigionali deve essere richiesto o meno il codice del registro IVA associato.

#### **Cliente obbligatorio**

Indica se nella gestione dei documenti provvigionali deve essere richiesto o meno il codice cliente del documento.

#### Imponibile provvigionale richiesto

Indica se nella gestione dei documenti provvigionali deve essere richiesto o meno l'importo dell'imponibile provvigionale.

#### **Tipo indice**

Indica se il tipo documento in gestione è un indice fiscale (ENASARCO, FIRR, Indennità suppletiva clientela, Indennità Meritocratica, ...). In tal caso verranno proposte ulteriori informazioni tipiche per le diverse tipologie di indici.

#### **Tipo agente**

Questa tabella permette di poter inserire dei codici con delle descrizioni abbinate per una possibile catalogazione degli agenti, utile per report o statistiche varie. E' puramente descrittiva e viene utilizzata in anagrafica agenti.

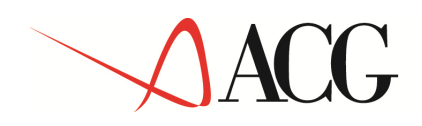

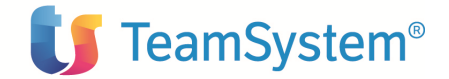

## Indici ISTAT

La funzione permette di gestire gli indici mensili di incremento ISTAT necessari per il calcolo contributivo degli indici fiscali.

Il formato Guida che si presenta e' del tipo:

Indici ISTAT Lista Modificare gli elementi desiderati o immetterne uno nuovo e premere Invio. Nuovo elemento 0,00 Anno Mese A/S Incremento percentuale 2004 01 2,00 \_ 2004 02 2,20 \_ 2004 03 1,90 \_ 

 2004
 03
 \_\_\_\_\_\_

 2004
 04
 \_\_\_\_\_\_

 2004
 05
 \_\_\_\_\_\_

 2004
 06
 \_\_\_\_\_\_\_

 2004
 07
 \_\_\_\_\_\_\_

 2004
 08
 \_\_\_\_\_\_\_

 2004
 09
 \_\_\_\_\_\_\_

 2004
 10
 \_\_\_\_\_\_\_

 2,00 2,10 2,20 2,10 2,10 1,80 1,70 F3=Uscita F5=Ripristino F16=Stampa

Per poter inserire nuovi periodi occorre indicare l'anno, il mese e la percentuale nelle caselle contrassegnate come nuovo elemento.

#### **Tasti Funzione**

#### F16=Stampa

Permette di preparare una lista dei dati presenti in tabella.

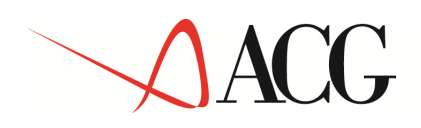

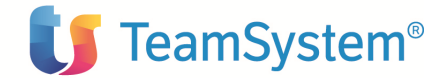

## Anagrafici

Gli unici anagrafici che riguardano il prodotto sono:

#### \_ Agenti

Conclusa l'attività' di personalizzazione delle tabelle, e' possibile iniziare quella degli anagrafici. In questo caso i dati precaricati sono di limitato aiuto, poiché evidentemente non e' possibile predefinire gli agenti con i quali ogni singola azienda opera. Pertanto la codifica e l'immissione dei dati deve essere compiuta di volta in volta nella sua interezza.

Va tuttavia notato che per gli agenti i dati obbligatori sono pochissimi, e quindi la codifica può risultare abbastanza semplice e veloce.

Naturalmente la rinuncia alla indicazione degli altri dati previsti si rifletterà in generale in una gestione meno ricca di informazioni o in un maggior carico di lavoro per l'utente al momento della immissione delle singole registrazioni.

Tramite questa funzione, e' possibile inserire tutte le informazioni aggiuntive dell'anagrafica agenti attraverso il formato Guida che e' del tipo:

| Modifica                                                          | Ges                             | tione Agenti                                                       |
|-------------------------------------------------------------------|---------------------------------|--------------------------------------------------------------------|
| Agente<br>Fornitore<br>Data collegamento .                        | 47<br>A00152<br><u>17/11/01</u> | AGENTE 47<br>FORNITORE A00152                                      |
| Tipo liquidazione .<br>Con rivalsa<br>Subagente di<br>Tipo agente | <u>F</u><br><u>N</u><br>—       | F=Fatt. P=Pagato S=Saldo A=Scadenza D=Da Div<br>S=Si N=No D=Da Div |
| Agente sospeso                                                    | N                               | S=Si N=No                                                          |
| Contabilizzazione .<br>Divisione assunta .<br>Divisa di pagamento | <u>S</u>                        | S=Si N=No                                                          |
| Date rapporto                                                     | Iniziale                        | Finale<br>99/99/99                                                 |
| Mesi di liquidaz                                                  | G F M A M G<br>D D D D D D      | L A S O N D<br><u>D D D D D</u> S=Si N=No D=Da Div                 |
| F3=Uscita F4=Decodi                                               | fica F5=Ripr                    | istino F17=Date x agente F18=Date x fornit.                        |
| Eig 1                                                             |                                 |                                                                    |

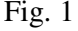

| Modifica | Gestione Agenti                   | PROVDEMO |
|----------|-----------------------------------|----------|
| Agente   | 47AGENTE 47A00152FORNITORE A00152 |          |

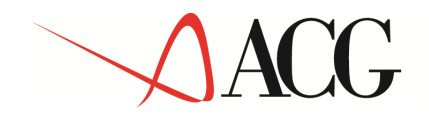

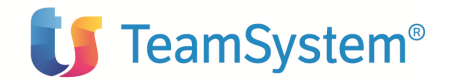

| <pre>Imponibile provvig.    sct. incondizion.    sct. pagamento    sct./magg. riga .    sct. piede doc</pre>                                                                                                    | -<br>-<br>-                                                      | L=Al lordo N=Al netto ' '=Tab.Person.<br>L=Al lordo N=Al netto ' '=Tab.Person.<br>L=Al lordo N=Al netto ' '=Tab.Person.<br>L=Al lordo N=Al netto ' '=Tab.Person.                                                               |
|----------------------------------------------------------------------------------------------------|------------------------------------------------------------------|----------------------------------------------------------------------------------------------------|
| Anticipo mensile<br>Anticipo % maturato<br>Soggetto Enasarco .<br>Soggetto Ind.Suppl.<br>Soggetto Ind.Merit.<br>Condizione agente .<br>Società<br>% di partecipazione<br>Soggetto Rit.Acc<br>Assog. di esenzione<br>F3=Uscita F4=Decodi | <u>N</u><br><u>N</u><br><u>P</u><br><u>33,00</u><br><u>N</u><br> | Ad assorbimento <u>N</u> S=Si N=No<br>Ad assorbimento <u>N</u> S=Si N=No<br>S=Si N=No<br>S=Si N=No<br>M=Monomandatario P=Plurimandatario<br>N=No P=Di persone G=Di capitale D=Dipendente<br>S=Si N=No<br>istino F12=Precedente |

Fig. 2

Nel caso l'agente appartenga ad una società di persone verrà emesso un video supplementare:

| Modifica Ge                     | estione Agenti                              |
|---------------------------------|---------------------------------------------|
| Agente 47<br>Fornitore A00152   | AGENTE 47<br>FORNITORE A00152               |
| Revisione                       | Soci di società                             |
| Agente 47 AGENTE 47             | 33,00                                       |
| Forn. A00152 FORNITORE A00152   | 2                                           |
| Secie A/S Decorigione           | 8 dl                                        |
| 0001   Socio Rossi Mario        | 40.00                                       |
| <u>0002</u> Socio Verdi Antonio | <u>A00002</u> FORNITORE A00002 <u>27,00</u> |
|                                 | !                                           |
|                                 |                                             |
|                                 | I                                           |
|                                 | Fine                                        |
| F3=Uscita F4=Decodifica F5=     | Ripristino                                  |
|                                 |                                             |

Nell'anagrafica agenti abbiamo le seguenti informazioni:

#### Data collegamento

Indica la data di inizio associazione agente – fornitore. Nel tempo tale associazione può variare e senza un riferimento temporale è difficile conoscere l'esatta attribuzione dei documenti provvigionali. Con tale data invece si stabilisce con esattezza tali limiti. Tramite le funzioni F17=Date x agente e/o F18=Date x fornitore (abilitate solo in modifica e visualizzazione) è possibile interrogare la storia temporale delle varie associazioni.

#### **Tipo liquidazione**

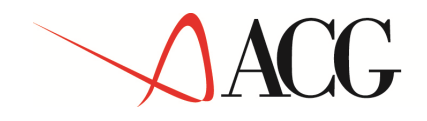

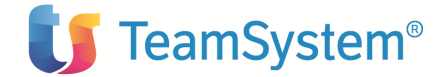

Indica le modalità di liquidazione delle provvigioni influenzando perciò il risultato del calcolo provvigionale. I valori ammessi sono:

| Fatturato: | l'intero importo del documento viene considerato totalmente maturato. |
|------------|-----------------------------------------------------------------------|
| Pagato:    | il maturato è desunto dalla quota pagata rilevata dai movimenti       |
|            | contabili.                                                            |

Saldo: l'importo è considerato maturato solo se la partita contabile è pareggiata; la partita viene considerata a saldo nei limiti previsti dalla tabella di personalizzazione.

A scadenza: solo alla scadenza della partita contabile viene rilevata la provvigione.

Da divisione: il tipo di liquidazione viene deciso dalla divisione associata al documento. Questa scelta è possibile solo se viene gestita la divisione a livello aziendale.

#### Con rivalsa

Permette di poter recuperare la quota liquidata in caso di variazione dei movimenti contabili. Per ogni documento provvigionale viene verificata la situazione contabile: se dallo scadenziario risultano ancora degli importi non pagati tale quota viene detratta percentualmente dall'importo maturato.

#### Subagente di

Indica se l'agente è un subagente e di chi. E' una informazione puramente descrittiva.

#### **Tipo Agente**

Campo ad inserimento facoltativo. I valori vengono prelevati dalla tabella "tipo agente" alla quale si rimanda per il significato applicativo.

#### Agente sospeso

Indica se il codice agente in gestione deve risultare sospeso e quindi non soggetto a calcolo delle provvigioni.

#### Centro di attività

Specifica quale centro di attività può essere associato all'agente e quindi esser riportato nelle registrazioni di analitica.

#### Contabilizzazione

Indica se tutti i documenti riferiti a tale agente possono venir contabilizzati o meno sempre che nella tabella di personalizzazione venga specificata l'esigenza della contabilizzazione delle provvigioni.

#### **Divisione assunta**

Se gestita la divisione indica il codice da utilizzare nel caso non sia reperibile dal documento di provvigione.

#### Divisa di pagamento

Indica con quale divisa devono venir effettuati i pagamenti all'agente.

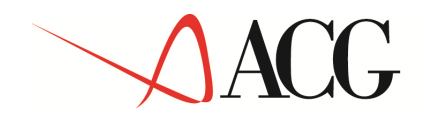

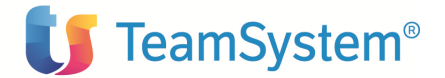

#### Data rapporto

Indica la data d'inizio e di fine rapporto tra l'azienda e l'agente. Sono necessarie per il calcolo degli indici fiscali (ENASARCO, ...). In una collaborazione non cessata la data di fine rapporto deve essere impostata a 99/99/99.

#### Mesi di liquidazione

Seleziona quali periodi mensili debbano esser considerati nella liquidazione. Nei restanti gli importi calcolati si sommeranno agli importi maturati. Se gestita la divisione è possibile indicare "D=Da divisione" in modo tale che la scelta sia condizionata non dal codice agente ma dalla divisione del documento provvigionale.

#### Calcolo imponibile provvigionale

Viene utilizzato per il calcolo dell'imponibile delle provvigioni durante la fase di immissione di massa dei documenti a partire dal prodotto ACG "Bollettazione e Fatturazione". In base alle scelte dell'utente le varie tipologie di sconto presenti nei documenti di vendita verranno inserite o non considerate. In virtù di quanto detto qui sopra al calcolo dell'imponibile concorrono:

- Lo sconto incondizionato
- Lo sconto pagamento
- Gli sconti/maggiorazioni di riga
- Gli sconti a piede documento

E' comunque possibile non indicare nulla: in questo caso valgono le scelte previste dalla tabella di personalizzazione.

#### Anticipo mensile

Nel caso in cui siano previsti degli anticipi automatici mensili indica l'importo (espresso in divisa di conto dell'azienda) dell'anticipo stesso.

#### Ad assorbimento

Indica se l'anticipo mensile deve venir detratto o meno nei mesi di liquidazione.

#### Anticipo % maturato

Nel caso in cui siano previsti degli anticipi automatici mensili indica la percentuale sull'importo del maturato (il risultato espresso in divisa di conto dell'azienda) con la quale calcolare l'anticipo stesso.

#### Ad assorbimento

Indica se l'anticipo mensile a % sul maturato deve venir detratto o meno nei mesi di liquidazione.

#### Soggetto Enasarco

Indica se il codice agente è soggetto alla contribuzione ENASARCO. In caso affermativo nella liquidazione provvigioni verranno calcolati gli importi di competenza per i vari indici fiscali.

#### Soggetto Indennità Suppletiva clientela

Indica se il codice agente è soggetto alla Indennità Suppletiva Clientela.

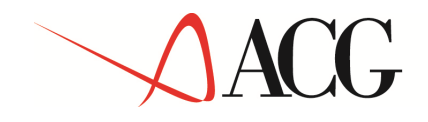

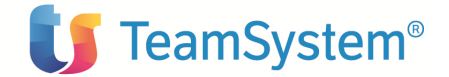

#### Soggetto Indennità Meritocratica

Indica se il codice agente è soggetto alla Indennità Meritocratica.

#### Condizione agente

Indica la tipologia agente per il calcolo degli indici fiscali; i valori ammessi sono:

- Monomandatario
- Plurimandatario

#### Società

Indica se l'agente è una società ed il tipo; i valori possibili sono:

- N L'agente non è una società
- P L'agente fa parte di una società di persone
- G L'agente è una società di capitale
- D L'agente è un dipendente

#### % di partecipazione

Nel caso in cui l'agente sia società, indica la % di partecipazione alla stessa. Questo dato è utilizzato nel calcolo degli indici fiscali.

Nel caso in cui l'agente sia una società di persone e abbia una quota di partecipazione < 100% verrà richiesto di inserire le quote per i rimanenti soci; in questo modo i calcoli per gli indici fiscali (enasarco, firr, ..) potranno esser correttamente calcolati.

#### Soggetto a ritenuta d'acconto

Se installato il modulo di ritenuta d'acconto e se previsto da tabella di personalizzazione indica se le registrazioni riferite all'agente possono create dei movimenti di ritenuta.

#### Assoggettamento di esenzione

Indica il codice da utilizzare nel caso in cui l'agente non sia soggetto ad IVA: nel fac-simile fattura e quindi in eventuali registrazioni di ritenuta d'acconto viene richiesto tale codice di esenzione.

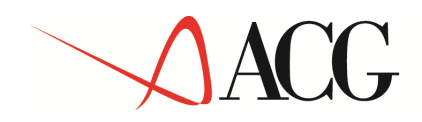

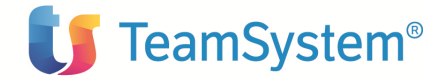

## Stampa anagrafica agenti

Dal menù iniziale si sceglie la funzione STAMPA ANAGRAFICA AGENTI

Si presenta il formato Guida STAMPA ANAGRAFICA AGENTI

Se si sceglie la Stampa Anagrafica Agenti viene proposto un formato che permette di parzializzare la stampa degli elementi dell'archivio compresi tra il codice iniziale e quello finale che si indica; è anche possibile effettuare altre selezioni su questo formato in modo da ridurre l'emissione in stampa agli elementi che soddisfano a tali ulteriori scelte.

Le modalità di ricerca sono quelle utilizzate negli standard ACG.

Dopo di che, premendo Invio, la stampa viene eseguita in differita, liberando il terminale per altre attività.

Tramite questa funzione, e' possibile ottenere la stampa dell'anagrafica agenti immessi nell'archivio con le parzializzazioni richieste attraverso il formato Guida che e' del tipo:

| Guida                     | Stampa Anagrafica   | Agenti      |
|---------------------------|---------------------|-------------|
| Immettere le scelte desid | erate e premere Inv | vio.        |
|                           | Iniziale            | Finale      |
| Agente<br>Ric. Alf.       |                     | *           |
| Capozona<br>Ric. Alf.     |                     | <u>*</u>    |
| Agenti sospesi            | <u>S</u>            | S=Si N=No   |
|                           |                     |             |
|                           |                     |             |
| F3=Uscita F4=Decodifica   | F21=Personalizzazi  | ione lavoro |

## **Gestione documenti**

Questa funzione dell'applicazione abilita a compiere sui tipi documento elencati precedentemente le operazioni di:

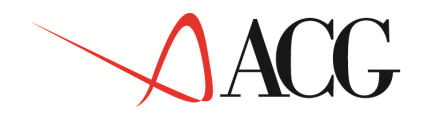

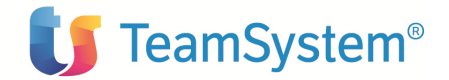

- Immissione
- \_ Revisione
- \_ Cancellazione

Le operazioni sopra indicate sono dipendenti dalla riservatezza applicativa del prodotto.

#### Gestione documenti - Immissione

Dopo aver scelto sul formato guida il tipo di operazione (immissione) si perviene al formato descritto qui di seguito nell'esempio.

```
Guida
                               Gestione documenti
Immettere le scelte desiderate e premere Invio.
            Tipo elaborazione <u>1</u>
                                          1=Immissione
                                          2=Revisione
                                          4=Cancellazione
                                          5=Visualizzazione
                                 Immissione
                                 Anno documento
                                                     2004
                                 Tipo documento
                                 Registro IVA
                                 Numero documento
                                 F12=Annullo
F3=Uscita
```

Per iniziare l'immissione di un documento in archivio occorre specificare i seguenti dati:

#### Anno documento

Identifica l'anno di competenza del documento che si sta inserendo. E' un dato obbligatorio.

#### **Tipo documento**

Identifica quale documento si sta inserendo ed è possibile effettuare la ricerca dei codici inseriti con le consuete modalità standard ACG.

E' un dato obbligatorio.

#### **Registro IVA**

Identifica il registro IVA abbinato al tipo e numero documento. L'obbligatorietà dell'informazione è legata alla tabella del tipo documento.

#### Numero documento

© Copyright ACG Srl 2014 Tutti i diritti riservati.

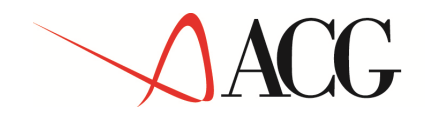

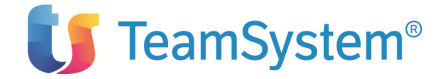

Identifica il numero del documento;

Per documenti in cui il registro IVA è facoltativo la numerazione è automatica e progressiva: l'utente può comunque inserire una propria numerazione; in tal caso per il successivo inserimento di nuovi documenti manuali senza obbligo di registro IVA la numerazione riprenderà dal numero più alto nell'ambito dello stesso anno di competenza.

Quindi se si preme Invio la gestione continua mostrando il formato che permette l'immissione delle righe.

| Immissione                                                          | Ge                                     | estione do                     | cumenti                      |                                 |                       |                             |
|---------------------------------------------------------------------|----------------------------------------|--------------------------------|------------------------------|---------------------------------|-----------------------|-----------------------------|
| Numero VG 2 2<br>Data<br>Progr. 1                                   | Anno 2004                              | Tipo<br>Cliente<br>Divisione   | F                            | Fattura                         |                       |                             |
| Immissione                                                          |                                        | Riga                           | a docume                     | ento                            |                       |                             |
| Agente<br>Fornitore<br>Divisa <u>EU</u>                             | –<br><u>RO</u> EURO                    |                                |                              |                                 | 00                    | provv.                      |
|                                                                     | Impo                                   | onibile                        |                              | Importo                         | Forzatu               | ra zero                     |
| Documento<br>Maturato automatico<br>Maturato manuale .<br>Liquidato | · · · · · · · · · · · · · · · · · · ·  | 0,00<br>0,00<br>0,00           |                              | 0,00<br>0,00<br>0,00            | _                     | S=Si N=No                   |
| Tipo liquidazione<br>Con rivalsa<br>Riga sospesa ]                  | _ Spazio=I<br>_ Spazio=I<br>N S=Si N=N | Da anagraf<br>Da anagraf<br>No | . F=Fati<br>. S=Si I<br>Riga | tur. P=Pag<br>N=No<br>a saldata | gato S=Sa<br><u>N</u> | ald. A=A scad.<br>S=Si N=No |
| F3=Uscita F4=Dec<br>F15=Commen. F16=Lic                             | odifica F5=F<br>quidato F17=           | Ripris F9=<br>=Coll.Conta      | =Seguen<br>abili             | te F13=De                       | ettaglio              | F14=Testata                 |

Per iniziare l'immissione di un documento in archivio occorre specificare i seguenti dati:

#### Data documento

Specifica la data del documento provvigionale.

#### Cliente

Identifica il codice cliente abbinato al documento. L'obbligatorietà dell'informazione è legata alla tabella del tipo documento.

#### Divisione

Identifica il codice divisione abbinato al documento. Tale informazione è presente e obbligatoria solo se gestita la divisione a livello aziendale; se non indicata viene comunque ricercata dall'anagrafica clienti.

#### Agente

Identifica il codice agente abbinato alla riga del documento che si sta inserendo.

Il codice deve essere attivo nell'anagrafica agenti e collegato con il relativo codice fornitore con una data di collegamento che non sia maggiore della data del documento.

Se soddisfatti i prerequisiti verrà visualizzato il codice fornitore relativo.

Se non indicata viene comunque ricercata dall'anagrafica clienti.

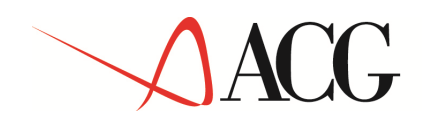

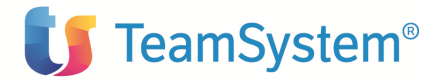

#### % provvigione

Identifica la percentuale con la quale calcolare le provvigioni sull'imponibile provvigionale.

#### Divisa

Indica con quale divisa sono espressi gli importi del documento.

#### Forzatura a zero

Indica per la riga del documento è possibile non indicare alcun importo di provvigione.

#### Imponibile provvigione

Indica l'importo dell'imponibile provvigionale. L'obbligatorietà dell'informazione è legata alla tabella del tipo documento.

#### Importo provvigione

Indica l'importo della provvigione calcolato dall'imponibile per la percentuale indicati. E' comunque possibile indicate un importo diverso dal calcolo.

#### Imponibile provvigione maturato automatico

Indica l'importo dell'imponibile provvigionale maturato dopo il calcolo delle provvigioni. L'importo non è modificabile dall'utente essendo un importo automatico.

#### Importo provvigione maturato automatico

Indica l'importo della provvigione maturato dopo il calcolo delle provvigioni. L'importo non è modificabile dall'utente essendo un importo automatico.

#### Imponibile provvigione maturato manuale

Indica l'importo dell'imponibile provvigionale maturato indicato dall'utente. Questa informazione è considerata una forzatura rispetto all'imponibile maturato automatico.

#### Importo provvigione maturato manuale

Indica l'importo della provvigione maturato indicato dall'utente. Questa informazione è considerata una forzatura rispetto all'importo maturato automatico.

#### Imponibile liquidato

Indica l'importo dell'imponibile provvigionale liquidato con la fase di liquidazione provvigioni.

#### Importo liquidato

Indica l'importo della provvigione liquidata con la fase di liquidazione provvigioni.

#### Tipo di liquidazione

Identifica le modalità di calcolo degli importi maturati. I valori possibili sono:

- Fatturato: l'intero importo del documento viene considerato totalmente maturato.
- Pagato: il maturato è desunto dalla quota pagata rilevata dai movimenti contabili.
- Saldo: l'importo è considerato maturato solo se la partita contabile è pareggiata; la partita viene considerata a saldo nei limiti previsti dalla tabella di personalizzazione.

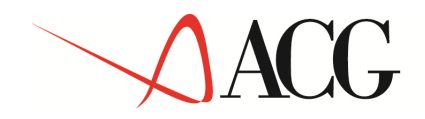

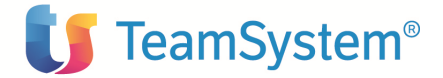

- A scadenza: solo alla scadenza della partita contabile viene rilevata la provvigione.
- Da anagrafica: la scelta viene demandata direttamente all'anagrafica dell'agente.

#### Con rivalsa

Permette di poter recuperare la quota liquidata in caso di variazione dei movimenti contabili. I valori possibili sono:

- Da anagrafica: la scelta viene demandata direttamente all'anagrafica dell'agente.
- Si: per la riga viene forzata la possibilità di rivalsa
- No: per la riga non viene forzata la possibilità di rivalsa

#### Riga sospesa

Indica se la riga del documento deve venir considerata sospesa e quindi esclusa dal calcolo delle provvigioni.

#### Riga saldata

Indica se la riga del documento deve venir considerata saldata.

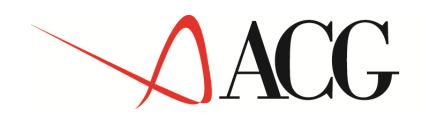

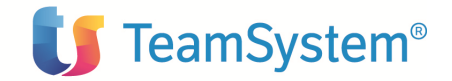

#### **Tasti Funzione**

#### F13=Dettaglio

Se i documenti provvigionali provengono da immissioni di massa dal prodotto ACG "Bollettazione e Fatturazione" permette di visualizzare i riferimenti originali che hanno generato la riga di provvigione. Nell'ambito di questa funzione è disponibile il tasto funzione F8=Altri dati con il quale vengono evidenziate ulteriori informazioni sull'origine della riga. Esempio:

| Revisione Ge                                          | estione documenti                                                              |
|-------------------------------------------------------|--------------------------------------------------------------------------------|
| Numero V1 4000 Anno 2003<br>Data 27/02/03<br>Progr. 1 | Tipo F Fattura<br>Cliente 000001 AZIENDA CARTARIA<br>Divisione 01 DIVISIONE 01 |
| Revisione                                             | Riga documento                                                                 |
| Agente 001 AGENTE                                     | 001                                                                            |
|                                                       |                                                                                |
| Dettaglio rife                                        | rimenti originali riga provvigione                                             |
| Articolo Descrizione                                  | UM Quantità % Prov Imp.netto                                                   |
| 8740317 ARTICOLO 01                                   | CF 72,00 8,00 51,12                                                            |
| sconti %                                              | maggiorazioni %                                                                |
| ARTICOLO UZ                                           | CF 24,00 8,00 18,00                                                            |
| I 8740320 ARTICOLO 03                                 | CF 48.00 8.00 43.20                                                            |
| sconti %                                              | maggiorazioni %                                                                |
|                                                       | Segue                                                                          |
| <br>  F8=Altri dati F12=Annullo<br>                   |                                                                                |

#### F14=Testata

Solo in modifica del documento. Permette di modificare le seguenti informazioni:

- Data documento
- Codice cliente
- Codice divisione

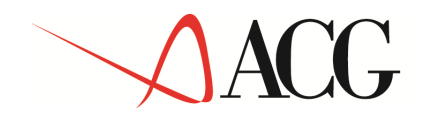

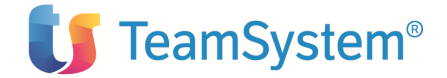

#### F15=Commenti

Permette di poter gestire dei commenti associati alla riga.

| Revision       | e                   |           | Ge              | estione doo     | cumenti           |                    |          |     |
|----------------|---------------------|-----------|-----------------|-----------------|-------------------|--------------------|----------|-----|
| Numero<br>Data | VG 4000<br>27/02/03 | Anno      | 2003            | Tipo<br>Cliente | F<br>000001       | Fattura<br>AZIENDA | CARTARIA |     |
|                |                     |           | Ri              | lghe commen     | nto               |                    |          |     |
| Desc           | rizione             |           |                 |                 |                   |                    |          | St. |
|                |                     |           |                 |                 | · · · · · · · · · |                    |          |     |
|                |                     |           |                 |                 | · · · · · · · · · |                    |          |     |
|                |                     |           | · · · · · · · · |                 | ·····             |                    |          |     |
|                |                     |           |                 |                 | ·····             |                    |          |     |
|                |                     |           |                 |                 | St.: I=1          | Interni            | T=Tutti  |     |
| F5=R           | ipristino 1         | F12=Annul | Llo             |                 |                   |                    |          |     |

#### F16=Liquidato

Permette di visualizzare la cronologia degli eventi legati alle varie liquidazioni. Revisione Gestione documenti PROVDEMO Tipo N Nota di accred Cliente A00052 CLIENTE A00052 Numero VG 22844 Anno 2001 Tipo Nota di accredito Data 3/12/01 Divisione A0 DIVISIONE Progr. 1 Α0 Revisione Riga documento 
 Riga doct

 Agente
 -07

 AGENTE
 -07

 Fornitore
 A00001

 Divisa
 EURO
 % provv. 1,00 Dettaglio liquidazione Im | Documento . . . . . -----Importo liquidato----| Data Div. automatico manuale | 31/10/01 EURO 100 | 30/11/01 EURO 200 Maturato automatico . Maturato manuale . . . Liquidato | 30/11/01 EURO 20 . . . . . . Tipo liquidazione P Spazio Con rivalsa . . . Spazio Riga sospesa . . N S=Si N F12=Annullo 

#### F17=Collegamenti contabili

Permette di gestire tutti i riferimenti contabili per le registrazioni effettuate con la contabilizzazione delle provvigioni.

Nei collegamenti contabili vengono riportate, per ogni riga documento, le classificazioni contabili indicate nella tabella del tipo documento.

Se non presenti è attivo il tasto funzione F2=Dati default che carica i riferimenti contabili andando a reperire i dati dalle specifiche tabelle.

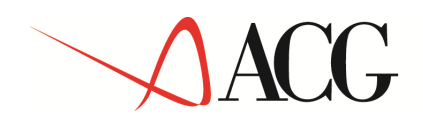

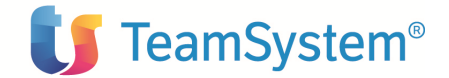

#### SCHEMA DI RICERCA DEGLI ELEMENTI CONTABILI:

La ricerca dei riferimenti contabili ha questa sequenza:

- 1° ricerca diretta con la classificazione indicata.
- 2° ricerca da anagrafiche agenti e divisioni
- 3° ricerca da tabella di personalizzazione generale del prodotto.
- 4° ricerca da tabelle di analitica
- 5° ricerca da tabelle di personalizzazione acg.

Per ogni classificazione, in base alle scelte operate da tab. di personalizzazione provvigioni, viene anche controllato che vengano caricati tutti i dati mancanti per il tipo di contabilizzazione. Se per esempio è stato indicato di contabilizzare il "da maturare/maturate" e ci sono solo i dati del "da maturare" il programma andrà a reperirsi i dati del "maturate" e così via dicendo.... Situazioni possibili: Caso 1) Tipo di contabilizzazione: Da maturare Informazioni obbligatorie: Tipo "D" e tipo "L" Caso 2)

Tipo di contabilizzazione: maturate

Informazioni obbligatorie: Tipo "M" e tipo "L"

Caso 3)

Tipo di contabilizzazione: Da maturare e maturate

Informazioni obbligatorie: Tipo "D", tipo "M" e tipo "L"

#### DIFFERENZE TRA CONTABILITA' GENERALE ED ANALITICA

#### CASO DI GESTIONE CONTABILITA' GENERALE

Per la contabilità generale sono stati rese obbligatorie tutte le informazioni presenti nella tabella di personalizzazione del prodotto. Quindi non ci sono problematiche particolari.

#### CASO DI GESTIONE CONTABILITA' ANALITICA

Se nel prodotto provvigioni non vengono trovate le informazioni minime necessarie per i collegamenti contabili viene seguito il seguente percorso.

| Caso A) |        |                                               |
|---------|--------|-----------------------------------------------|
| VOCE    | CENTRO | DOVE RICERCARE                                |
| Si      | No     | 1° ricerca: Anagr.agenti                      |
|         |        | 2° ricerca: Anagr.divisioni (se gestite)      |
|         |        | 3° ricerca: Anagr.voci                        |
|         |        | 4º ricerca: Tabella di personalizz. analitica |
| Caso B) |        |                                               |
| VOCE    | CENTRO | DOVE RICERCARE                                |
| No      | Si     | 1° ricerca: Tabella di personalizz. analitica |

© Copyright ACG Srl 2014 Tutti i diritti riservati.

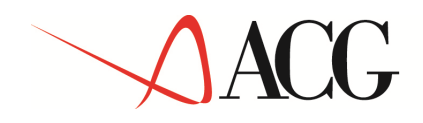

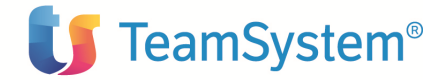

Caso C) VOCE CENTRO DOVE RICERCARE No No Per la voce:Tabella di personalizz. analitica Per il centro: vedi caso A)

Tale funzione è attiva solo se in tabella di personalizzazione è prevista la fase di contabilizzazione.

Esempio dei collegamenti contabili associati ad una riga di documento di provvigione:

| Collegamenti contabili                                                                      |                                                |                                    |                   |             |
|---------------------------------------------------------------------------------------------|------------------------------------------------|------------------------------------|-------------------|-------------|
| Immettere una o più scelte e premere Invio.<br>2=Modifica 4=Cancellazione 5=Visualizzazione |                                                |                                    |                   |             |
| S Class.<br>_ 01<br>Provvigioni                                                             | DML P Voce<br>D A 701010070<br>PRODOTTI FINITI | Centro<br>CO150<br>COSTI VARIABILI | Quota<br>18,12480 | %<br>100,00 |
| 01<br>Provvigioni                                                                           | L R RATEOPASSIVO<br>RATEO PASSIVO G            | PASSIVO<br>PATRIMONIALE PA         | 18,12480          | 100,00      |
| _ 01<br>Provvigioni                                                                         | M A 702060120<br>PROMOZIONI PV                 | CO150<br>COSTI VARIABILI           | 18,12480          | 100,00      |
|                                                                                             |                                                |                                    |                   | Fine        |
| Classif.Con<br>Tipo D=Da Matur. M=Maturate L=Liquid.<br>Voce<br>Centro                      |                                                |                                    |                   |             |
| F3=Uscita F4=Decod. F5=Ripris. F9=Seguente                                                  |                                                |                                    |                   |             |

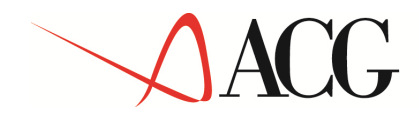

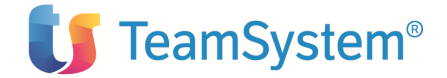

#### Gestione documenti – Revisione – Cancellazione - Visualizzazione

Dopo aver scelto sul formato guida il tipo di operazione si perviene al formato descritto qui di seguito nell'esempio.

```
Guida
                               Gestione documenti
Immettere le scelte desiderate e premere Invio.
            Tipo elaborazione <u>2</u>
                                         1=Immissione
                                         2=Revisione
                                         4=Cancellazione
                                         5=Visualizzazione
                                 Revisione
                                                    2004
                                 Anno documento
                                 Tipo documento
                                 Registro IVA
                                 Numero documento
                                 F12=Annullo F13=Parametri
F3=Uscita
```

L'utente può digitare i riferimenti corretti del documento da gestire oppure premere il tasto funzionale F13=Parametri per ottenere una videata di ricerca con parzializzazioni:

Se non viene scelta la funzione F13=Parametri i dati obbligatori sono:

#### Anno documento

Identifica l'anno di competenza del documento che si sta inserendo. E' un dato obbligatorio.

#### **Tipo documento**

Identifica quale documento si sta inserendo ed è possibile effettuare la ricerca dei codici inseriti con le consuete modalità standard ACG.

E' un dato necessario solo nel caso di documenti dove il registro IVA non è obbligatorio.

#### **Registro IVA**

Identifica il registro IVA abbinato al tipo e numero documento. L'obbligatorietà dell'informazione è legata alla tabella del tipo documento.

#### Numero documento

Identifica il numero del documento; E' un dato obbligatorio.
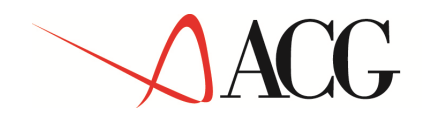

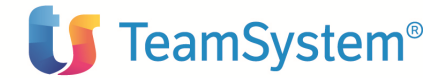

Altrimenti se premuto il tasto F13 verrà emessa la seguente videata:

| Guida                                                              | Gestione documenti                                                                      |  |  |  |  |
|--------------------------------------------------------------------|-----------------------------------------------------------------------------------------|--|--|--|--|
| Immettere le scelte de                                             | Immettere le scelte desiderate e premere Invio.                                         |  |  |  |  |
| Tipo elabor                                                        | Tipo elaborazione 2 1=Immissione                                                        |  |  |  |  |
|                                                                    | Parametri di ricerca                                                                    |  |  |  |  |
| Cr<br>  E<br>  Cr<br>  A<br>  F<br>  F<br>  C<br>  C<br>  C<br>  C | iteri di ordinamento:<br>ata documento . <u>0/00/00</u><br>iteri di selezione:<br>gente |  |  |  |  |
| S                                                                  | tato documento. <u>T</u> A=Attivo S=Sospeso T=Tutti  <br>                               |  |  |  |  |
| F                                                                  | 4=Decodifica F12=Annullo                                                                |  |  |  |  |
| F3=Uscita                                                          |                                                                                         |  |  |  |  |

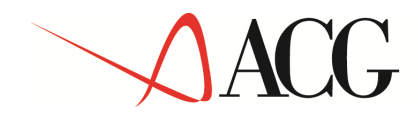

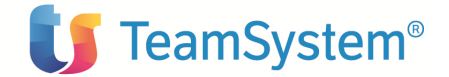

Successivamente verrà emessa una lista contenente le testate dei documenti rientranti nelle scelte effettuate:

| Rev | isione           | è           |       |         | Ge        | estione d | documenti |          |        |
|-----|------------------|-------------|-------|---------|-----------|-----------|-----------|----------|--------|
| Im  | metter<br>1=Scel | re u<br>Lta | na sc | celta e | e premere | Invio.    |           |          |        |
| S   | Anno             | Tp.         | Docu  | umento  | Data      | Cliente   |           |          | Divis. |
| _   | 2003             | F           | VG    | 4251    | 27/02/03  | AZIENDA   | CARTARIA  | ITALIANA | F2     |
| _   | 2003             | F           | VG    | 4252    | 27/02/03  | AZIENDA   | CARTARIA  | ITALIANA | F2     |
| _   | 2003             | F           | VG    | 4253    | 27/02/03  | AZIENDA   | CARTARIA  | ITALIANA | F2     |
| _   | 2003             | F           | VG    | 4254    | 27/02/03  | AZIENDA   | CARTARIA  | ITALIANA | F2     |
| _   | 2003             | F           | VG    | 4255    | 27/02/03  | CLIENTE   | DI PROVA  |          | F2     |
| _   | 2003             | F           | VG    | 4256    | 27/02/03  | CLIENTE   | DI PROVA  |          | F2     |
| _   | 2003             | F           | VG    | 4262    | 27/02/03  | CLIENTE   | DI PROVA  |          | F3     |
| _   | 2003             | F           | VG    | 4263    | 27/02/03  | CLIENTE   | DI PROVA  |          | F3     |
| _   | 2003             | F           | VG    | 4264    | 27/02/03  | CLIENTE   | DI PROVA  |          | F3     |
| _   | 2003             | F           | VG    | 4265    | 27/02/03  | CLIENTE   | DI PROVA  |          | F3     |
|     |                  |             |       |         |           |           |           |          | Segue  |
| F3  | =Uscit           | ta          | F12=E | recede  | ente F23= | =Menu     |           |          |        |

Da questo formato è possibile selezionare uno o più documenti utilizzando l'opzione "1". La successiva videata presenta tutte le righe di provvigione associate al documento:

| Revisione G                                                                                              | Gestione documenti                                                                                                    |  |
|----------------------------------------------------------------------------------------------------|----------------------------------------------------------------------------------------------------|--|
| Numero VG 2 Anno 2004<br>Data 1/02/04                                                                    | 4 Tipo F Fattura<br>Cliente A00028 CLIENTE DI TEST<br>Divisione 10 DIVISIONE 01                                                               |  |
| Immettere una o più scelte e p<br>2=Modifica 4=Cancellazione<br>S Agente<br>_ AGENTE 001<br>_ AGENTE 007 | bremere Invio.<br>e 5=Visualizzazione Riga<br>Imponibile % Importo Div. So Sa<br>1.000,00 5,00 40,00 EURO N S<br>1.000,00 2,00 20,00 EURO N N |  |
| F3=Uscita F5=Rivisualizza F9                                                                             | Fine<br>9=Selezione seguente F18=Nuova riga                                                                                                   |  |

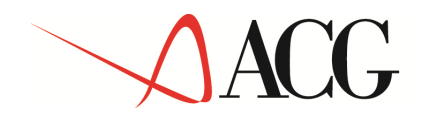

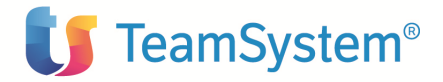

| Da questo formato video le opzioni possibili sono: |                                                                      |  |  |
|----------------------------------------------------|----------------------------------------------------------------------|--|--|
| 2=Modifica                                         | (se in modifica del documento)                                       |  |  |
| 4=Cancellazione                                    | (se in modifica e/o cancellazione del documento)                     |  |  |
| 5=Visualizzazione                                  | (se in modifica e/o cancellazione e/o visualizzazione del documento) |  |  |

# Tasti Funzione

**F18=Nuova riga** Permette di poter inserire nuove righe di provvigioni al documento in gestione.

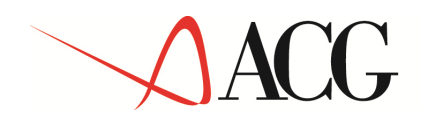

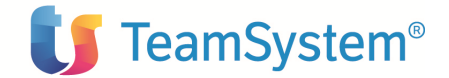

# Stampe provvigioni

Dal menù iniziale si sceglie la funzione **STAMPE PROVVIGIONI** 

Si presenta il formato Guida STAMPE PROVVIGIONI.

Se si sceglie la Stampa Provvigioni viene proposto un formato che permette di scegliere il tipo di stampa e di parzializzare la stampa degli elementi dell'archivio compresi tra il codice iniziale e quello finale che si indica; è anche possibile effettuare altre selezioni su questo formato in modo da ridurre l'emissione in stampa agli elementi che soddisfano a tali ulteriori scelte. Dopo di che, premendo Invio, la stampa viene eseguita in differita, liberando il terminale per altre attività.

Tramite questa funzione, e' possibile ottenere la stampa delle provvigioni immessi nell'archivio con le parzializzazioni richieste attraverso il formato Guida che e' del tipo:

| Guida                                                                                               | Stampe pro                            | ovvigioni                                                                                  |                   |
|----------------------------------------------------------------------------------------------------|---------------------------------------|--------------------------------------------------------------------------------------------|-------------------|
| Immettere le scelte                                                                                 | desiderate e pre                      | emere Invio.                                                                               |                   |
| Tipo di stampa                                                                                      | -                                     | 1=Movimenti<br>2=Estratto conto                                                            | 3=Situaz.provvig. |
| Agente<br>Fornitore<br>Divisione<br>Cliente<br>Numero documento<br>Data documento<br>Tipo documento | Iniziale<br>                          | Finale<br><u>*</u><br><u>*</u><br><u>*</u><br><u>9999999</u><br><u>9999999</u><br><u>*</u> |                   |
| Data stampa<br>Conversione a MdC<br>Tipo cambio                                                     | <u>311004</u><br><u>S</u><br><u>G</u> | S=Si N=No<br>S=Storico G=Giorna                                                            | aliero            |
| F3=Uscita F4=Decod                                                                                  | ifica F21=Person                      | nalizzazione lavoro                                                                        |                   |

Per il tipo di stampa=1 (movimenti) appare una finestra sul quale imputare ulteriori dati di dettaglio per parzializzare la lista del tipo:

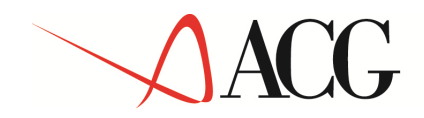

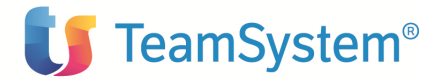

```
Parametri di stampaStato documentoAA=Attivo S=Sospeso T=TuttiStampa commentiNS=Si N=NoDettaglio movimentiSStampa rifer. orig.NStampa totaliNN=No D=Divis.A=Aggiunta S=Sost.N=NoF12=Annullo
```

Per il tipo di stampa=3 (situazioni provvigioni) appare una finestra sul quale imputare ulteriori dati di dettaglio per parzializzare la lista del tipo:

Parametri di stampa Stato documento <u>A</u> A=Attivo S=Sospeso T=Tutti Dettaglio movimenti <u>S</u> S=Si N=No F12=Annullo

È presentato automaticamente un '\*' nel campo limite finale; se non modificato, l'elaborazione comprenderà i codici compresi tra il codice inserito nel limite iniziale e l'ultimo codice inserito in archivio.

Per ogni selezione è possibile richiedere la lista delle proprie anagrafiche caricate in ordine alfabetico, immettendo '?' nel campo in esame. La lista è posizionata in funzione dei caratteri eventualmente immessi dopo il '?'. Immettendo solamente il '?' si ha la lista da inizio archivio, Immettendo, ad esempio nel campo cliente, '?M' si ha la lista degli elementi a partire dai Clienti che cominciano per M.

# Calcolo provvigioni

Questa funzione dell'applicazione consente di effettuare il calcolo delle provvigioni maturate ad una data. Dopo di che, premendo Invio, l'elaborazione viene eseguita in differita, liberando il terminale per altre attività.

Le operazioni sono dipendenti dalla riservatezza applicativa del prodotto.

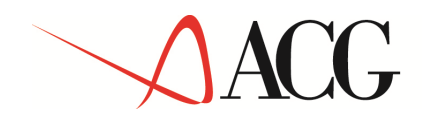

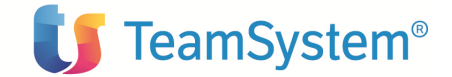

All'ingresso del programma si perviene al formato descritto qui di seguito nell'esempio.

| Guida                                                           | Cal          | lcolo provvigioni        |  |  |
|-----------------------------------------------------------------|--------------|--------------------------|--|--|
| Immettere le scelte                                             | e desiderate | e premere Invio.         |  |  |
|                                                                 | Iniziale     | Finale                   |  |  |
| Data documento                                                  |              | <u>31/10/04</u>          |  |  |
| Agente                                                          |              | *                        |  |  |
| Fornitore                                                       |              | *                        |  |  |
| Cliente                                                         |              | <u>*</u>                 |  |  |
| Divisione                                                       |              | *                        |  |  |
| Azzera solo valori entro i limiti di calcolo <u>S</u> S=Si N=No |              |                          |  |  |
| F3=Uscita F4=Decoc                                              | difica F21=F | Personalizzazione lavoro |  |  |

Per impostare i parametri di calcolo provvigioni occorre specificare i seguenti dati:

## **Data documento finale**

Identifica il limite finale di elaborazione documenti. E' un dato obbligatorio.

### Agente iniziale / finale

Identifica i limiti finali di elaborazione documenti.

## **Fornitore iniziale / finale**

Identifica i limiti finali di elaborazione documenti.

## **Cliente iniziale / finale**

Identifica i limiti finali di elaborazione documenti.

## **Divisione iniziale / finale**

Identifica i limiti finali di elaborazione documenti. Questa informazione è presente solo se l'azienda gestisce la divisione.

## Azzera solo valori entro i limiti di calcolo

Specifica se eventuali altri valori calcolati da elaborazioni precedenti devono venir azzerati o meno. Scegliendo "S" i valori non elaborati manterranno il loro stato mentre scegliendo "N" verranno azzerati tutti i valori calcolati.

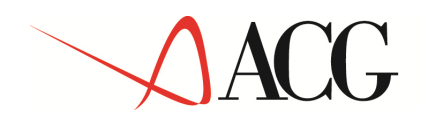

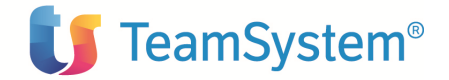

È presentato automaticamente un '\*' nel campo limite finale; se non modificato, l'elaborazione comprenderà i codici compresi tra il codice inserito nel limite iniziale e l'ultimo codice inserito in archivio.

Per ogni selezione è possibile richiedere la lista delle proprie anagrafiche caricate in ordine alfabetico, immettendo '?' nel campo in esame. La lista è posizionata in funzione dei caratteri eventualmente immessi dopo il '?'. Immettendo solamente il '?' si ha la lista da inizio archivio, Immettendo, ad esempio nel campo cliente, '?M' si ha la lista degli elementi a partire dai Clienti che cominciano per M.

Lo scopo della funzione è di calcolare l'importo delle provvigioni maturate alla data del calcolo e di inserirlo nel campo "importo maturato automatico" del documento provvigionale.

In questa elaborazione vengono escluse le righe dichiarate sospese, mentre viene aggiornato il flag di riga saldata in base all'importo calcolato dalla procedura.

# Calcolo provvigioni maturate, modalità:

- Fatturato
- Pagato
- Saldo
- Scadenza

Il primo tipo si considera sempre maturato, mentre nelle ultime tre tipologie la determinazione del maturato dipende dalla situazione delle partite in Contabilità clienti.

Per le tipologie Fatturato, Saldo e Scadenza è prevista la possibilità di rivalsa delle provvigioni in caso di insolvenza del cliente; questa scelta è impostabile nell'anagrafica dell'agente o nella tabella delle divisioni.

Il calcolo provvigioni è la procedura che, attraverso le opportune analisi, decide se e quando le provvigioni spettanti agli agenti sono maturate.

Le righe presenti nell'archivio delle provvigioni sono, ai fini del calcolo, di due tipi: documenti provvigionali veri e propri, derivanti dall'emissione di fatture o altri documenti di vendita o di note di credito a clienti, che necessitano di un processo di verifica, attraverso il calcolo, per stabilire il loro grado di maturazione

anticipi immessi manualmente o calcolati automaticamente, premi, rimborsi, indennità, trattenute praticati all'agente, che non necessitano di un processo di verifica e si intendono automaticamente maturati alla data di immissione.

È importante notare che la procedura elabora tutti i documenti provvigionali esistenti in archivio aventi data documento nel limite richiesto, anche se molto vecchi e da tempo liquidati, e rileva eventuali cambiamenti della situazione contabile, ove richiesto, che possano averne modificato lo stato di maturabilità, maturando eventuali residui o recuperando eventuali maturati anche su documenti provvigionali liquidati molto tempo prima.

Se si desidera evitare ciò, è necessario storicizzare, con l'apposita funzione, i documenti che non si voglia più sottoporre a calcolo.

Il legame del documento provvigionale con la contabilità è costituito dal numero e dall'anno del documento e dal codice del cliente di fatturazione;

Attraverso questi dati viene rintracciato in contabilità il primo documento di vendita dell'anno avente pari caratteristiche e se ne ricava il numero della partita (per la maturazione sul pagato o sul

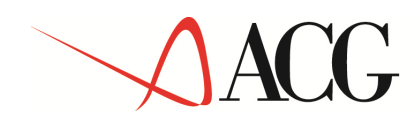

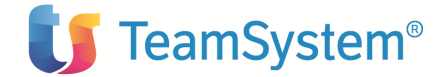

saldo partita) ed il numero di registrazione (per la maturazione sulle scadenze previste): in questo modo, eventuali accorpamenti o scissioni di partite effettuati in contabilità risultano ininfluenti per la determinazione della partita di appartenenza del documento provvigionale.

## Calcolo sul fatturato

la provvigione si intende maturata al momento stesso dell'emissione del documento di vendita al cliente, senza alcuna verifica contabile sulla partita; se prevista la rivalsa, la procedura verifica l'esistenza di importi scaduti alla data di elaborazione (chiamata allo scadenzario standard ACG, GCX71) e, se ne esistono, legge la partita (vedi calcolo sul pagato) e totalizza separatamente gli importi del documento di vendita e del residuo non scaduto (per differenza con lo scaduto): il rapporto fra i due totali (fatture/importi non scaduti) determina il coefficiente di provvigione maturata;

## Calcolo a scadenza prevista

la provvigione matura, in quota parte, alle scadenze previste; se chiesta la rivalsa, la procedura verifica l'esistenza di importi scaduti (chiamata allo scadenzario standard ACG) e, se ne esistono, totalizza separatamente gli importi del documento di vendita e delle scadenze pagate: il rapporto fra i due totali (fatture/scadenze pagate) determina il coefficiente di provvigione maturata;

### Calcolo sul pagato

la provvigione matura in proporzione alla quota del documento di vendita pagata dal cliente; il programma legge la partita alla quale è associato il documento di vendita, fino alla data limite richiesta, e scarta:

i movimenti con causale presente nella tabella "Causali non Provvigionali"

gli effetti con esito di insoluto (perché scaduti e non pagati)

le registrazioni con tipo causale insoluto (perché aumenterebbero artificiosamente il debito) le registrazioni di effetti aventi (a seconda della scelta in tabella di personalizzazione) data scadenza o data esito maggiore della data di elaborazione;

dai movimenti rimanenti totalizza separatamente gli importi dei documenti di vendita e quelli degli altri movimenti (pagamenti o riaddebiti): il rapporto fra i due totali (fatture/pagamenti) determina il coefficiente di provvigione maturata;

### Calcolo sul saldo partita

come sul pagato, ma la provvigione si intende maturata solo se la partita risulta totalmente saldata, al netto del "Max arrot. partita in M.d.C." indicato in Tabella di Personalizzazione; nel caso in cui la partita, precedentemente chiusa e quindi con provvigione già liquidata, si riaprisse se prevista la rivalsa viene recuperata tutta la provvigione precedentemente liquidata; se non prevista la rivalsa viene recuperata la provvigione in quota parte all'importo non saldato dal cliente.

La quota di provvigione così maturata va diminuita dell'eventuale importo già liquidato, presente sul documento provvigionale.

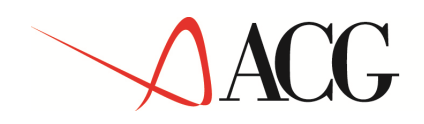

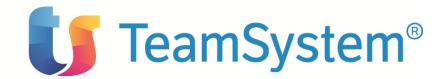

# Liquidazione provvigioni

Questa funzione dell'applicazione consente di effettuare la liquidazione delle provvigioni maturate ad una data. Dopo di che, premendo Invio, l'elaborazione viene eseguita in differita, liberando il terminale per altre attività.

Le operazioni sono dipendenti dalla riservatezza applicativa del prodotto.

All'ingresso del programma si perviene al formato descritto qui di seguito nell'esempio.

```
      Guida
      Liquidazione provvigioni

      Immettere le scelte desiderate e premere Invio.

      Data limite movimenti . . . .
      <u>30/04/04</u>

      Tipo di liquidazione . . . . .
      T

      A=Solo anticipi T=Tutto

      Data dei fac-simile . . . . .
      <u>05/05/04</u>

      Stampa fac-simile generati . .
      <u>S</u>

      S=Si D=Dettagliata N=No
```

Per impostare i parametri di liquidazione provvigioni occorre specificare i seguenti dati:

### Data limite movimenti

Indica la data limite finale dei documenti elaborati per la liquidazione delle provvigioni.

## Tipo di liquidazione

Indica se la liquidazione interessa solo gli anticipi automatici o anche i documenti provvigionali. Nel caso in cui venga richiesta solo per gli anticipi automatici non viene considerato il periodo di liquidazione inserito in anagrafica agenti in quanto potrebbe essere di non liquidazione ma il pagamento dell'anticipo deve esser effettuato ugualmente.

## Data dei fac-simile

Indica la data attribuita ai documenti fac-simile generati dalla liquidazione.

### Stampa fac-simile generati

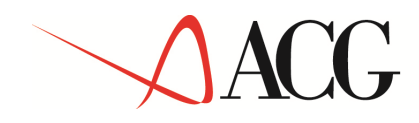

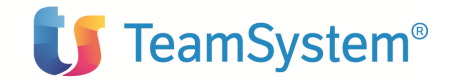

Indica se con la liquidazione oltre che alla generazione dei documenti fac-simile fattura si vuole anche la loro stampa.

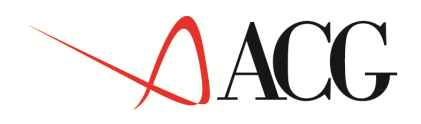

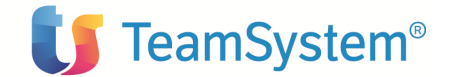

# **Gestione fac-simile fatture**

Questa funzione dell'applicazione abilita a compiere sui tipi documento le seguenti azioni:

- \_ Modifica
- \_ Visualizzazione

Il formato guida si presenta come descritto qui di seguito nell'esempio.

| Guida                   | Gestione fac-simile fattura |
|-------------------------|-----------------------------|
| Immettere le scelte des | iderate e premere Invio.    |
| Agente                  |                             |
| Data liquidazione .     |                             |
| Criteri di ordinamento: |                             |
| Agente                  |                             |
| Data liquidazione       |                             |
| F3=Uscita F4=Decodific  | a                           |

L'utente può digitare i riferimenti corretti del documento da gestire oppure nei campi sottoposti ai criteri di ordinamento selezionare i documenti per agente o per data di liquidazione. Sia che vengano indicati i parametri di elaborazione che quelli di ordinamento si perviene ad un formato elencante i documenti rientranti nei limiti selezionati. Il formato è simile a questo:

| Lista     |      | Gestione fac-simile         | fattura                                 |                 |
|-----------|------|-----------------------------|-----------------------------------------|-----------------|
|           |      |                             |                                         |                 |
| T         |      |                             |                                         |                 |
| Immettere | una  | scelta e premere invio.     |                                         |                 |
| 1=Scelta  | a    |                             |                                         |                 |
|           |      |                             |                                         |                 |
| S Fornit. | Age. | Ragione sociale             | Data liq                                | Data doc Nr.doc |
| A00002    | 97   | FORNITORE A00002            | 20/03/04                                | 5/04/04         |
|           | CG   | FORNITORE BOOO94            | 25/03/04                                | 5/04/04         |
| _ D000014 | 00   | I OKNI I OKLI DOUDOJA       | 23/03/04                                | 5/04/04         |
| _ A00152  | 47   | FORNITORE A00152            | 31/03/04                                | 5/04/04         |
| _ A00844  | MJ   | FORNITORE A00844            | 31/03/04                                | 5/04/04         |
| A04023    | 44   | FORNITORE A04023            | 31/03/04                                | 5/04/04         |
|           | 66   | FORNITORE A04449            | 31/03/04                                | 5/04/04         |
|           | 68   | FORNITORE A04508            | 31/03/04                                | 5/04/04         |
|           | '    |                             | , , , , , , , , , , , , , , , , , , , , | Fine            |
|           |      |                             |                                         | 1 1110          |
| F3=Uscita | F,2= | Rivisualizza F12=Precedente | F23=Menu                                |                 |

Da questo formato è possibile selezionare uno o più documenti utilizzando l'opzione "1". La successiva videata presenta il dettaglio del documento prescelto:

Documento Gestione fac-simile fattura

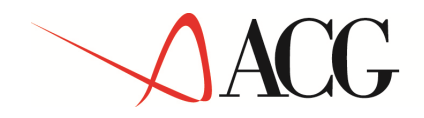

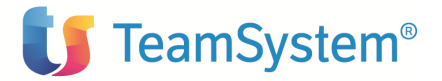

Fornitore A00002 FORNITORE A00002 Agente 97 AGENTE Data liq. 20/03/04 Divisa AGENTE 97 Data doc. <u>5/04/04</u> Numero docum. \_ Importi Provvigioni e premi 131.898,71 Anticipi Spese soggette a ritenuta Spese esenti da ritenuta Contributi (C.N.P.) 26.379,74Imponib. IVA131.898,71-----Imponib. ritenuta131.898,71 IVA Totale lordo 158.278,45 Aliquota soggetta Ritenuta d'acconto Aliquota ritenuta Contributi a carico agente Totale netto da pagare 158.278,45 F3=Uscita F5=Ripristina F9=Selez.Seg. F14=Testata

Da questo formato video è possibile visualizzare gli importi calcolati con la liquidazione del periodo.

I documenti generati dalla liquidazione riportano le informazioni tipiche di un documento di fattura pro-forma. È possibile sia la visualizzazione che la stampa con l'opportunità di entrare nel dettaglio delle informazioni per verificare la corrispondenza dei dati.

Al ricevimento della fattura dell'agente, la conferma del fac-simile con numero e data fattura produrrà la contabilizzazione del documento, ormai definitivo, e l'aggancio della fattura alla proforma registrata in Ritenuta d'Acconto.

## Tasti Funzione

### F10=Aggiornamento

Permette di aggiornare i dati del documento in esame e di ritornare al video precedente. Tale funzione è presente solo in caso di aggiornamento dati di testata.

## F14=Testata

Permette di inserire la data e il numero documento comunicati dall'agente all'azienda relativi al reale documento di fac-simile fattura.

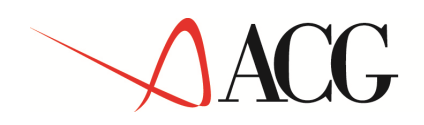

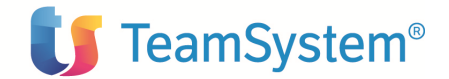

# Contabilizzazione provvigioni

L'azienda emette ogni giorno fatture di vendita, a fronte delle quali registra i ricavi; se la fattura di vendita prevede provvigioni, cioè costi accessori della vendita, fin quando questi non verranno registrati in contabilità si avrà una situazione sbilanciata verso i ricavi.

Poiché la liquidazione delle provvigioni avviene (di norma) trimestralmente, l'azienda vedrebbe i relativi costi solo ogni tre mesi, quando registra le fatture degli agenti; per ovviare a questo, e per avere quindi bilanci puntuali, la procedura registra, di norma extracontabilmente (in analitica), il costo della provvigione, usando come contropartita un rateo "provvigioni da maturare", con la stesso significato dei ratei di fatture da ricevere.

Se, al momento della contabilizzazione, una parte della provvigione è maturata, la procedura registrerà, per quella parte, un giroconto dal rateo "provvigioni da maturare" al rateo "provvigioni maturate".

Infine, quando l'azienda riceve la fattura dall'agente (liquidazione), la procedura registra la fattura in contabilità generale e storna il rateo "provvigioni maturate".

La contabilizzazione è una fase indipendente dal calcolo e dalla liquidazione e viene normalmente eseguita prima di questa.

In questo modo l'azienda ha sempre l'evidenza dell'impatto delle provvigioni nel bilancio:

- il conto di costo dà il totale di provvigioni relativo alle fatture emesse nell'anno;
- il rateo "provvigioni da maturare" dà il totale delle provvigioni per le quali non è ancora maturato il diritto dell'agente alla riscossione;
- il rateo "provvigioni maturate" indica la parte di provvigioni che sarà da liquidare all'agente nella prossima liquidazione (che, si badi bene, può anche avvenire fra qualche mese).

# MODALITA' DI REPERIMENTO DATI CONTABILI

E' prevista una gestione delle informazioni contabili (generale o analitica) per l'associazione dei conti contabili o dei dati di analitica alle righe provvigionali, denominata "Gestione Collegamenti Contabili".

Per il reperimento dei riferimenti contabili il prodotto provvigioni si avvale di due modalità di ricerca:

- Dati di default generici inseriti nelle tabelle di personalizzazione.
- Dati particolareggiati inseriti tramite la gestione dei collegamenti contabili.

Entrambe le informazioni sono legate alla tabella della classificazione contabile (che ricordiamo è un raggruppamento di tipi documento) e sono variabili in funzione del dettaglio voluto in fase di avviamento del prodotto (solo da maturare, maturate o tutte) e in funzione del modulo di destinazione (contabilità generale o analitica).

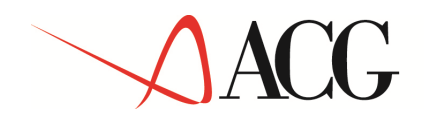

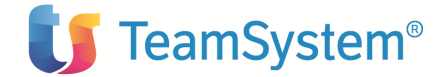

La particolarità di questa gestione è data dalla possibilità di attribuire i conti in base a certe caratteristiche della riga di provvigioni. Ecco allora che in base a priorità impostate nella tabella delle classificazioni contabili è possibile pilotare determinate ricerche e nel caso in cui diano esito negativo ricorrere comunque ai dati inseriti nella tabella generale del prodotto. Un esempio:

Al tipo documento "F=Fattura" è stata assegnata la classificazione contabile "01=Provvigioni". A quest'ultima sono state impostate queste priorità per la ricerca dei conti:

- I° per divisione e agente
- II<sup>o</sup> per categoria di vendite e articolo

In fase di inserimento di una riga provvigionale (manualmente e/o in immissione di massa) e se attivata la funzione di contabilizzazione delle provvigioni i programmi:

- Controlleranno la tipologia del documento e reperiranno la sua classificazione contabile.
- Con la classificazione caricheranno le priorità di ricerca dei conti.
- Con le priorità e con i dati delle riga provvigioni ricercheranno i riferimenti in anagrafica collegamenti contabili.
- Se non trovata alcuna corrispondenza verranno caricati i riferimenti indicati in tabella di personalizzazione.
- Memorizzeranno i dati estratti nella riga del documento provvigionale.

A processo ultimato saranno così stati memorizzati i vari conti necessari per la fase di contabilizzazione.

È comunque sempre possibile vedere e gestire completamente (manualmente o con automatismi) questi riferimenti già nella riga del documento.

### DOMANDE COMUNI:

D: Cos'è la quota/moltiplicatore che troviamo nel dettaglio contabile del documento?

R: Indica il "peso" in termini di importo di quel riferimento contabile nei confronti della riga di provvigioni.

Nel caso di righe inserite manualmente o provenienti da vendite senza l'opzione di raggruppamento righe il "peso" è pari 1:1.

Al contrario, se previsto il raggruppamento il rapporto può variare in base alle scelte tabellari impostate; ad esempio:

In anagrafica collegamenti contabili abbiamo impostato che la classe merceologica "01" ha alcuni riferimenti contabili (conto 101010 01) mentre la cl.merc. "02" ne ha altri (conto 101010 02).

Il documento di vendita passato alla procedura provvigioni contiene, come di norma, più righe articolo, magari proprio di classi merceologiche diverse:

| Agente 001 | Art. AAA | Cl.Merc. 01 | Imponibile 1000€ |
|------------|----------|-------------|------------------|
| Agente 001 | Art. BBB | Cl.Merc. 02 | Imponibile 500€  |

In provvigioni, con opzione raggruppamento righe, si presenterà la seguente situazione:

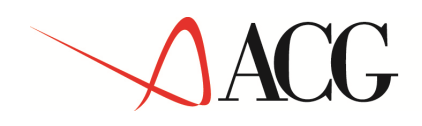

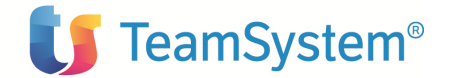

Agente 001 Imponibile 1500€ ...altri dati

Dettaglio collegamenti contabili

| Conto 101010 01 | 66,67% | (1000/1500*100) | rif.a cl.merc. 01 |
|-----------------|--------|-----------------|-------------------|
| Conto 101010 02 | 33,33% | (500/1500*100)  | rif.a cl.merc. 02 |

### DOMANDE COMUNI:

D: Perché nella tabella del tipo documento oltre alla classificazione contabile ci sono anche le classificazioni contabili dipendenti?

R: Le righe provvigioni sono la base dati per il calcolo, oltre che della provvigione stessa, anche degli indici fiscali (ENASARCO, FIRR, Indennità...). Se l'azienda vuole tenere in contabilità anche i costi di questi indici deve inserire nei collegamenti contabili i relativi conti. Ecco allora che se nella tabella del tipo documento sono gestite anche altre classificazioni è possibile avere in automatico il reperimento dei conti.

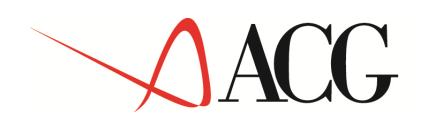

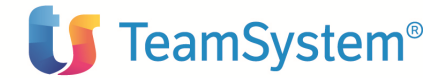

# Collegamenti contabili

La gestione dei Collegamenti Contabili consente sostanzialmente di immettere, modificare, visualizzare, stampare, annullare e riattivare una anagrafica delle informazioni contabili necessarie per la contabilizzazione delle provvigioni.

Ciascuna registrazione è caratterizzata da più codici che individuano il soggetto al quale si riferisce: ogni Collegamento Contabile è quindi identificato da propri codici, assegnati al momento della immissione in archivio.

Per lavorare con la Gestione Collegamenti Contabili, occorre selezionare sul menu iniziale la chiave Gestione Collegmenti Contabili e quindi, sul menu che compare, la chiave corrispondente all'elemento che interessa.

Viene proposto un formato simile a quello mostrato in figura

```
Guida Gestione collegamenti contabili
Immettere le scelte desiderate e premere Invio.
Tipo elaborazione _ 1=Immissione
2=Modifica
4=Cancellazione
5=Visualizzazione
6=Stampa per codice
7=Stampa tra limiti
8=Riattivazione
F3=Uscita
```

che permette di scegliere il tipo di elaborazione che si vuole eseguire.

Se si sceglie l'immissione, viene proposto immediatamente il formato sul quale indicare il codice della classificazione contabile collegata.

Successivamente viene proposto il formato sul quale indicare i codici e le informazioni ad esso collegato.

Se si sceglie la modifica, la copia, la cancellazione, la visualizzazione, la stampa per codice o la riattivazione, viene invece proposto un formato sul quale è possibile indicare i codici per il quale l'elaborazione richiesta deve essere eseguita.

© Copyright ACG Srl 2014 Tutti i diritti riservati.

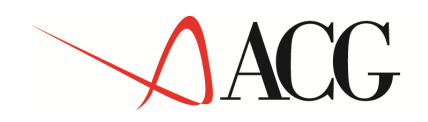

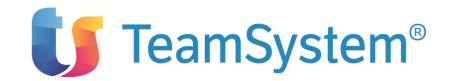

| Modifica                                                                                                    | Gestione collegamenti contabili |
|----------------------------------------------------------------------------------------------------|---------------------------------|
| Immettere i codici e p                                                                                                    | premere Invio.                  |
| Classif. contabile                                                                                                    | 01 Provvigioni                  |
| Divisione<br>Agente<br>Categoria vendite<br>Cliente<br>Descrizione cliente<br>Classe merceologica<br>Articolo<br>Descrizione articolo |                                 |
| F3=Uscita                                                                                                    |                                 |

Immettendo un ? nel campi codice o nel campi descrizione rispettivamente, si ottiene una lista degli elementi presenti in tale archivio ordinata per Classificazione Contabile, Agente, Categoria Vendita, Cliente, Divisione, Classe Merceologica, Articolo o per codice di ricerca; su tale lista è possibile scegliere uno o più elementi da elaborare. In tal caso, premendo Invio si ottiene la presentazione dello stesso formato proposto in immissione, che permette di modificare le informazioni, ad eccezione dei codici dell'elemento.

La scelta Stampa per codice produce invece la stampa con i dati relativi ai codici scelti.

Se si sceglie la Stampa tra limiti viene proposto invece un formato che permette di parzializzare la stampa degli elementi dell'archivio compresi tra il codice iniziale e quello finale che si indica; è anche possibile effettuare altre selezioni su questo formato in modo da ridurre l'emissione in stampa agli elementi che soddisfano a tali ulteriori scelte. Dopo di che, premendo Invio, la stampa viene eseguita in differita, liberando il terminale per altre attività.

# GENERALITA'

Il capitolo si propone di fornire degli esempi pratici di utilizzo del prodotto Gestione Collegamenti Contabili.

Si sono considerate in prevalenza funzioni che inseriscono o modificano dati; tra un esempio e l'altro si consiglia di eseguire funzioni di interrogazione e stampa per verificare le registrazioni fatte.

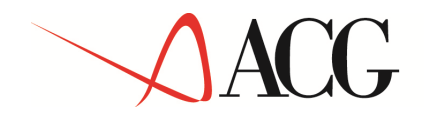

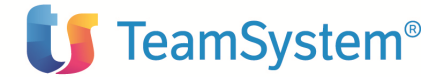

È possibile usare il prodotto in due modi:

- 1) seguendo passo passo gli esempi proposti, e personalizzarli in modo opportuno;
- 2) eseguendo le varie funzioni liberamente senza seguire l'ordine previsto da questa guida.

Qualsiasi sia il modo scelto lo scopo è quello di familiarizzare con le funzioni del prodotto.

Naturalmente, per ottenere risultati migliori, si consiglia di integrare la pratica a terminale con la lettura della guida.

Tenere sempre presente che il testo di aiuto è disponibile in tutte le funzioni del prodotto e si consiglia di usarlo ogni qual volta si desidera avere delle spiegazioni. Lo si usa posizionando il cursore sul campo interessato e premendo il tasto Richiesta Aiuto presente sulla tastiera.

# CARICAMENTO DATI

Presentiamo di seguito un esempio relativo all'immissione di un Collegamento Contabile.

## Immissione di un nuovo Collegamento Contabile in archivio: Dal menù iniziale si sceglie la funzione Gestione Collegamenti Contabili.

Si presenta il formato Guida GESTIONE COLLEGAMENTI CONTABILI.

© Copyright ACG Srl 2014 Tutti i diritti riservati.

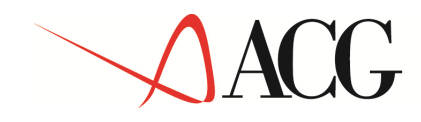

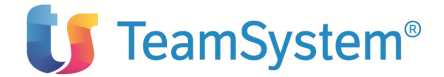

Per inserire un nuovo Collegamento Contabile scegliere: Tipo elaborazione 1=Immissione

In questo formato sono state raggruppate tutte le funzioni possibili sull'anagrafica Collegamenti Contabili.

Premendo INVIO si presenta il primo formato video come da figura.

```
Guida
                       Gestione collegamenti contabili
Immettere le scelte desiderate e premere Invio.
Tipo elaborazione
                    1
                             1=Immissione
                             2=Modifica
                             4=Cancellazione
                             5=Visualizzazione
                             6=Stampa per codice
                             7=Stampa tra limiti
                             8=Riattivazione
                       Gestione collegamenti contabili
           Classificazione Contabile
           F4=Decodifica F12=Precedente
F3=Uscita
```

Immettere la classificazione contabile. Questo campo si basa sulla rispettiva tabella e quindi per completare il dato sarà sufficiente richiamare la tabella interrogando il singolo campo mediante l'inserimento di un '?' ed effettuando le opportune scelte sulla lista che appare nella finestra. Il campo è obbligatorio.

Premendo INVIO si presenta il successivo formato video come da figura.

```
Immissione Gestione collegamenti contabili
Classif. contabile 01 Provvigioni
Divisione _____
Agente _____
Cliente _____
```

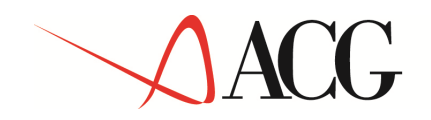

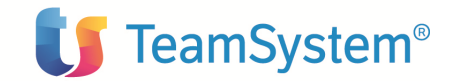

| Categoria vendite               | _                |                    |
|---------------------------------|------------------|--------------------|
| Articolo<br>Classe merceologica |                  |                    |
|                                 | Voce             | Centro di attività |
| Da maturare                     |                  |                    |
| Maturate                        |                  |                    |
| Da liquidare                    |                  |                    |
| F3=Uscita F4=Decodifi           | ca F5=Ripristino |                    |

I campi dalla Divisione alla Classe Merceologica escono in base alle scelte effettuate nella Tabella Classificazione Contabile e quindi devono essere inseriti in base ai criteri di ricerca (da 1 a 4) della tabella.

I campi Voci (Voce e Centro Attività) o Conti (Conto) escono in base alla scelta effettuata in Tabella di Personalizzazione al campo Modo di Contabilizzazione (Analitica o Contabilità).

I campi Da maturare, Maturate, Da liquidare escono in base alla scelta effettuata in Tabella di Personalizzazione al campo Contabilizza Provvigioni (No, Da maturare, Maturare o Da liquidare).

Immettere i dati del Conto Contabile. Questi si basano sulle rispettive tabelle e quindi per completare i dati sarà sufficiente richiamare le tabelle interrogando il singolo campo mediante l'inserimento di un '?' ed effettuando le opportune scelte sulla lista che appare nella finestra. Per il significato dei singoli campi si rimanda all'aiuto in linea disponibile sui formati di immissione.

Completata l'immissione, si esce con Invio per memorizzare i dati in archivio.

Per modificare un Collegamento Contabile scegliere: Tipo elaborazione **2=MODIFICA** (varrà lo stesso discorso anche per Cancellazione, Visualizzazione, Riattivazione e Stampa per codice). Viene presentato il seguente formato

© Copyright ACG Srl 2014 Tutti i diritti riservati.

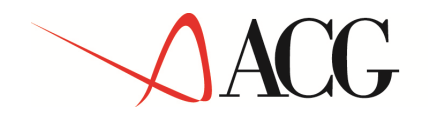

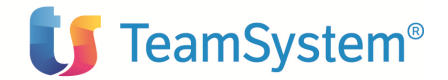

| Descrizione cliente<br>Classe merceologica<br>Articolo<br>Descrizione articolo | <br>- |
|--------------------------------------------------------------------------------|-------|
| F3=Uscita                                                                      |       |

È possibile richiedere l'elaborazione di un Collegamento Contabile immettendo i vari codici nei campi. Inoltre è possibile richiedere la lista di tutti i campi in ordine alfabetico, immettendo '?' nei vari campi. La lista è posizionata in funzione dei caratteri eventualmente immessi dopo il '?'. Immettendo solamente il '?' si ha la lista da inizio archivio,

Immettendo, ad esempio nel campo cliente, '?M' si ha la lista degli elementi a partire dai Clienti che cominciano per M.

Nota: per scelta Stampa per codice appare la seguente scritta a riga 17 del formato precedente: La stampa è prodotta dopo il ritorno sul formato guida.

Tornando all'esempio di Modifica, supponiamo di ricordare solo che il codice del cliente precedentemente inserito inizia con 'M'; inserendo allora nel campo Cliente '?M' e premendo Invio viene presentato il Formato di Lista

| Lista p          | er Modifica        |          | Gestic    | ne collegam | enti contabili |          |     |
|------------------|--------------------|----------|-----------|-------------|----------------|----------|-----|
| Classif          | icazione co        | ntabile  | 01 Provvi | gioni       |                |          |     |
| Immette<br>1=Sce | re una o pi<br>lta | u' scelt | e e preme | ere Invio.  |                |          |     |
| Scelta           | Divisione          | Agente   | Cliente   | Cat.vend.   | Articolo       | Cl.merc. | A/S |
| _                | XX                 | XXX      | M00001    | XX          | *****          | XX       | Х   |
| _                | XX                 | XXX      | M00002    | XX          | *****          | XX       | Х   |
| _                | XX                 | XXX      | M00003    | XX          | *****          | XX       | х   |
| _                | XX                 | XXX      | M00004    | XX          | *****          | XX       | х   |
| _                | XX                 | XXX      | M00005    | XX          | *****          | XX       | х   |
| _                | XX                 | XXX      | M00006    | XX          | *****          | XX       | х   |
| _                | XX                 | XXX      | M00007    | XX          | *****          | XX       | х   |
| _                | XX                 | XXX      | M00008    | XX          | *****          | XX       | х   |
| —                | XX                 | XXX      | M00009    | XX          | *****          | XX       | х   |

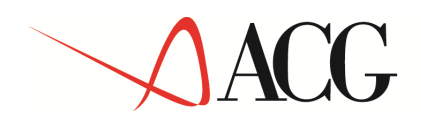

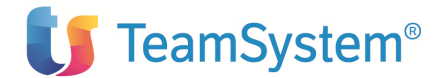

F3=Uscita

Sono possibili più scelte. Le scelte fatte sono elaborate in sequenza, senza ripresentare il formato; dopo l'elaborazione dell'ultima scelta il Formato Lista viene ripresentato:

- 1) sulla pagina dell'ultima scelta elaborata
- 2) con il simbolo ">" in corrispondenza di ogni scelta elaborata.

L'elaborazione consecutiva delle scelte viene interrotta se sul Formato Dati di elaborazione viene premuto F3. In questo caso il Formato Lista viene ripresentato:

- 1) sulla pagina contenente la scelta durante l'elaborazione della quale si è premuto F3
- 2) mantenendo il simbolo 1 nei campi delle scelte non ancora elaborate. La scelta durante l'elaborazione della quale è stato premuto F3 si considera elaborata.

Per stampare una lista di Collegamenti Contabili scegliere: Tipo elaborazione **7=STAMPA TRA** LIMITI

Supponiamo di aver effettuato sul Formato Guida la scelta '7', cioè Stampa tra limiti; si tratta di un lavoro che sarà eseguito in batch.

Compare il formato video per selezionare la stampa dei dati di tutti quei codici che ricadono nell'ambito dei limiti imposti.

| Stampa tra limiti                                                                      | Gestione collegamenti                         | contabili |
|----------------------------------------------------------------------------------------|-----------------------------------------------|-----------|
| Classificazione contab:<br>Immettere le scelte des                                     | ile 01 Provvigioni<br>siderate e premere Invi | Lo.       |
| Divisione<br>Agente<br>Categoria vendite<br>Cliente<br>Classe merceologica<br>Articolo | Iniziale<br>                                  | Finale *  |

© Copyright ACG Srl 2014 Tutti i diritti riservati.

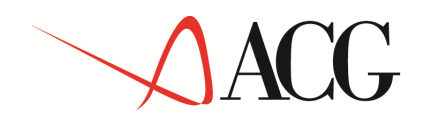

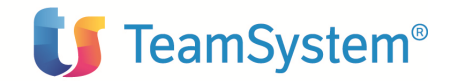

| Data ult  | ima manuten | zione  | 00/00/00        | 31/10/04              |                         |
|-----------|-------------|--------|-----------------|-----------------------|-------------------------|
| Stato     |             |        | <u>4</u>        | 1=Attivi<br>3=Sospesi | 2=Cancellati<br>4=Tutti |
| Note      |             |        |                 |                       |                         |
| F3=Uscita | F4=Decod.   | F21=Pe | rsonalizzazione | avoro                 |                         |
|           |             |        |                 |                       |                         |

È presentato automaticamente un '\*' nel campo limite finale; se non modificato, la stampa comprenderà i codici compresi tra il codice inserito nel limite iniziale e l'ultimo codice inserito in archivio.

È inoltre consentito scegliere di stampare, dei Collegamenti Contabili compresi tra i limiti imposti, solo i dati attivi immettendo '1' nel campo Stato, solo i dati cancellati immettendo '2', solo i dati sospesi immettendo '3', tutti i dati immettendo '4'.

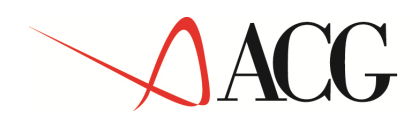

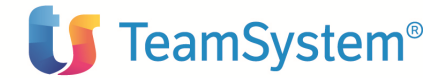

# **Tool manutenzione**

# Dal MENU' UTILITA' PROVVIGIONI si sceglie la funzione TOOL MANUTENZIONE MOVIMENTI PROVVIGIONE.

Si presenta il formato Guida TOOL MANUTENZIONE MOVIMENTI PROVVIGIONE.

La funzione permette di parzializzare degli elementi dell'archivio compresi tra il codice iniziale e quello finale che si indica. Dopo di che, premendo Invio, l'elaborazione viene eseguita in differita, liberando il terminale per altre attività

Il formato Guida che si presenta e' del tipo:

| Guida                                                                                               | Tool manutenzio | ne movimenti provvig                                      | ione                                                  |
|----------------------------------------------------------------------------------------------------|-----------------|-----------------------------------------------------------|-------------------------------------------------------|
| Immettere le scelte                                                                                 | desiderate e p  | remere Invio.                                             |                                                       |
| Tipo di elaboraz.                                                                                   | 1               | 1=Saldo<br>3=Sospensione<br>5=Annullamento                | 2=Riattivazione<br>4=Riattivazione<br>6=Riattivazione |
| Agente<br>Fornitore<br>Divisione<br>Cliente<br>Numero documento<br>Data documento<br>Tipo documento | Iniziale<br>    | Finale<br>*<br>*<br>*<br><u>*9999999</u><br>9999999<br>*_ |                                                       |
| F3=Uscita F4=Decod                                                                                  | ifica F21=Pers  | onalizzazione lavoro                                      |                                                       |

La funzione del Tool consente la manutenzione massiva dell'archivio dei documenti di provvigione. In base alla scelta del tipo di elaborazione avremo il saldo o la riattivazione del saldo, la sospensione o la riattivazione della sospensione, l'annullamento o la riattivazione annullamento dei documenti provvigionali.

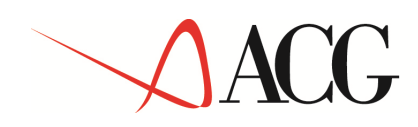

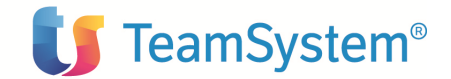

# Indici fiscali

Dal MENU' UTILITA' PROVVIGIONI si sceglie la funzione GESTIONE INDICI FISCALI.

Si presenta il formato Guida GESTIONE INDICI FISCALI.

Questa funzione dell'applicazione abilita a compiere l'operazione di visualizzazione.

L' operazione sopra indicata è dipendente dalla riservatezza applicativa del prodotto.

Il formato Guida che si presenta e' del tipo:

| Guida                      | Gestione indici fiscali                                                                  |
|----------------------------|------------------------------------------------------------------------------------------|
| Immettere le scelte deside | erate e premere Invio.                                                                   |
| Agente<br>Periodo          | -                                                                                        |
| Tipo documento             | *=Tutti<br>E=ENASARCO<br>I=FIRR<br>C=Indennità di clientela<br>M=Indennità meritocratica |
| F3=Uscita F4=Decodifica    |                                                                                          |

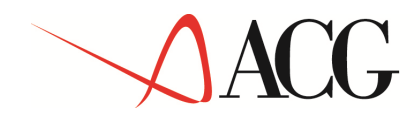

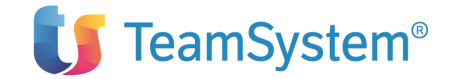

L'utente può digitare i riferimenti corretti o parziali per ottenere la visualizzazione degli indici fiscali tramite il successivo formato:

| Ge                        | stione indici fiscali       |
|---------------------------|-----------------------------|
|                           |                             |
| Agente                    | Periodo Indice Importo Div. |
| AÕ4002 FORNITORE A04002   | 7/2004 Inden.client.        |
| A04002 FORNITORE A04002   | 8/2004 Inden.client. 30,00  |
| A04002 FORNITORE A04002   | 1/2004 FIRR 156,38          |
| A04002 FORNITORE A04002   | 8/2004 FIRR 0,20            |
| A04004 FORNITORE A04004   | 1/2004 Inden.client. 99,52  |
| A04004 FORNITORE A04004   | 1/2004 FIRR 398,07          |
| A04005 FORNITORE A04005   | 1/2004 Inden.client. 135,63 |
| A04005 FORNITORE A04005   | 1/2004 FIRR 542,52          |
| A04006 FORNITORE A04006   | 1/2004 Inden.client. 117,75 |
| A04006 FORNITORE A04006   | 1/2004 FIRR 471,00          |
| A04011 FORNITORE A04011   | 1/2004 Inden.client. 80,29  |
| A04011 FORNITORE A04011   | 1/2004 FIRR 321,17          |
| A04016 FORNITORE A04016   | 1/2004 Inden.client. 35,22  |
| A04016 FORNITORE A04016   | 1/2004 FIRR 140,88          |
| A04017 FORNITORE A04017   | 1/2004 Inden.client. 8,82   |
| A04017 FORNITORE A04017   | 1/2004 FIRR 141,05          |
|                           | Segue                       |
| F3=Uscita F5=Rivisualizza | F12=Precedente              |
|                           |                             |

Lo scopo di questa funzione è quello di evidenziare lo stato contributivo da versare/versato all'agente.

Le parzializzazioni possono essere:

- per agente
- per tipologia
- per periodo

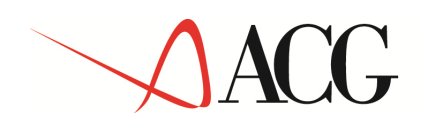

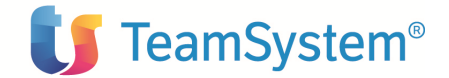

# Storicizzazione

# Dal MENU' UTILITA' PROVVIGIONI si sceglie la funzione STORICIZZAZIONE DOCUMENTI DI PROVVIGIONE.

Si presenta il formato Guida STORICIZZAZIONE DOCUMENTI DI PROVVIGIONE.

La funzione permette di selezionare degli elementi dell'archivio in modo da ridurre l'emissione degli elementi che soddisfano tali scelte. Dopo di che, premendo Invio, l'elaborazione viene eseguita in differita, liberando il terminale per altre attività

Il formato Guida che si presenta e' del tipo:

| Guida            | Storicizzazione documenti di     | provvigione |
|------------------|----------------------------------|-------------|
| Immettere le sce | elte desiderate e premere Invio. |             |
|                  |                                  |             |
| Data limite do   | ocumenti                         |             |
| Movimenti salo   | dati <u>S</u>                    | S=Si N=No   |
| Movimenti sosp   | Desi <u>N</u>                    | S=Si N=No   |
|                  |                                  |             |
|                  |                                  |             |
| F3=Uscita F4=De  | ecodifica F21=Personalizzazione  | e lavoro    |

La funzione consente di estrapolare i dati dei documenti provvigionali da storicizzare. Gli archivi interessati da questa funzione sono:

- 1) Movimenti di provvigioni righe
- 2) Movimenti di provvigioni commenti
- 3) Movimenti di provvigioni dati contabili
- 4) Liquidazioni provvigioni

Gli archivi storici creati sono interrogabili dalla funzione "gestione documenti storici" e comunque disponibili per ulteriori analisi statistiche.

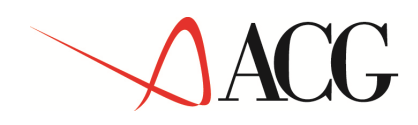

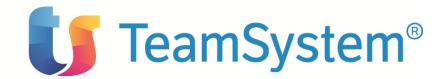

# Gestione documenti storici

# Dal MENU' UTILITA' PROVVIGIONI si sceglie la funzione GESTIONE DOCUMENTI STORICI.

Si presenta il formato Guida GESTIONE DOCUMENTI STORICI.

Questa funzione dell'applicazione abilita a compiere l'operazione di visualizzazione.

Le operazione sopra indicata è dipendente dalla riservatezza applicativa del prodotto.

Il formato Guida che si presenta e' del tipo:

```
Guida Gestione documenti storici

Immettere le scelte desiderate e premere Invio.

Tipo elaborazione <u>5</u>

S=Visualizzazione

Nisualizzazione

Anno documento <u>2004</u>

Tipo documento _____

Registro IVA _____

Numero documento _____

F12=Annullo F13=Parametri
```

L'utente può digitare i riferimenti corretti del documento da gestire oppure premere il tasto funzionale F13=Parametri per ottenere una videata di ricerca con parzializzazioni (fig.2):

Per iniziare la visualizzazione di un documento in archivio occorre specificare i seguenti dati:

### Anno documento

Identifica l'anno di competenza del documento che si sta inserendo. E' un dato obbligatorio.

### Tipo documento

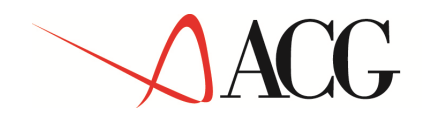

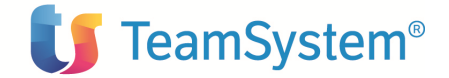

Identifica quale documento si sta inserendo ed è possibile effettuare la ricerca dei codici inseriti con le consuete modalità standard ACG. E' un dato obbligatorio.

## **Registro IVA**

Identifica il registro IVA abbinato al tipo e numero documento. L'obbligatorietà dell'informazione è legata alla tabella del tipo documento.

### Numero documento

Identifica il numero del documento; E' un dato obbligatorio.

|                                                                                                    | Parametri di ricerca |
|----------------------------------------------------------------------------------------------------|----------------------|
| Criteri di ordina<br>Data documento .                                                                                                    | mento:<br>0/00/00    |
| Criteri di selezi<br>Agente<br>Fornitore<br>Reg.IVA /Anno<br>Cliente<br>Divisione<br>Tipo documento<br>Stato documento.<br>F4=Decodifica F1 | one:<br>             |

Fig. 2

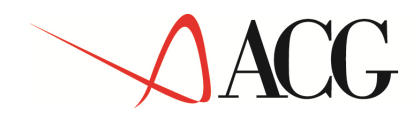

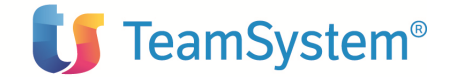

Successivamente la gestione continua mostrando il formato che permette la visualizzazione delle righe.

| Visualizzazione                                                   | Gestione documenti storici                                                                                         |
|-------------------------------------------------------------------|----------------------------------------------------------------------------------------------------|
| Numero VG 14 Anno 2<br>Data 8/01/03<br>Immettere una o più scelte | 003 Tipo A Fattura accompagnatoria<br>Cliente A00591 CLIENTE A00591<br>Divisione F0 FERRAMENTA<br>e premere Invio. |
| 5=Visualizzazione<br>S Agente<br>_ AGENTE 007<br>_ AGENTE 003     | Riga<br>Imponibile % Importo Div. So Sa<br>199,93 2,50 5,00 EURO N S<br>199,93 2,50 5,00 EURO N S                  |
| F3=Uscita                                                         | F9=Selezione seguente                                                                                              |

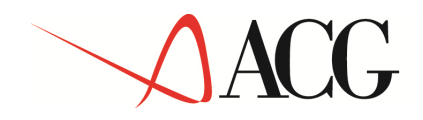

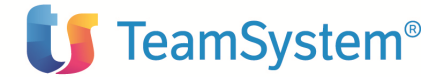

## Se si effettua una scelta la gestione continua mostrando il seguente formato.

Visualizzazione Gestione documenti storici NumeroVG14Anno2003TipoAFattura accompData8/01/03ClienteA00591CLIENTEA00591Drogr1DivisionoF0FERRAMENTA Fattura accompagnatoria 1 Divisione F0 FERRAMENTA Progr. Visualizzazione Riga docur Agente . . . 44 AGENTE 44 Fornitore . . A04023 FORNITORE A04023 Divisa . . . EURO EURO Riga documento % provv. 2,50 Imponibile 199,93 199,93 0,00 0.00 Importo Forzatura zero Documento ..... Maturato automatico . Maturato manuale ... 5,00 5,00 0,00 N S=Si N=No 0,00 0,00 Liquidato . . . . . Tipo liquidazione FSpazio=Da anagraf. F=Fattur. P=Pagato S=Sald. A=A scadCon rivalsa . . .Spazio=Da anagraf. S=Si N=NoRiga sospesa . . NS=Si N=NoRiga saldata SS=Si N=No F3=Uscita F9=Seguente F13=Dettaglio F15=Commen. F16=Liquidato F17=Coll.Contabili

I campi a video hanno i seguenti significati:

### Data documento

Specifica la data del documento provvigionale.

### Cliente

Identifica il codice cliente abbinato al documento.

### Divisione

Identifica il codice divisione abbinato al documento. Tale informazione è presente solo se gestita la divisione a livello aziendale;

### Agente

Identifica il codice agente abbinato alla riga del documento.

## % provvigione

Identifica la percentuale con la quale calcolare le provvigioni sull'imponibile provvigionale.

### Divisa

Indica con quale divisa sono espressi gli importi del documento.

### Imponibile provvigione

© Copyright ACG Srl 2014 Tutti i diritti riservati.

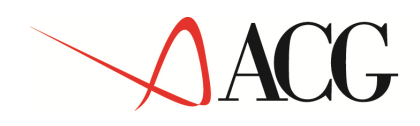

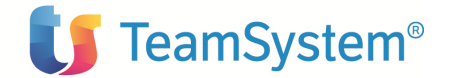

Indica l'importo dell'imponibile provvigionale.

## Importo provvigione

Indica l'importo della provvigione calcolato dall'imponibile per la percentuale indicati.

### Imponibile provvigione maturato automatico

Indica l'importo dell'imponibile provvigionale maturato dopo il calcolo delle provvigioni.

### Importo provvigione maturato automatico

Indica l'importo della provvigione maturato dopo il calcolo delle provvigioni.

### Imponibile provvigione maturato manuale

Indica l'importo dell'imponibile provvigionale maturato indicato dall'utente. Questa informazione è considerata una forzatura rispetto all'imponibile maturato automatico.

### Importo provvigione maturato manuale

Indica l'importo della provvigione maturato indicato dall'utente. Questa informazione è considerata una forzatura rispetto all'importo maturato automatico.

### Imponibile liquidato

Indica l'importo dell'imponibile provvigionale liquidato con la fase di liquidazione provvigioni.

### Importo liquidato

Indica l'importo della provvigione liquidata con la fase di liquidazione provvigioni.

## Tipo di liquidazione

Identifica le modalità di calcolo degli importi maturati. I valori possibili sono:

- Fatturato: l'intero importo del documento viene considerato totalmente maturato.
- Pagato: il maturato è desunto dalla quota pagata rilevata dai movimenti contabili.
- Saldo: l'importo è considerato maturato solo se la partita contabile è pareggiata; la partita viene considerata a saldo nei limiti previsti dalla tabella di personalizzazione.
- A scadenza: solo alla scadenza della partita contabile viene rilevata la provvigione.
- Da anagrafica: la scelta viene demandata direttamente all'anagrafica dell'agente.

## Con rivalsa

Permette di poter recuperare la quota liquidata in caso di variazione dei movimenti contabili. I valori possibili sono:

- Da anagrafica: la scelta viene demandata direttamente all'anagrafica dell'agente.
- Si: per la riga viene forzata la possibilità di rivalsa
- No: per la riga non viene forzata la possibilità di rivalsa

### Riga sospesa

Indica se la riga del documento deve venir considerata sospesa e quindi esclusa dal calcolo delle provvigioni.

## Riga saldata

© Copyright ACG Srl 2014 Tutti i diritti riservati.

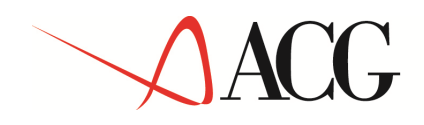

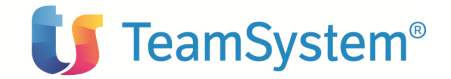

Indica se la riga del documento deve venir considerata saldata.

# **Tasti Funzione**

# F13=Dettaglio

Se i documenti provvigionali provengono da immissioni di massa dal prodotto ACG "Bollettazione e Fatturazione" permette di visualizzare i riferimenti originali che hanno generato la riga di provvigione.

|                                                 | Dettaglio riferimenti                                                                  | originali                  | riga prov                                        | vigione                                    |                                           |
|-------------------------------------------------|----------------------------------------------------------------------------------------|----------------------------|--------------------------------------------------|--------------------------------------------|-------------------------------------------|
| Articolo<br>8411004<br>5313<br>5316/CE<br>5317E | Descrizione<br>ARTICOLO 8411004<br>ARTICOLO 5313<br>ARTICOLO 5316/CE<br>ARTICOLO 5317E | UM<br>PZ<br>PZ<br>PZ<br>PZ | Quantità<br>40,00<br>1000,00<br>500,00<br>500,00 | <pre>% Prov 2,50 2,50 2,50 2,50 2,50</pre> | Imp.netto<br>9,24<br>9,44<br>7,77<br>8,61 |
| F8=Altri dati                                   | F12=Annullo                                                                            |                            |                                                  |                                            | Segue                                     |

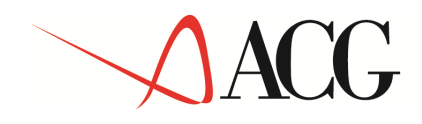

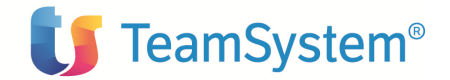

# F15=Commenti

Permette di poter visualizzare dei commenti associati alla riga.

| Descrizione      |                        | st. |
|------------------|------------------------|-----|
| Primo commento   |                        | I   |
| Secondo commento |                        | I   |
| Terzo commento   |                        | I   |
| Quarto commento  |                        | I   |
| Quinto commento  |                        | I   |
| Sesto commento   |                        | I   |
| Settimo commento |                        | I   |
| Ottavo commento  |                        | I   |
| Nono commento    |                        | I   |
|                  | Ct · I_Intorni T_Tutti |     |

## F16=Liquidato

Permette di visualizzare la cronologia degli eventi legati alle varie liquidazioni.

## F17=Collegamenti contabili

Permette di visualizzare tutti i riferimenti contabili per le registrazioni effettuate con la contabilizzazione delle provvigioni.

Nei collegamenti contabili vengono riportate, per ogni riga documento, le classificazioni contabili indicate nella tabella del tipo documento.

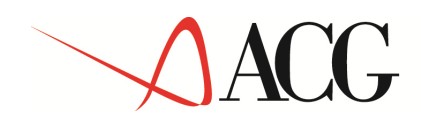

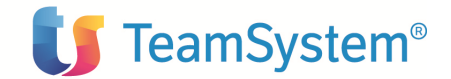

# Storico azioni

# Dal MENU' UTILITA' PROVVIGIONI si sceglie la funzione GESTIONE STORICO AZIONI

Si presenta il formato Guida GESTIONE STORICO AZIONI.

Questa funzione dell'applicazione abilita a compiere l'operazione di cancellazione o visualizzazione.

Le operazioni sopra indicate sono dipendenti dalla riservatezza applicativa del prodotto.

Il formato Guida che si presenta e' del tipo:

| Guida                                           | Gestione storico azioni                                    |  |  |  |
|-------------------------------------------------|------------------------------------------------------------|--|--|--|
| Immettere le scelte desiderate e premere Invio. |                                                            |  |  |  |
| Tipo                                            | elaborazione <u>5</u> 4=Cancellazione<br>5=Visualizzazione |  |  |  |
|                                                 | Visualizzazione<br>Data azione <u>3/10/04</u>              |  |  |  |
|                                                 | F12=Annullo F13=Parametri                                  |  |  |  |
| F3=Uscita                                       |                                                            |  |  |  |

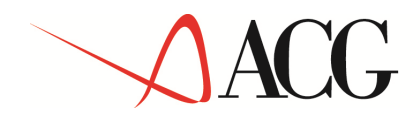

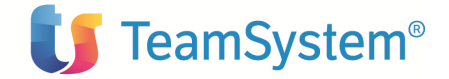

L'utente può digitare i riferimenti corretti dell'azione da gestire oppure premere il tasto funzionale F13=Parametri per ottenere una videata di ricerca con parzializzazioni (fig.2):

```
Parametri di ricerca

Criteri di ordinamento:

Data azione . <u>3/12/04</u>

Criteri di selezione:

Utente . . . . .
```

Fig. 2

Successivamente la gestione continua mostrando il formato che permette la visualizzazione delle azioni.

| Visualizzazione                                                                                                    | Gestio                                                                                | ne storico azioni                                                                                                    |                                                                                                    |  |  |
|----------------------------------------------------------------------------------------------------|---------------------------------------------------------------------------------------|----------------------------------------------------------------------------------------------------|----------------------------------------------------------------------------------------------------|--|--|
| Immettere una scelta e premere Invio.<br>1=Scelta                                                                                                    |                                                                                       |                                                                                                    |                                                                                                    |  |  |
| <pre>S Data/Ora operazione 1 _ 5/04/04 17:45:58 _ 8/04/04 17:08:13 _ 21/04/04 16:57:15 _ 21/04/04 17:51:37 _ 24/05/04 14:34:11 _ 25/05/04 16:42:20 _ 26/05/04 16:42:20 _ 26/05/04 16:44:19 _ 26/05/04 16:46:11 _ 26/05/04 16:53:35 _ 26/05/04 16:59:56 _ 26/05/04 17:03:26 _ 26/05/04 17:10:52 _ 26/05/04 17:10:52 _ 26/05/04 17:12:57 F3=Uscita F12=Precedent.</pre> | Progr<br>1<br>1<br>2<br>1<br>1<br>1<br>2<br>3<br>4<br>5<br>6<br>7<br>8<br>9<br>e F23= | Descrizione<br>IMMISSIONE DI MASSA<br>LIQUIDAZIONE<br>IMMISSIONE MANUALE<br>IMMISSIONE MANUALE<br>IMMISSIONE MANUALE<br>IMMISSIONE MANUALE<br>IMMISSIONE MANUALE<br>IMMISSIONE MANUALE<br>IMMISSIONE MANUALE<br>IMMISSIONE MANUALE<br>IMMISSIONE MANUALE<br>IMMISSIONE MANUALE<br>IMMISSIONE MANUALE<br>IMMISSIONE MANUALE<br>IMMISSIONE MANUALE | Utente<br>UTENTE0001<br>UTENTE0001<br>UTENTE0001<br>UTENTE0001<br>UTENTE0001<br>UTENTE0001<br>UTENTE0001<br>UTENTE0001<br>UTENTE0001<br>UTENTE0001<br>UTENTE0001<br>UTENTE0001<br>Segue |  |  |
|                                                                                                    | -                                                                                     |                                                                                                    |                                                                                                    |  |  |

Se si effettua una scelta la gestione continua mostrando il seguente formato.

Visualizzazione Gestione storico azioni Data operazione 5/04/04 Ora 17:45:58

© Copyright ACG Srl 2014 Tutti i diritti riservati.
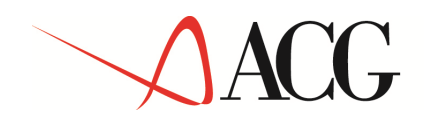

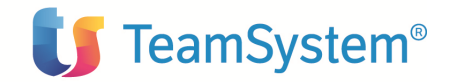

| Progressivo           | 1                           |             |                   |
|-----------------------|-----------------------------|-------------|-------------------|
| Codice<br>Descrizione | 0001<br>IMMISSIONE DI MASSA |             |                   |
| Utente                | UTENTE0001                  |             |                   |
|                       |                             |             |                   |
|                       |                             |             |                   |
|                       |                             |             |                   |
| F3=Uscita F4=De       | codifica F5=Ripristina      | F6=Conferma | F9=Selez.seguente |

### **Tasti Funzione**

### F6=Conferma

Sul formato video c'è la possibilità di confermare la scelta dell'azione che se attiva consente di eseguire le funzioni richieste.

Nel dettaglio abbiamo:

0001 Immissione di massa

- Visualizzazione: emette una lista dei documenti inseriti con l'azione
- Cancellazione: elimina i documenti inseriti con l'azione

0002 Immissione manuale

- Visualizzazione: emette una lista dei documenti inseriti con l'azione
- Cancellazione: elimina i documenti inseriti con l'azione

0003 Contabilizzazione

- Visualizzazione: nessuna azione prevista
- Cancellazione: nessuna azione prevista

0004 Liquidazione

- Visualizzazione: nessuna azione prevista
- Cancellazione: elimina i risultati ottenuti con l'azione

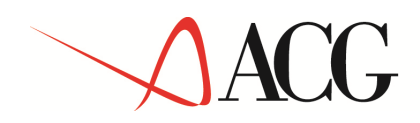

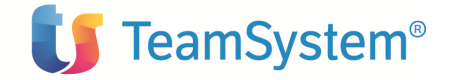

## Parte 2: Avviamento e gestione operativa

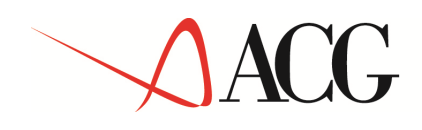

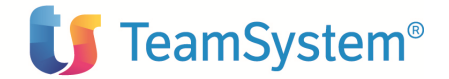

### Capitolo 2: Avviamento e gestione operativa

Questo capitolo descrive la fase di avviamento dei prodotti; questa fase e' indispensabile per poter poi lavorare con il prodotto Provvigioni, sfruttandone al meglio le caratteristiche.

Nella fase di avviamento si procede sostanzialmente a:

- \_ effettuare alcune scelte di base circa il funzionamento del prodotto
- \_ descrivere le modalità di operare caratteristiche dell'azienda
- \_ descrivere i soggetti che hanno rapporti con l'azienda
- \_ creare la situazione di partenza

I paragrafi che seguono descrivono i vari passi da compiere, nell'ordine più corretto. Per ciascun argomento si fornirà prima una breve descrizione, mentre per il significato dettagliato si rimanda alla sezione **Parte 1: Descrizione del prodotto**.

Prima di iniziare, può essere utile informarsi e raccogliere dati su alcuni aspetti, che dovrebbero essere quelli che richiedono maggiori attività sui dati precaricati.

Nulla di quanto elencato costituisce un obbligo per iniziare l'attività' di installazione. Si può partire immediatamente e contemporaneamente raccogliere le informazioni nell'azienda, coinvolgendo le persone adatte, oppure partire immediatamente e procurarsi le informazioni solamente quando se ne presenta la necessità.

### L'avviamento dei prodotti

### Tabelle

Le tabelle sono un utile strumento per memorizzare informazioni di uso frequente, mediante il quale un insieme di informazioni fra loro collegate sono identificate con un codice, in modo tale da poter essere richiamate e referenziate in qualunque momento semplicemente indicando il codice stesso.

Prerequisiti minimi per l'avvio del prodotto sono:

- Compilazione tabella personalizzazione provvigioni in base alle esigenze aziendali.
- Personalizzazione informazioni sui tipi documento ed eventuale inserimento di nuove tipologie.
- Se gestite le divisioni, personalizzazione informazioni per ogni singola divisione.
- Se gestiti i collegamenti contabili, personalizzazione informazioni sulle classificazioni contabili ed eventuale inserimento di nuove informazioni.

### Anagrafici

L'unica tipologia di anagrafico gestito nel prodotto provvigioni è l'anagrafica agenti. Si tratta quindi di inserire negli agenti le informazioni tipiche per una gestione provvigionale.

### **Gestione operativa**

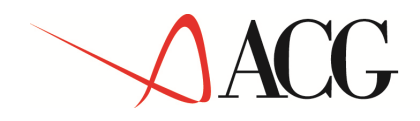

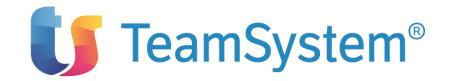

La gestione operativa delle provvigioni prevede una serie di passi eseguiti normalmente in sequenza. Sono:

- Caricamento documenti provvigionali
  - o Da immissioni di massa
  - Da immissioni manuali
- Calcolo delle provvigioni
- Stampe provvigioni
  - Movimenti provvigionali
  - Situazione provvigioni
  - o Estratto conto
- Liquidazione provvigioni
- Contabilizzazione provvigioni
- Storicizzazione provvigioni

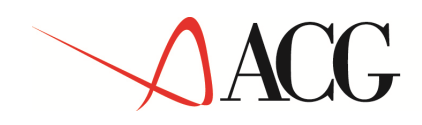

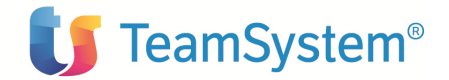

## Capitolo 3. Ripartenze

Per il momento non sono previste attività di ripartente per il prodotto.

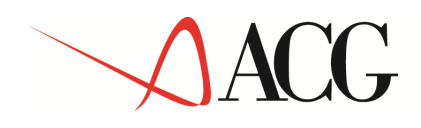

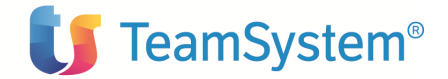

### Capitolo 4. La riorganizzazione degli archivi

### Generalità

Le funzioni di riorganizzazione hanno lo scopo di togliere dagli archivi le registrazioni non più significative, così da poter liberare spazio nella memoria di massa del sistema.

Due sono le condizioni che rendono possibile e conveniente togliere una registrazione da un archivio:

- la registrazione è stata cancellata in modo da non essere più riattivabile
- la registrazione ha subito tutte le elaborazioni possibili, è stata immessa da molto tempo e quindi il suo contenuto informativo è diventato praticamente nullo.

Per quel che concerne la Gestione Provvigioni, la riorganizzazione è riferita alle tabelle, agli anagrafici e ai documenti e fa si che le registrazioni sono semplicemente eliminate, e di esse si perde traccia.

La frequenza con la quale effettuare le riorganizzazioni è difficilmente definibile a priori, in quanto dipende dal numero di registrazioni immesse e dalla quantità di memoria di massa disponibile.

Ciascun utente deve quindi valutare la cadenza con la quale eseguire la riorganizzazione degli anagrafici, sulla base del numero di registrazioni e cancellazioni che vengono effettuate in un determinato periodo di tempo.

Per eseguire le funzioni di riorganizzazione, da utente ACGMASTER scegliere sul menu iniziale la chiave Funzione Applicative, su tale menu la chiave Attività periodiche e su tale menu la chiave Riorganizzazione File. Questo menu contiene tutte le funzioni di riorganizzazione per gli archivi del prodotto provvigioni.

Nel dettaglio gli archivi sono:

| Membro   | Tipo | Testo                                             |
|----------|------|---------------------------------------------------|
| PGAGE00F | PF   | Anagrafica aggiuntiva Agenti                      |
| PGAZIOOF | PF   | Storico azioni eseguite                           |
| PGCCO00F | PF   | Conti Contabili                                   |
| PGCFA00F | PF   | Fac-simile fattura agente                         |
| PGCON00F | PF   | Movimenti di Provvigioni - Dati contabilizzazioni |
| PGIMP00F | PF   | Indici mensili, progressivi (ENASARCO, FIRR,)     |
| PGIMS00F | PF   | Indici annuali incremento istat                   |
| PGIND00F | PF   | Tabella indici (ENASARCO, FIRR,)                  |
| PGLEG00F | PF   | Legami per voci di contabilità/analitica          |
| PGLIQOOF | PF   | Liquidazioni provvigioni                          |
| PGLSQ00F | PF   | Liquidazioni provvigioni Storico                  |
| PGMVD00F | PF   | Movimenti di massa Provvigioni - Dati contabili   |
| PGMVM00F | PF   | Movimenti di massa Provvigioni                    |
| PGPRC00F | PF   | Movimenti di Provvigioni - Commenti               |
| PGPRD00F | PF   | Movimenti di Provvigioni - Dati contabili         |
| PGPRR00F | PF   | Movimenti di Provvigioni - Righe                  |
| PGPSC00F | PF   | Movimenti di Provvigioni Storico - Commenti       |
| PGPSD00F | PF   | Movimenti di Provvigioni Storico - Dati contabili |
| PGPSR00F | PF   | Movimenti di Provvigioni Storico – Righe          |
| PGST100F | PF   | Movimenti di Provvigioni - File statistico        |

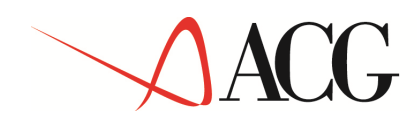

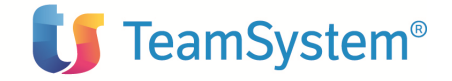

Appendice A. Immissioni di massa

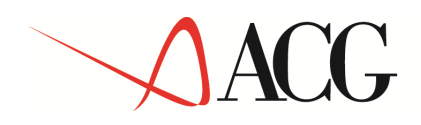

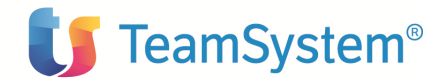

### Generalità

Le funzioni di immissioni di massa consentono di inserire negli archivi dei documenti senza dover usare il terminale.

I dati devono essere memorizzati in un archivio sequenziale, in modo che la funzione possa leggerli, controllarli e, se non vi sono errori, scriverli negli archivi effettivi esattamente come se l'immissione fosse stata fatta su un terminale.

L'archivio sequenziale può contenere dati relativi a più documenti ed il suo caricamento e' a cura dell'utente.

Ciò può avvenire con trasferimento di dati da altri sistemi (si pensi ad esempio ad un PS/2) mediante programmi di trasferimento o programmi appositamente scritti.

In questo capitolo sono descritti gli archivi sequenziali che vengono usati da ciascuna funzione, e le modalità di caricamento.

Nella descrizione degli archivi sono indicati, da sinistra a destra:

- \_ il nome del campo nel data base
- \_ il suo formato (A=Alfanumerico, P=Numerico impaccato)
- \_ la sua dimensione (con gli eventuali decimali, se numerico)
- \_ la posizione iniziale del campo nel record
- \_ la descrizione del contenuto

I campi che non devono essere modificati, perché sono gestiti dai programmi automaticamente sono indicati come riservati.

Per i rilasci YEAR 2000 i campi data degli archivi di immissione di massa sono lunghi 8.

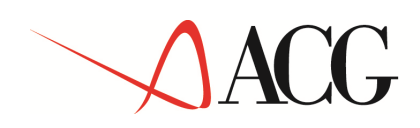

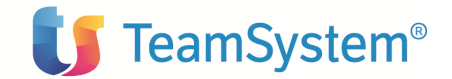

### Caricamento File di Massa da Documenti di Vendita

# Dal MENU' UTILITA' PROVVIGIONI si sceglie la funzione CARICAMENTO FILE DI MASSA DA DOCUMENTI DI VENDITA.

Si presenta il formato Guida CARICAMENTO FILE DI MASSA DA DOC. DI VENDITA

Il caricamento del File di massa può essere effettuato in due diversi modi:

- in modalità automatica
- in modalità manuale

La modalità automatica viene inserita durante la fase di collegamento documenti di vendita alla contabilità e la sua attivazione è a discrezione dell'azienda.

La modalità manuale, invece, è utilizzabile sia in alternativa che per ulteriori riprese (immissioni errate, altri casi).

Di seguito verranno elencati i passi per la ripresa manuale dei documenti provvigionali.

Se si sceglie Caricamento File di massa da Documenti di Vendita viene proposto un formato che permette di parzializzare l'elaborazione degli elementi dell'archivio compresi tra il codice iniziale e quello finale che si indica. Dopo di che, premendo Invio, l'elaborazione viene eseguita in differita, liberando il terminale per altre attività.

Il formato Guida che si presenta e' del tipo:

| Guida Caric                                          | amento File di Massa | a da Document                            | ti di Vendita             |  |  |  |  |  |  |  |  |
|------------------------------------------------------|----------------------|------------------------------------------|---------------------------|--|--|--|--|--|--|--|--|
| Immettere le scelte desiderate e premere Invio.      |                      |                                          |                           |  |  |  |  |  |  |  |  |
|                                                      | Iniziale             | Finale                                   |                           |  |  |  |  |  |  |  |  |
| Divisione<br>Cliente                                 |                      | <u>*</u><br>*                            |                           |  |  |  |  |  |  |  |  |
| Numero documento<br>Data documento                   |                      | <u>*_</u> <u>999999</u><br><u>999999</u> |                           |  |  |  |  |  |  |  |  |
| Agg. archivio                                        | <u>s</u>             |                                          | A=Aggiunta S=Sostituzione |  |  |  |  |  |  |  |  |
| F3=Uscita F4=Decodifica F21=Personalizzazione lavoro |                      |                                          |                           |  |  |  |  |  |  |  |  |

Il programma controlla se esistono gli elementi interessati negli archivi Movimenti di massa Provvigioni e Movimenti di massa Provvigioni-Dati contabili; nel riscontro positivo li cancella, per cui questa procedura può essere lanciata più volte.

© Copyright ACG Srl 2014 Tutti i diritti riservati.

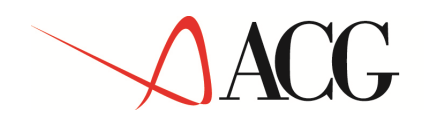

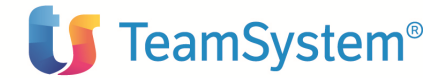

La procedura reperisce i dati dall'archivio documenti di vendita del prodotto ACG "Bollettazione e Fatturazione".

Fa una selezione sulle righe eliminando le righe a valore, descrittive, commento e se codice agente o capozona non sono indicati.

Se una riga documento contiene sia l'agente che il capozona allora la procedura genererà due righe per gli archivi Movimenti di massa Provvigioni considerandoli come due agenti.

Dai documenti di vendita vengono riprese le seguenti informazioni:

- Data documento
- Numero documento
- Registro IVA
- Cliente
- Divisione (se gestita)
- Agente
- Percentuale di provvigione
- Percentuale di provvigione campagne
- Capozona
- Importo riga al netto degli sconti previsti da tabella di personalizzazione
- Tipo documento (da parametri previsti in tabella di personalizzazione)
- Cambio del documento
- Divisa del documento

La funzione Aggiornamento Archivio indica:

- Aggiunta
  - I dati ripresi dai documenti di vendita vengono aggiunti al file di massa.
- Sostituzione
  - L'intero contenuto dell'archivio viene cancellato e successivamente i dati vengono caricati.

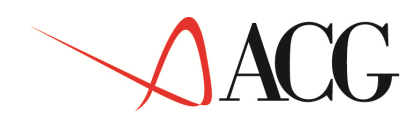

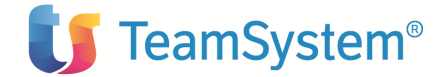

### Immissione di massa documenti provvigionali

# Dal MENU' UTILITA' PROVVIGIONI si sceglie la funzione IMMISSIONE DI MASSA DOCUMENTI PROVVIGIONALI.

Si presenta il formato Guida IMMISSIONE DI MASSA DOCUMENTI PROVVIGIONALI.

Su tale formato è possibile scegliere se controllare solamente la correttezza dei dati letti dall'archivio di immissione, o se controllare e anche immettere tali dati.

Il formato Guida che si presenta e' del tipo:

```
Guida Immissione di massa documenti provvigionali
Immettere le scelte desiderate e premere Invio.
Caricamento immediato N S=Si N=No
Errori forzabili N S=Si N=No
```

La funzione di immissione di massa prevede due fasi: controllo e immissione.

La fase di immissione può essere eseguita in un secondo tempo rispetto alla fase di controllo e al termine di questa i record eventualmente inseriti nell'archivio di arrivo sono contrassegnati in modo da poterli ignorare durante i lanci successivi della funzione.

Al termine della fase di controllo viene prodotta una stampa analitica contenente la descrizione delle anomalie riscontrate.

### Struttura file di massa

NOME FILE : PGMVM00F

© Copyright ACG Srl 2014 Tutti i diritti riservati.

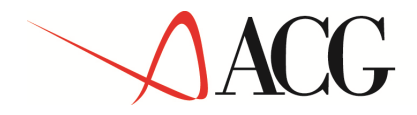

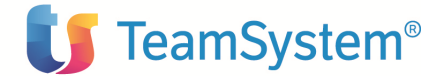

DESCRIZIONE : Archivio di massa documenti di provvigione LUNG.REC. : 107

| NOME CAMPO               | TESTO<br>COMMENTO                                         | T<br>P     | LUNGH   | DC  | POS.<br>DA |
|--------------------------|-----------------------------------------------------------|------------|---------|-----|------------|
| MMATT<br>MMNRA           | Stato record<br>Num azione                                | <br>А<br>Р | 1<br>9  | 0   | <br>1<br>2 |
| MMNMII                   | Iltente                                                   | Δ          | 10      | 0   | 7          |
| MMDTM                    | Data manutenzione                                         | P          | 8       | 0   | 17         |
| MMDTA                    | Identificativo azienda                                    | Ā          | 12      | Ũ   | 2.2        |
| MMANN                    | Anno documento                                            | P          |         | 0   | 34         |
| MMRGI                    | Registro IVA documento                                    | А          | 2       |     | 37         |
| MMNRD                    | Numero documento                                          | Ρ          | 6       | 0   | 39         |
| MMNRR                    | Nr. documento interno                                     | Ρ          | 6       | 0   | 43         |
| MMRIG                    | Numero riga documento                                     | Ρ          | 5       | 0   | 47         |
| MMDTD                    | Data documento                                            | Ρ          | 8       | 0   | 50         |
| MMTPD                    | Tipo documento                                            | Α          | 1       |     | 55         |
| MMCAU                    | Causale documento                                         | Α          | 3       |     | 56         |
| MMCLI                    | Codice cliente                                            | A          | 6       |     | 59         |
| MMPAG                    | Codice pagamento                                          | А          | 3       |     | 65         |
| MMCON                    | Modalità consegna                                         | Α          | 2       |     | 68         |
| MMAGE                    | Codice agente                                             | А          | 3       |     | 70         |
| MMPPA                    | % provvigioni agente                                      | Р          | 5       | 2   | 73         |
| MMTLA                    | Tipo liquidaz.agente                                      | A          | 1       |     | 76         |
| MMCPZ                    | Codice capozona                                           | A          | 3       |     | .7.7       |
| MMVAL                    | Codice divisa documento                                   | A          | 4       | 0   | 80         |
| MMIMP                    | Imponibile provvigioni                                    | Р          | 15      | 2   | 84         |
| MMCAM                    | Campio divisa-m.d.c.                                      | P          | 11      | 6   | 92         |
|                          | L'ince divisione                                          | A          | 15      | 2   | 98         |
| MMIFF                    | importo provvigioni agente                                | P          | 10      | Ζ   | 100        |
| NOME FILE                | : PGMVD00F                                                |            |         |     |            |
| DESCRIZIONE<br>LUNG.REC. | E : Archivio di massa dati contabili documenti di<br>: 91 | pro        | ovvigio | one |            |
| NOME CAMPO               | TESTO                                                     | Т          | LUNGH   | DC  | POS.       |
|                          | COMMENTO                                                  | Ρ          |         |     | DA         |
| MDATT                    | Stato record                                              | <br>A      | 1       |     | 1          |

| MDATT | Stato record                 | A | 1  |   | 1  |
|-------|------------------------------|---|----|---|----|
| MDNRA | Num. azione                  | Р | 9  | 0 | 2  |
| MDNMU | Utente                       | А | 10 |   | 7  |
| MDDTM | Data manutenzione            | Р | 8  | 0 | 17 |
| MDDTA | Identificativo azienda       | А | 12 |   | 22 |
| MDANN | Anno documento               | Р | 4  | 0 | 34 |
| MDRGI | Registro IVA documento       | А | 2  |   | 37 |
| MDNRD | Numero documento             | P | 6  | 0 | 39 |
| MDNRR | Nr. documento interno        | P | 6  | 0 | 43 |
| MDRIG | Numero riga documento        | Р | 5  | 0 | 47 |
| MDAGE | Codice agente                | А | 3  |   | 50 |
| MDPPA | % provvigioni agente         | P | 5  | 2 | 53 |
| MDLCO | Classificazione contabile    | А | 2  |   | 56 |
| MDDML | Da matur./Maturate/Liquidate | А | 1  |   | 58 |
| MDPRE | Prefisso                     | А | 1  |   | 59 |
| MDCON | Conto o voce                 | А | 12 |   | 60 |
| MDCEN | Centro di attività           | А | 12 |   | 72 |
| MDIMP | Imponibile provvigioni       | P | 15 | 2 | 84 |
|       |                              |   |    |   |    |

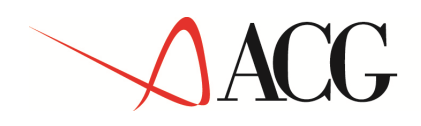

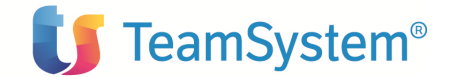

## Appendice B. Raccolta delle stampe

La raccolta delle stampe contiene:

- Tabella Classificazione contabile
- Tabella Soci di società
- Tabella Tipo agente
- Anagrafica agenti
- Movimenti di provvigione
- Estratto conto
- Situazione provvigioni
- Fac-simile fattura
- Immissione di massa
- Indici ISTAT

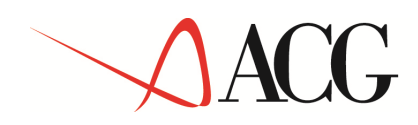

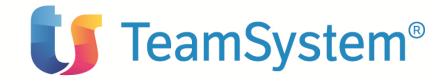

pagina 1

### Tabella classificazione contabile

 
 Classificazione Contabile

 Classificazione Contabile
 01 Provvigioni

 Assoggettamento di esenzione Conto in fattura agenti
 Ao Iva 20% indeducibile 709010160
 CONTO 709010160

 Modalità di ricerca provvigioni:
 Divisione
 Agente
 Cat.vendite
 Cliente
 Cl.merc.
 Articolo

 Prima
 S
 S
 S
 S

 Quarta
 S
 S
 S

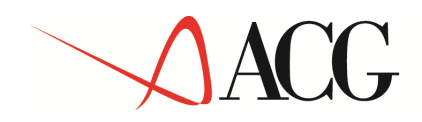

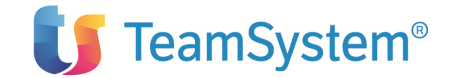

## Tabella Soci di società

|             |          | Soci di società                                                              |
|-------------|----------|------------------------------------------------------------------------------|
| Richiedente |          |                                                                              |
| Data        | 10/12/04 |                                                                              |
| Ora         | 12,04,32 |                                                                              |
|             | 12.07.32 |                                                                              |
| Legenda :   |          |                                                                              |
| Dicitura    |          | Valori                                                                       |
| Stato       |          | Vuoto=Valido<br>A=Valido e cancellato<br>S=Sospeso<br>C=Sospeso e cancellato |
|             |          |                                                                              |
|             |          |                                                                              |
|             |          |                                                                              |
|             |          |                                                                              |
|             |          |                                                                              |
|             |          |                                                                              |
|             |          |                                                                              |
|             |          |                                                                              |
|             |          |                                                                              |
|             |          |                                                                              |

PROVDEMO

Soci di società

pagina 1

\*\*\* FINE STAMPA \*\*\*

.....

Stato Codice Descrizione

0001 Socio Rossi Mario 0002 Socio Verdi Antonio 0003 Socio Bianchi Giuseppe

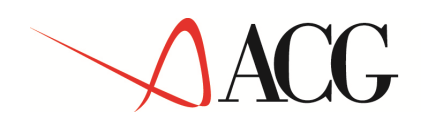

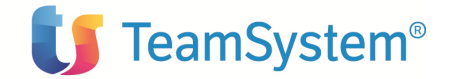

## Tabella tipo agente

|                      |                      | Tipo Agente                                                                  |
|----------------------|----------------------|------------------------------------------------------------------------------|
| Richiedente          | MARSON               |                                                                              |
| Ora                  | 10/12/04<br>12:04:35 |                                                                              |
| Legenda:<br>Dicitura |                      | Valori                                                                       |
| Stato                |                      | Vuoto=Valido<br>A=Valido e cancellato<br>S=Sospeso<br>C=Sospeso e cancellato |
|                      |                      |                                                                              |
|                      |                      |                                                                              |
|                      |                      |                                                                              |
|                      |                      |                                                                              |
|                      |                      |                                                                              |
|                      |                      |                                                                              |

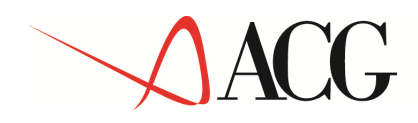

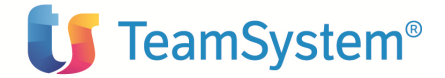

## Stampa Anagrafica Agenti

| PROVDEMO     | <br>              |         | Stampa Anagrafica Agen  | ti                                      |        |         | Z/1Z/04  | pagina   | a 1       |
|--------------|-------------------|---------|-------------------------|-----------------------------------------|--------|---------|----------|----------|-----------|
|              | Tip               |         | Mesi calcolo            |                                         | Tipo   | Agente  | Date r   | apporto  | Data      |
| Agente       | <br>Fornitore liq | GG abb. | G-F-M-A-M-G-L-A-S-O-N-D | Capozona                                | agente | sospeso | iniziale | finale   | validità  |
| 66 ACENTE 66 | A06023 D          |         |                         |                                         |        | ы       | 0/00/00  | 00/00/00 | 0 /00 /00 |
| 44 AGENTE 44 | A04025 F          |         |                         |                                         |        | N       | 0/00/00  | 00/00/00 | 0/00/00   |
| 45 AGENTE 45 | A00024 1          |         |                         |                                         |        | N       | 8/08/08  | 99/99/99 | 8/08/08   |
| 47 AGENTE 47 | A00152 F          |         |                         |                                         |        | N       | 0/00/00  | 0/00/00  | 0/00/00   |
| 47 AGENTE 47 | A00152 F          |         |                         |                                         |        | N       | 0/00/00  | 0/00/00  | 0/00/00   |
| 48 AGENTE 48 | A04027 F          |         |                         |                                         |        | N       | 0/00/00  | 99/99/99 | 0/00/00   |
| 49 AGENTE 49 | 401537 F          |         |                         |                                         |        | N       | 0/00/00  | 99/99/99 | 0/00/00   |
| 50 AGENTE 50 | B00912 F          |         |                         |                                         |        | N       | 0/00/00  | 99/99/99 | 0/00/00   |
| 52 AGENTE 52 |                   |         |                         | *** Non trovate informazioni aggiuntive |        |         | 0/00/00  | 0/00/00  | 0/00/00   |
| 54 AGENTE 54 | A04033 F          |         |                         |                                         |        | N       | 0/00/00  | 99/99/99 | 0/00/00   |
| 56 AGENTE 56 |                   |         |                         | *** Non trovate informazioni aggiuntive |        |         | 0/00/00  | 0/00/00  | 0/00/00   |
| 57 AGENTE 57 | B00635 F          |         |                         |                                         |        | N       | 0/00/00  | 99/99/99 | 0/00/00   |
| 58 AGENTE 58 | B00112 F          |         |                         |                                         |        | N       | 0/00/00  | 99/99/99 | 0/00/00   |
| 59 AGENTE 59 | B00664 F          |         |                         |                                         |        | N       | 0/00/00  | 99/99/99 | 0/00/00   |
| 60 AGENTE 60 | B01025 F          |         |                         |                                         |        | N       | 0/00/00  | 99/99/99 | 0/00/00   |
| 62 AGENTE 62 | B00112 F          |         |                         |                                         |        | N       | 0/00/00  | 99/99/99 | 0/00/00   |
| 64 AGENTE 64 | A04043 F          |         |                         |                                         |        | N       | 0/00/00  | 99/99/99 | 0/00/00   |
| 65 AGENTE 65 | A10013 F          |         |                         |                                         |        | N       | 0/00/00  | 99/99/99 | 0/00/00   |
| 66 AGENTE 66 | A04449 F          |         |                         |                                         |        | N       | 0/00/00  | 99/99/99 | 0/00/00   |
| 68 AGENTE 68 | A04508 F          |         |                         |                                         |        | N       | 0/00/00  | 99/99/99 | 0/00/00   |
| 69 AGENTE 69 | B00663 F          |         |                         |                                         |        | N       | 0/00/00  | 99/99/99 | 0/00/00   |
| 70 AGENTE 70 | A01565 F          |         |                         |                                         |        | N       | 0/00/00  | 99/99/99 | 0/00/00   |
| 73 AGENTE 73 | A04018 F          |         |                         |                                         |        | N       | 0/00/00  | 99/99/99 | 0/00/00   |
| 74 AGENTE 74 | A04019 F          |         |                         |                                         |        | N       | 0/00/00  | 99/99/99 | 0/00/00   |
| 75 AGENTE 75 | A03409 F          |         |                         |                                         |        | N       | 0/00/00  | 99/99/99 | 0/00/00   |
| 76 AGENTE 76 | A10018 F          |         |                         |                                         |        | N       | 0/00/00  | 99/99/99 | 0/00/00   |
| 91 AGENTE 91 | A10003            |         |                         | ××× Non trovate informazioni aggiuntive |        |         | 0/00/00  | 0/00/00  | 0/00/00   |
| 96 AGENTE 96 | A01570 F          |         |                         |                                         |        | N       | 0/00/00  | 99/99/99 | 0/00/00   |
| 97 AGENTE 97 | B00860 P          |         |                         |                                         |        | N       | 0/00/00  | 99/99/99 | 0/00/00   |
| 98 AGENTE 98 | A00152 F          |         |                         |                                         |        | N       | 0/00/00  | 99/99/99 | 0/00/00   |

\*\*\* FINE STAMPA \*\*\*

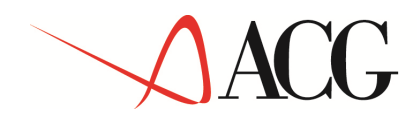

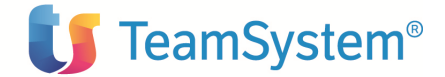

## Stampa Movimenti di provvigione

|                                                                                                    |                                                             |                                                 | Stampa mo    | bvimenti di provvigione                                                                                                    |
|----------------------------------------------------------------------------------------------------|-------------------------------------------------------------|-------------------------------------------------|--------------|----------------------------------------------------------------------------------------------------|
| Richiedente                                                                                                    | MARSON                                                      |                                                 |              |                                                                                                    |
| Data                                                                                                    | 9/12/04                                                     |                                                 |              |                                                                                                    |
| Ora                                                                                                    | 6:54:43                                                     |                                                 |              |                                                                                                    |
| Parametri                                                                                                    |                                                             | Scel<br>Iniziale                                | te<br>Finale | Valori                                                                                                    |
| Agente                                                                                                    |                                                             | -07                                             | -07          |                                                                                                    |
| Fornitore                                                                                                    |                                                             |                                                 | ×            |                                                                                                    |
| Divisione                                                                                                    |                                                             |                                                 | ×            |                                                                                                    |
| Cliente                                                                                                    |                                                             |                                                 | *            |                                                                                                    |
| Numero docum                                                                                                    | ento                                                        |                                                 | × 999999     |                                                                                                    |
| Data documen                                                                                                    | to                                                          | 0/00/00                                         | 99/99/99     |                                                                                                    |
| Tipo documen                                                                                                    | to                                                          |                                                 | ×            |                                                                                                    |
| Data stampa<br>Conversione<br>Tipo cambio<br>Agg. archivi<br>Stato docume<br>Stampa comme<br>Dettaglio mo<br>Stampa rifer<br>Stampa total | a MdC<br>o statis.<br>nto<br>nti<br>vimenti<br>. orig.<br>i | 9/12/04<br>S<br>G<br>N<br>A<br>S<br>N<br>N<br>N |              | S=Si N=No<br>S=Striao G=Giornaliaro<br>A=Agginta S=Sostitu: N=No<br>A=Aftivo S=Sospeso T=Tutti<br>S=Si N=No<br>S=Si N=No<br>N=No D=Divisione A=Agente C=Cliente T=Documento |

| PROVDEMO  |         |         |          | Stampa Movimenti di Provvigione | 9/12/04 pa |     |       | pagina | 1          |         |        |            |         |     |       |              |    |
|-----------|---------|---------|----------|---------------------------------|------------|-----|-------|--------|------------|---------|--------|------------|---------|-----|-------|--------------|----|
| AGENTE AG | 00001 F | ORNITOR | E A00001 |                                 |            |     |       |        |            |         |        |            |         |     |       |              |    |
| Data doc. | T Nr.   | doc.    | Cliente  | / Articolo                      | I          | Qtà | Perc. | Div.   | Imponibile | Importo | MdC    | Imponibile | Importo | Sos | p Sal | ld Divisione |    |
| 12/12/01  | A VG    | 22946   | A00019   | CLIENTE A00019                  | Т          |     | 1,00  | EURO   | 4.098,01   | 40,98   | EUR0   | 4.098,01   | 40,98   | I N | N     | A0 DIVISIONE | A0 |
| 13/12/01  | A VG    | 22972   | A00027   | CLIENTE A00027                  | 1          |     | 1,00  | EURO   | 3.648,23   | 36,48   | EUR0   | 3.648,23   | 36,48   | I N | N     | A0 DIVISIONE | A0 |
| 3/12/01   | N VG    | 22844   | A00052   | CLIENTE A00052                  | t          |     | 1,00  | EURO   | 20,20-     | 0,20-   | EURO   | 20,20-     | 0,20-   | t N | s     | A0 DIVISIONE | A0 |
| 3/12/01   | A VG    | 22852   | A00052   | CLIENTE A00052                  | 1          |     | 1,00  | USD    | 3.328,25   | 33,28   | EUR0   | 2.656,44   | 26,56   | I N | N     | A0 DIVISIONE | A0 |
| 7/12/01   | A VG    | 22918   | A00052   | CLIENTE A00052                  | 1          |     | 1,00  | EURO   | 1.457,73   | 14,58   | EUR0   | 1.457,73   | 14,58   | I N | N     | A0 DIVISIONE | A0 |
| 17/12/01  | A VG    | 23022   | A00052   | CLIENTE A00052                  | 1          |     | 1,00  | EURO   | 3.174,86   | 31,75   | EUR0   | 3.174,86   | 31,75   | I N | N     | A0 DIVISIONE | A0 |
| 6/12/01   | A VG    | 22908   | A00063   | CLIENTE A00063                  | 1          |     | 1,00  | EURO   | 4.394,45   | 43,94   | EUR0   | 4.394,45   | 43,94   | I N | N     | A0 DIVISIONE | A0 |
| 13/12/01  | A VG    | 22976   | A00065   | CLIENTE A00065                  | 1          |     | 1,00  | EURO   | 98,31      | 0,98    | EUR0   | 98,31      | 0,98    | I N | N     | A0 DIVISIONE | A0 |
| 12/12/01  | A VG    | 22963   | A00076   | CLIENTE A00076                  | 1          |     | 1,00  | EURO   | 17.378,69  | 173,79  | EUR0   | 17.378,69  | 173,79  | I N | N     | A0 DIVISIONE | A0 |
| 12/12/01  | A VG    | 22960   | A00105   | CLIENTE A00105                  | 1          |     | 1,00  | EURO   | 5.630,04   | 56,30   | EUR0   | 5.630,04   | 56,30   | I N | N     | A0 DIVISIONE | A0 |
| 17/12/01  | A VG    | 23023   | A00105   | CLIENTE A00105                  | 1          |     | 1,00  | EURO   | 930,34     | 9,30    | EUR0   | 930,34     | 9,30    | ΙN  | N     | A0 DIVISIONE | A0 |
| 6/12/01   | A VG    | 22907   | A00137   | CLIENTE A00137                  | 1          |     | 1,00  | EURO   | 544,28     | 5,44    | EUR0   | 544,28     | 5,44    | I N | N     | A0 DIVISIONE | A0 |
| 11/12/01  | A VG    | 22935   | A00137   | CLIENTE A00137                  | 1          |     | 1,00  | EURO   | 512,40     | 5,12    | EUR0   | 512,40     | 5,12    | I N | N     | A0 DIVISIONE | A0 |
| 17/12/01  | A VG    | 23025   | A00167   | CLIENTE A00167                  | 1          |     | 1,00  | EURO   | 1.514,17   | 15,14   | EUR0   | 1.514,17   | 15,14   | I N | N     | A0 DIVISIONE | A0 |
| 3/12/01   | A VG    | 22849   | A00170   | CLIENTE A00170                  | 1          |     | 1,00  | EURO   | 358,15     | 3,58    | EUR0   | 358,15     | 3,58    | I N | N     | A0 DIVISIONE | A0 |
| 13/12/01  | A VG    | 22971   | A00170   | CLIENTE A00170                  | 1          |     | 1,00  | EURO   | 3.656,98   | 36,57   | EUR0   | 3.656,98   | 36,57   | I N | N     | A0 DIVISIONE | A0 |
| 7/12/01   | A VG    | 22919   | A00174   | CLIENTE A00174                  | 1          |     | 1,00  | EURO   | 2.122,77   | 21,23   | EUR0   | 2.122,77   | 21,23   | I N | N     | A0 DIVISIONE | A0 |
| 10/12/01  | N VG    | 22922   | A00174   | CLIENTE A00174                  | 1          |     | 1,00  | EURO   | 87,20-     | 0,87-   | EUR0   | 87,20-     | 0,87-   | I N | S     | A0 DIVISIONE | A0 |
| 12/12/01  | A VG    | 22944   | A00443   | CLIENTE A00443                  | 1          |     | 1,00  | EURO   | 14.707,23  | 147,07  | EUR0   | 14.707,23  | 147,07  | I N | N     | A0 DIVISIONE | A0 |
| 6/12/01   | A VG    | 22909   | A00450   | CLIENTE A00450                  | 1          |     | 1,00  | EURO   | 1.626,80   | 16,27   | EUR0   | 1.626,80   | 16,27   | I N | N     | A0 DIVISIONE | A0 |
| 14/12/01  | A VG    | 22983   | A00650   | CLIENTE A00650                  |            |     | 1,00  | EURO   | 137,64     | 1,38    | EUR0   | 137,64     | 1,38    | I N | N     | A0 DIVISIONE | A0 |
| 6/12/01   | A VG    | 22894   | A00830   | CLIENTE A00830                  | 1          |     | 1,00  | EURO   | 3.662,50   | 36,63   | EUR0   | 3.662,50   | 36,63   | I N | N     | A0 DIVISIONE | A0 |
| 17/12/01  | A VG    | 23017   | A00830   | CLIENTE A00830                  | 1          |     | 1,00  | EURO   | 58.934,62  | 589,35  | EUR0   | 58.934,62  | 589,35  | I N | N     | A0 DIVISIONE | A0 |
| 14/12/01  | A VG    | 22999   | A01178   | CLIENTE A01178                  | 1          |     | 1,00  | EURO   | 3.077,79   | 30,78   | EUR0   | 3.077,79   | 30,78   | I N | N     | A0 DIVISIONE | A0 |
| 14/12/01  | A VG    | 23003   | A01427   | CLIENTE A01427                  | 1          |     | 1,00  | EURO   | 11.926,68  | 119,27  | EUR0   | 11.926,68  | 119,27  | I N | N     | A0 DIVISIONE | A0 |
| 4/12/01   | A VG    | 22866   | A01501   | CLIENTE A01501                  | 1          |     | 1,00  | EURO   | 1.383,43   | 13,83   | I EURO | 1.383,43   | 13,83   | I N | N     | A0 DIVISIONE | A0 |
| 7/12/01   | A VG    | 22917   | A01501   | CLIENTE A01501                  | +          |     | 1,00  | EURO   | 13.524,87  | 135,25  | EURO   | 13.524,87  | 135,25  | I N | N     | A0 DIVISIONE | A0 |
| 17/12/01  | A VG    | 23024   | A01501   | CLIENTE A01501                  | 1          |     | 1,00  | EURO   | 1.712,85   | 17,13   | EUR0   | 1.712,85   | 17,13   | I N | N     | A0 DIVISIONE | A0 |
| 12/12/01  | A VG    | 22945   | A01582   | CLIENTE A01582                  | 1          |     | 1,00  | EURO   | 5.667,20   | 56,67   | EUR0   | 5.667,20   | 56,67   | I N | N     | A0 DIVISIONE | A0 |
| 14/12/01  | A VG    | 22991   | A01660   | CLIENTE A01660                  | 1          |     | 1,00  | EURO   | 3.082,40   | 30,82   | EUR0   | 3.082,40   | 30,82   | I N | N     | A0 DIVISIONE | A0 |
| 3/12/01   | A VG    | 22848   | A02027   | CLIENTE A02027                  | 1          |     | 1,00  | EURO   | 499,13     | 4,99    | EUR0   | 499,13     | 4,99    | I N | N     | A0 DIVISIONE | A0 |
| 13/12/01  | A VG    | 22973   | A02027   | CLIENTE A02027                  | 1          |     | 1,00  | EURO   | 1.243,81   | 12,44   | EUR0   | 1.243,81   | 12,44   | I N | N     | A0 DIVISIONE | A0 |
| 4/12/01   | N VG    | 22861   | A02071   | CLIENTE A02071                  | 1          |     | 1,00  | EURO   | 15,14-     | 0,15-   | EUR0   | 15,14-     | 0,15-   | I N | S     | A0 DIVISIONE | A0 |
| 6/12/01   | A VG    | 22892   | A02071   | CLIENTE A02071                  | 1          |     | 1,00  | EURO   | 11.184,88  | 111,85  | EUR0   | 11.184,88  | 111,85  | I N | N     | A0 DIVISIONE | A0 |
| 14/12/01  | A VG    | 22986   | A02071   | CLIENTE A02071                  | 1          |     | 1,00  | EURO   | 24.766,51  | 247,67  | EUR0   | 24.766,51  | 247,67  | I N | N     | A0 DIVISIONE | A0 |
| 4/12/01   | A VG    | 22863   | A02137   | CLIENTE A02137                  | 1          |     | 1,00  | EURO   | 3.070,55   | 30,71   | EUR0   | 3.070,55   | 30,71   | I N | N     | A0 DIVISIONE | A0 |
| 4/12/01   | A VG    | 22864   | A02137   | CLIENTE A02137                  | 1          |     | 1,00  | EURO   | 245,53     | 2,46    | EUR0   | 245,53     | 2,46    | IN  | N     | A0 DIVISIONE | A0 |
| 13/12/01  | A VG    | 22981   | A02137   | CLIENTE A02137                  |            |     | 1,00  | EURO   | 103,98     | 1,04    | EUR0   | 103,98     | 1,04    | I N | N     | A0 DIVISIONE | A0 |
| 13/12/01  | A VG    | 22967   | A02154   | CLIENTE A02154                  | 1          |     | 1,00  | EURO   | 383,14     | 3,83    | EUR0   | 383,14     | 3,83    | I N | N     | A0 DIVISIONE | A0 |
| 3/12/01   | A VG    | 22850   | A02510   | CLIENTE A02510                  |            |     | 1,00  | EURO   | 3.869,00   | 38,69   | EURO   | 3.869,00   | 38,69   | I N | N     | A0 DIVISIONE | A0 |
| 11/12/01  | A VG    | 22937   | A02510   | CLIENTE A02510                  | 1          |     | 1,00  | EURO   | 437,22     | 4,37    | EUR0   | 437,22     | 4,37    | I N | N     | A0 DIVISIONE | A0 |
| 6/12/01   | A VG    | 22895   | A02797   | CLIENTE A02797                  | 1          |     | 1,00  | EURO   | 136,83     | 1,37    | EUR0   | 136,83     | 1,37    | I N | N     | A0 DIVISIONE | A0 |
| 13/12/01  | A VC    | 22970   | A03070   | CLIENTE A03070                  | 1          |     | 1,00  | EURO   | 1.515,17   | 15,15   | EUR0   | 1.515,17   | 15,15   | I N | N     | A0 DIVISIONE | A0 |
| 6/12/01   | A VG    | 22910   | A05314   | CLIENTE A05314                  |            |     | 1,00  | EURO   | 3.201,61   | 32,02   | EUR0   | 3.201,61   | 32,02   | I N | N     | A0 DIVISIONE | A0 |
| 12/12/01  | N VG    | 22950   | A05567   | CLIENTE A05567                  | 1          |     | 1,00  | EURO   | 346,40-    | 3,46-   | EUR0   | 346,40-    | 3,46-   | I N | s     | A0 DIVISIONE | A0 |
| 12/12/01  | N VG    | 22951   | A05567   | CLIENTE A05567                  | 1          |     | 1,00  | EURO   | 173,20-    | 1,73-   | EUR0   | 173,20-    | 1,73-   | I N | s     | A0 DIVISIONE | A0 |
| 12/12/01  | N VG    | 22964   | A05567   | CLIENTE A05567                  | 1          |     | 1,00  | EURO   | 89,50-     | 0,90-   | EUR0   | 89,50-     | 0,90-   | I N | s     | A0 DIVISIONE | A0 |
| 11/12/01  | A VG    | 22940   | A10269   | CLIENTE A10269                  | 1          |     | 1,00  | EURO   | 2.335,91   | 23,36   | EUR0   | 2.335,91   | 23,36   | I N | N     | A0 DIVISIONE | A0 |
| 6/12/01   | A VG    | 22906   | A11975   | CLIENTE A11975                  | 1          |     | 1,00  | EURO   | 11.039,75  | 110,40  | EUR0   | 11.039,75  | 110,40  | I N | N     | A0 DIVISIONE | A0 |
| 7/12/01   | A VG    | 22920   | A12361   | CLIENTE A12361                  | 1          |     | 1,00  | EURO   | 182,19     | 1,82    | EUR0   | 182,19     | 1,82    | I N | N     | A0 DIVISIONE | A0 |
| 5/12/01   | V A AC  | 22881   | B00192   | CLIENTE B00192                  | 1          |     | 1,00  | EURO   | 216,30     | 2,16    | EUR0   | 216,30     | 2,16    | I N | N     | A0 DIVISIONE | A0 |

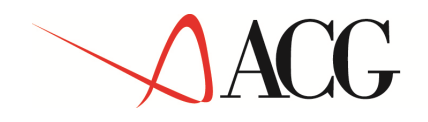

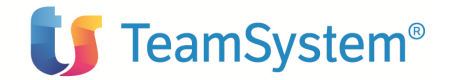

Stampa movimenti di provvigione

| Richiedente                                                                                                    | MARSON                                                      |                                       |              |                                                                                                    |
|----------------------------------------------------------------------------------------------------|-------------------------------------------------------------|---------------------------------------|--------------|----------------------------------------------------------------------------------------------------|
| Data                                                                                                    | 9/12/04                                                     |                                       |              |                                                                                                    |
| Ora                                                                                                    | 6:55:26                                                     |                                       |              |                                                                                                    |
|                                                                                                    |                                                             |                                       |              |                                                                                                    |
| Parametri                                                                                                    |                                                             | Scel<br>Iniziale                      | te<br>Finale | Velori                                                                                                    |
| Agente                                                                                                    |                                                             | -07                                   | -07          |                                                                                                    |
| Fornitore                                                                                                    |                                                             |                                       | ×            |                                                                                                    |
| Divisione                                                                                                    |                                                             |                                       | ×            |                                                                                                    |
| Cliente                                                                                                    |                                                             |                                       | ×            |                                                                                                    |
| Numero docume                                                                                                    | ento                                                        |                                       | × 999999     |                                                                                                    |
| Data document                                                                                                    | to                                                          | 0/00/00                               | 99/99/99     |                                                                                                    |
| Tipo document                                                                                                    | to                                                          |                                       | ×            |                                                                                                    |
| Data stampa<br>Conversione a<br>Tipo cambio<br>Agg. archivic<br>Stato documer<br>Stampa commer<br>Dettaglio mov<br>Stampa rifer.<br>Stampa totali | a MdC<br>o statis.<br>nto<br>nti<br>vimenti<br>. orig.<br>i | 9/12/04<br>S<br>G<br>N<br>S<br>S<br>T |              | S-Si M-Mo<br>S-Storico G-Giornaliaro<br>A-Afilio S-Sostiluz. H-Ho<br>A-Afilio S-Sospeso T=Tutti<br>S-Si N-Mo<br>S-Si N-Mo<br>N-Mo D=Divisione A-Agente C=Cliente T=Documento |

| PROVDEM  | 0       |                    |             | Stampa Movimenti di Provvig | lone |        | 9/12/04                                                        |        | pagina        | 1                                |                         |            |      |              |    |
|----------|---------|--------------------|-------------|-----------------------------|------|--------|----------------------------------------------------------------|--------|---------------|----------------------------------|-------------------------|------------|------|--------------|----|
| AGENTE A | 00001 F | ORNITOR            | E A00001    |                             |      |        |                                                                |        |               |                                  |                         |            |      |              |    |
| Data doc | . T Nr. | doc.               | Cliente / # | Articolo                    | Qtà  | Perc.  | Sconti e maggiorazioni                                         |        | MdC           | Imponibile                       | Importo                 | Sosp       | Sald | Divisione    |    |
| 12/12/01 | A VG    | 22946              | A00019      | CLIENTE A00019              |      | 1,00   | EURO 4.098,01                                                  | 40,98  | EURO          | 4.098,01<br>4.098,01             | 40,98<br>40,98          | I N        | N    | A0 DIVISIONE | A0 |
| 13/12/01 | A VG    | 22972              | A00027      | CLIENTE A00027              |      | 1,00   | EURO 3.648,23                                                  | 36,48  | EURO          | 4.098,01<br>3.648,23<br>3.648,23 | 40,98<br>36,48<br>36,48 | N          | N    | A0 DIVISIONE | A0 |
| 3/12/01  | N VG    | 22844              | A00052      | CLIENTE A00052              | Ì    | 1,00   | EURO 20,20-                                                    | 0,20-  | I EURO        | 20,20-                           | 0,20-                   | I N        | s    | A0 DIVISIONE | A0 |
| 3/12/01  | A VG    | 22852              | A00052      | CLIENTE A00052              | i    | 1,00   | USD 3.328,25                                                   | 33,28  | i Euro        | 2.656,44                         | 26,56                   | i N        | N    | A0 DIVISIONE | A0 |
| 7/12/01  | A VG    | 22918              | A00052      | CLIENTE A00052              | i    | 1,00   | EURO 1.457,73<br>Totale documento                              | 14,58  | I EURO        | 1.457,73                         | 14,58<br>14,58          | i n<br>I   | N    | A0 DIVISIONE | A0 |
| 17/12/01 | A VG    | 23022              | A00052      | CLIENTE A00052              |      | 1,00   | EURO 3.174,86<br>Totale documento<br>Totale cliente A00052     | 31,75  | i Euro        | 3.174,86<br>3.174,86<br>7.268.83 | 31,75<br>31,75<br>72,69 | I N        | N    | A0 DIVISIONE | A0 |
| 6/12/01  | A VG    | 22908              | A00063      | CLIENTE A00063              |      | 1,00   | EURO 4.394,45<br>  Totale documento<br>  Totale cliente A00063 | 43,94  | EURO<br> <br> | 4.394,45<br>4.394,45<br>4.394,45 | 43,94<br>43,94<br>43,94 | N<br> <br> | N    | A0 DIVISIONE | A0 |
| 13/12/01 | A VG    | 22 <del>9</del> 76 | A00065      | CLIENTE A00065              |      | 1,00   | EURO 98,31<br>Totale documento<br>Totale cliente A00065        | 0,98   | i Euro        | 98,31<br>98,31<br>98,31          | 0,98                    | i n        | N    | A0 DIVISIONE | A0 |
| 12/12/01 | A VG    | 22963              | A00076      | CLIENTE A00076              |      | 1,00   | EURO 17.378,69<br>Totale documento                             | 173,79 | i Euro        | 17.378,69                        | 173,79                  | I N        | N    | A0 DIVISIONE | A0 |
| 12/12/01 | A VG    | 22960              | A00105      | CLIENTE A00105              | ļ    | 1,00   | EURO 5.630,04                                                  | 56,30  | EURO          | 5.630,04                         | 56,30                   | I N        | N    | A0 DIVISIONE | A0 |
| 17/12/01 | A VG    | 23023              | A00105      | CLIENTE A00105              |      | 1,00   | EURO 930,34<br>  Totale documento<br>  Totale cliente 400105   | 9,30   | i Euro        | 930,34<br>930,34                 | 9,30<br>9,30<br>65,60   | I N        | N    | A0 DIVISIONE | A0 |
| 6/12/01  | A VG    | 22907              | A00137      | CLIENTE A00137              | i    | 1,00   | EURO 544,28                                                    | 5,44   | i Euro        | 544,28                           | 5,44                    | i N        | N    | A0 DIVISIONE | A0 |
| 11/12/01 | A VG    | 22935              | A00137      | CLIENTE A00137              |      | 1,00   | EURO 512,40                                                    | 5,12   | i Euro        | 512,40<br>512,40                 | 5,12<br>5,12            | I N        | N    | A0 DIVISIONE | A0 |
| 17/12/01 | A VG    | 23025              | A00167      | CLIENTE A00167              |      | 1,00   | EURO 1.514,17<br>  Totale documento<br>  Totale cliente A00167 | 15,14  | i Euro        | 1.514,17<br>1.514,17<br>1.514,17 | 15,14<br>15,14<br>15,14 | N          | N    | A0 DIVISIONE | A0 |
| 3/12/01  | A VG    | 22849              | A00170      | CLIENTE A00170              | i    | 1,00   | EURO 358,15                                                    | 3,58   | I EURO        | 358,15                           | 3,58                    | i N        | N    | A0 DIVISIONE | A0 |
| 13/12/01 | A VG    | 22971              | A00170      | CLIENTE A00170              |      | 1,00   | EURO 3.656,98                                                  | 36,57  | i Euro        | 3.656,98<br>3.656,98<br>4.015.13 | 36,57<br>36,57<br>40,15 | I N        | N    | A0 DIVISIONE | A0 |
| 7/12/01  | A VC    | 22919              | A00174      | CLIENTE A00174              | i    | 1,00   | EURO 2.122,77                                                  | 21,23  | EURO          | 2.122,77                         | 21,23                   | N          | N    | A0 DIVISIONE | A0 |
| 10/12/01 | N VG    | 22922              | A00174      | CLIENTE A00174              |      | 1,00   | EURO 87,20-<br>Totale documento                                | 0,87-  | i Euro        | 87,20-<br>87,20-<br>2 035 57     | 0,87-<br>0,87-<br>20,36 | I N        | s    | A0 DIVISIONE | A0 |
| 12/12/01 | A VG    | 22944              | A00443      | CLIENTE A00443              |      | 1,00   | EURO 14.707,23<br>Totale documento                             | 147,07 | EURO          | 14.707,23                        | 147,07                  | N          | N    | A0 DIVISIONE | A0 |
| 6/12/01  | A VG    | 22909              | A00450      | CLIENTE A00450              |      | 1 1,00 | Totale cliente A00443<br>  EURO 1.626,80                       | 16,27  | i Euro        | 14.707,23 1.626,80               | 147,07<br>16,27         | I N        | N    | A0 DIVISIONE | A0 |

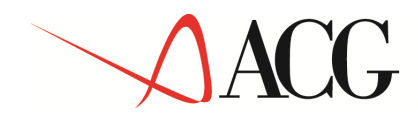

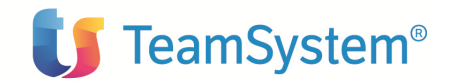

|                                                                                                    |                                                             |                                            | Stampa no    | vimenti di provvigione                                                                                                    |
|----------------------------------------------------------------------------------------------------|-------------------------------------------------------------|--------------------------------------------|--------------|----------------------------------------------------------------------------------------------------|
|                                                                                                    |                                                             |                                            |              |                                                                                                    |
| Richiedente                                                                                                    | MARSON                                                      |                                            |              |                                                                                                    |
| Data                                                                                                    | 9/12/04                                                     |                                            |              |                                                                                                    |
| Ora                                                                                                    | 6:58:39                                                     |                                            |              |                                                                                                    |
| Parametri                                                                                                    |                                                             | Scel<br>Iniziale                           | te<br>Finale | Valori                                                                                                    |
| Agente                                                                                                    |                                                             | 97                                         | 97           |                                                                                                    |
| Fornitore                                                                                                    |                                                             |                                            | ×            |                                                                                                    |
| Divisione                                                                                                    |                                                             |                                            | ×            |                                                                                                    |
| Cliente                                                                                                    |                                                             |                                            | ×            |                                                                                                    |
| Numero docum                                                                                                    | ento                                                        |                                            | × 999999     |                                                                                                    |
| Data documen <sup>.</sup>                                                                                                    | to                                                          | 0/00/00                                    | 99/99/99     |                                                                                                    |
| Tipo documen                                                                                                    | to                                                          |                                            | ×            |                                                                                                    |
| Data stampa<br>Conversione a<br>Tipo cambio<br>Agg. archivio<br>Stato documen<br>Stampa commen<br>Dettaglio mon<br>Stampa rifer.<br>Stampa total: | a MdC<br>o statis.<br>nto<br>nti<br>vimenti<br>. orig.<br>i | 9/12/04<br>S<br>G<br>N<br>A<br>S<br>S<br>N |              | S=Si M=No<br>S=Storiso G=Giornaliaro<br>A=Aggiunta S=Satituz. N=No<br>A=Aftivo S=Sospeso T=Tutti<br>S=Si N=No<br>S=Si N=No<br>N=No D=Divisione A=Agente C=Cliente T=Documento |

| PROVDEMO           | RUVUEMU Stampa Movimenti di Provvigione |               |                 | 9/12/04 |       |       | pagina 3 |            |         |        |            |         |      |      |      |              |    |
|--------------------|-----------------------------------------|---------------|-----------------|---------|-------|-------|----------|------------|---------|--------|------------|---------|------|------|------|--------------|----|
| AGENTE B00860 FORM | NITORE BO                               | 0860          |                 |         |       |       |          |            |         |        |            |         |      |      |      |              |    |
| Data doc. T Nr.doc | c. C1                                   | iente / Artic | olo             | Qtà     | ΙP    | erc.  | Div.     | Imponibile | Importo | MdC    | Imponibile | Importo | 1 \$ | Sosp | Salo | 1 Divisione  |    |
| 27/02/03 F VG 4    | 4251 B01                                | 1732          | CLIENTE B01732  | 1       | 1     | 1     | EURO     | 100,00     | 1,00    | EURO   | 100,00     | 1,00    | 1    | N    | s    | F2 DIVISIONE | F2 |
| 27/02/03 F VG 4    | 4253 B01                                | 732           | CLIENTE B01732  | 1       | 1     | 8,00  | EURO     | 375,24     | 30,02   | EUR0   | 375,24     | 30,02   | 1    | N    | N    | F2 DIVISIONE | F2 |
| 27/02/03 F VG 4    | 1254 BO                                 | 1732          | CLIENTE B01732  | 1       | - I   | 8,00  | EURO     | 112,66     | 9,01    | EURO   | 112,66     | 9,01    | 1    | N    | N    | F2 DIVISIONE | F2 |
| 27/02/03 F VG 4    | 4255 B01                                | 1732          | CLIENTE B01732  | 1       | - I   | 8,00  | EURO     | 393,22     | 31,46   | EURO   | 393,22     | 31,46   | 1    | N    | N    | F2 DIVISIONE | F2 |
| 27/02/03 F VG 4    | 4256 B01                                | 1732          | CLIENTE B01732  | 1       | - I   | 8,00  | EURO     | 71,16      | 5,69    | EUR0   | 71,16      | 5,69    | 1    | N    | N    | F2 DIVISIONE | F2 |
| 27/02/03 F VG 4    | 4257 B01                                | 1732          | CLIENTE B01732  | 1       | 1     | 8,00  | EURO     | 552,94     | 44,24   | EUR0   | 552,94     | 44,24   | 1    | N    | N    | F2 DIVISIONE | F2 |
| 27/02/03 F VG 4    | 4258 B01                                | 1732          | CLIENTE B01732  | 1       | - I   | 8,00  | EURO     | 58,22      | 4,66    | EUR0   | 58,22      | 4,66    | 1    | N    | N    | F2 DIVISIONE | F2 |
| 27/02/03 F VG 4    | 4259 B01                                | 1732          | CLIENTE B01732  | 1       | 1     | 8,00  | EURO     | 104,84     | 8,39    | I EURO | 104,84     | 8,39    | 1    | N    | N    | F2 DIVISIONE | F2 |
| 27/02/03 F VG 4    | 4260 B01                                | 1732          | CLIENTE B01732  | 1       | 1     | 8,00  | EURO     | 10,86      | 0,87    | EUR0   | 10,86      | 0,87    | 1    | N    | N    | F2 DIVISIONE | F2 |
| 27/02/03 F VG 4    | 4261 B01                                | 1732          | CLIENTE B01732  | 1       | 1     | 8,00  | EURO     | 74,94      | 6,00    | EUR0   | 74,94      | 6,00    | 1    | N    | N    | F2 DIVISIONE | F2 |
| 27/02/03 F VG 4    | 1262 B01                                | 1732          | CLIENTE B01732  | t       | 1     | 0,001 | EURO     | 33,04      | 2,71    | EUR0   | 33,84      | 2,71    | t    | N    | N    | F2 DIVISIONE | F2 |
| 27/02/03 F VG 4    | 4263 B01                                | 1732          | CLIENTE B01732  | 1       | 1     | 8,00  | EURO     | 66,00      | 5,28    | EUR0   | 66,00      | 5,28    | 1    | N    | N    | F2 DIVISIONE | F2 |
| 27/02/03 F VG 4    | 4264 B01                                | 1732          | CLIENTE B01732  | 1       | 1     | 8,00  | EURO     | 73,12      | 5,85    | EUR0   | 73,12      | 5,85    | 1    | N    | N    | F2 DIVISIONE | F2 |
| 27/02/03 F VG 4    | 4265 B01                                | 1732          | CLIENTE B01732  | 1       | 1     | 8,00  | EURO     | 101,12     | 8,09    | I EURO | 101,12     | 8,09    | 1    | N    | N    | F2 DIVISIONE | F2 |
| 27/02/03 F VG 4    | 4266 B01                                | 1732          | CLIENTE B01732  | 1       | 1     | 8,00  | EURO     | 157,92     | 12,63   | EUR0   | 157,92     | 12,63   | 1    | N    | N    | F2 DIVISIONE | F2 |
| 27/02/03 F VG 4    | 4267 B01                                | 1732          | CLIENTE B01732  | 1       | 1     | 8,00  | EURO     | 116,12     | 9,29    | EUR0   | 116,12     | 9,29    | 1    | N    | N    | F2 DIVISIONE | F2 |
| 27/02/03 F VG 4    | 4268 B01                                | 1732          | CLIENTE B01732  | 1       | 1     | 8,001 | EURO     | 69,12      | 5,53    | EUR0   | 69,12      | 5,53    | 1    | N    | N    | F2 DIVISIONE | F2 |
| 27/02/03 F VG 4    | 1269 B01                                | 1732          | CLIENTE B01732  | 1       | 1     | 8,001 | EURO     | 65,16      | 5,21    | I EURO | 65,16      | 5,21    | 1    | N    | N    | F2 DIVISIONE | F2 |
| 27/02/03 F VG 4    | 1270 B03                                | 1732          | CLIENTE B01732  | i       | i     | 8,001 | EURO     | 53,76      | 4,30    | EURO   | 53,76      | 4,30    | i.   | н    | N    | F2 DIVISIONE | F2 |
| 27/02/03 F VG 4    | 4271 BOI                                | 1732          | CLIENTE B01732  | 1       | 1     | 8,001 | EURO     | 11,28      | 0,90    | EUR0   | 11,28      | 0,90    | 1    | N    | N    | F2 DIVISIONE | F2 |
| 27/02/03 F VG 4    | 1272 B01                                | 1732          | CLIENTE B01732  | 1       | 1     | 8.001 | EURO     | 82,96      | 6.64    | I EURO | 82.96      | 6.64    | 1    | N    | N    | F2 DIVISIONE | F2 |
| 27/02/03 F VG 4    | 1273 B01                                | 732           | CLIENTE B01732  | i       | i     | 8.001 | EURO     | 106.00     | 8.48    | EURO   | 106.00     | 8.48    | i.   | N    | N    | F2 DIVISIONE | F2 |
| 27/02/03 F VG 4    | 1274 B0                                 | 732           | CLIENTE B01732  | i       | i     | 8.001 | EURO     | 74,50      | 5,96    | EURO   | 74.50      | 5,96    | i.   | N    | N    | F2 DIVISIONE | F2 |
| 27/02/03 F VG 4    | 275 B0                                  | 732           | CLIENTE B01732  | i       | i     | 8.001 | EURO     | 19,20      | 1,54    | EURO   | 19,20      | 1,54    | i.   | Ň    | Ň    | F2 DIVISIONE | F2 |
| 27/02/03 E VG 4    | 276 B01                                 | 732           | CLITENTE B01732 | i       | i     | 8.001 | FURO     | 204.14     | 16.33   | I FURO | 204.14     | 16.33   | i.   | Ň    | N    | E2 DIVISIONE | F2 |
| 27/02/03 E VG 4    | 277 B01                                 | 732           | CLITENTE B01732 | i       | i     | 8.001 | FURO     | 229.66     | 18.37   | I FURO | 229.66     | 18.37   | ÷.   | N    | N    | E2 DIVISIONE | F2 |
| 27/02/03 F VG 4    | 276 D01                                 | 732           | CLIENTE B01732  | i       | i     | 8.001 | EURO     | 853,42     | 68.27   | L EURO | 853,42     | 68.27   | ÷.   | Ň    | Ň    | T2 DIVISIONE | Г2 |
| 27/02/03 F VG 4    | 279 B0                                  | 732           | CLIENTE B01732  | i       | i     | 8.001 | EURO     | 617,52     | 49.40   | EURO   | 617,52     | 49.40   | i.   | N    | N    | F2 DIVISIONE | F2 |
| 27/02/03 F VG 4    | 1280 B01                                | 732           | CLIENTE B01732  | i       | i     | 8.001 | EURO     | 334,52     | 26.76   | EURO   | 334.52     | 26.76   | i.   | Ň    | Ň    | F2 DIVISIONE | F2 |
| 27/02/03 E VG 4    | 281 B0                                  | 732           | CLIENTE B01732  | i       | i     | 8.001 | FURO     | 207.04     | 16.56   | I EURO | 207.04     | 16.56   | i.   | N    | N    | E2 DIVISIONE | F2 |
| 27/02/03 E VG 4    | 4282 B01                                | 732           | CLITENTE B01732 | i       | i     | 8.00İ | FURO     | 262.42     | 20.99   | I FURO | 262.42     | 20.99   | i.   | N    | N    | E2 DIVISIONE | F2 |
| 27/02/03 E VG 4    | 283 B0                                  | 732           | CLIENTE B01732  | i       | i     | 8.001 | EURO     | 286.92     | 22.95   | L EURO | 286.92     | 22.95   | i.   | N    | N    | F2 DIVISIONE | F2 |
| 27/02/03 E VG 4    | 4284 B01                                | 732           | CLIENTE B01732  | i       | i     | 8.001 | FURO     | 579.36     | 46.35   | I FURO | 579.36     | 46.35   | i.   | N    | N    | E2 DIVISIONE | F2 |
| 27/02/03 F VG 4    | 4285 B01                                | 732           | CLIENTE B01732  | i       | i     | 8.001 | EURO     | 180.42     | 14.43   | I EURO | 180.42     | 14.43   | i.   | N    | N    | F2 DIVISIONE | F2 |
| 27/02/03 F VG 4    | 4286 B03                                | 1732          | CLIENTE B01732  | i       | i i   | 8,001 | EURO     | 1.576,82   | 126,15  | EURO   | 1.576,82   | 126,15  | ÷.   | N    | N    | F2 DIVISIONE | F2 |
| 27/02/03 F VG 4    | 4287 B01                                | 1732          | CLIENTE B01732  | 1       | 1     | 8,001 | EURO     | 508,92     | 40,71   | EUR0   | 508,92     | 40,71   | 1    | N    | N    | F2 DIVISIONE | F2 |
| 27/02/03 F VG 4    | 4288 B01                                | 1732          | CLIENTE B01732  | i       | i     | 8,001 | EURO     | 98,04      | 7,84    | L EURO | 98,04      | 7,84    | i.   | N    | N    | F2 DIVISIONE | F2 |
| 27/02/03 F VG 4    | 4289 B01                                | 1732          | CLIENTE B01732  | i       | i     | 8.001 | EURO     | 22.44      | 1,80    | I EURO | 22.44      | 1.80    | i.   | N    | N    | F2 DIVISIONE | F2 |
| 27/02/03 F VG 4    | 1290 BOI                                | 1732          | CLIENTE B01732  | i       | i     | 8,001 | EURO     | 314.22     | 25,14   | I EURO | 314.22     | 25,14   | i.   | N    | N    | F2 DIVISIONE | F2 |
| 27/02/03 F VG 4    | 4291 B01                                | 732           | CLIENTE B01732  | i       | i     | 8.001 | EURO     | 86,52      | 6.92    | L EURO | 86.52      | 6.92    | i.   | N    | N    | F2 DIVISIONE | F2 |
| 27/02/03 E VG 4    | 292 B0                                  | 732           | CLIENTE B01732  | i       | i     | 8.001 | FURO     | 160.38     | 12.83   | I FURO | 160.38     | 12,83   | i.   | N    | N    | E2 DIVISIONE | F2 |
| 27/02/03 F VG 4    | 293 B01                                 | 732           | CLIENTE B01732  | i       | i     | 8.001 | FURO     | 101.72     | 8.14    | I EURO | 101.72     | 8,14    | ÷.   | N    | N    | F2 DIVISIONE | F2 |
| 27/02/03 F VC 4    | 1294 B01                                | 732           | CLIENTE B01732  | i       | - i - | 8.001 | EURO     | 36.00      | 2.88    | EURO   | 36.00      | 2,88    | ÷.   | N    | N    | F2 DIVISIONE | F2 |
| 27/02/03 F VG 4    | 1295 B01                                | 732           | CLIENTE B01732  | i       | i     | 8.001 | EURO     | 61,54      | 4,92    | I EURO | 61,54      | 4,92    | i.   | N    | Ň    | F2 DIVISIONE | F2 |
| 27/02/03 F VG 4    | 1296 BOT                                | 732           | CLIENTE B01732  | i       | i     | 8.001 | EURO     | 200,94     | 16.08   | EURO   | 200,94     | 16,08   | i.   | N    | N    | F2 DIVISIONE | F2 |
| 27/02/03 E VG 4    | 297 B01                                 | 732           | CLITENTE B01732 | i       | i     | 8.001 | FURO     | 339.92     | 27,19   | I FURO | 339.92     | 27,19   | i.   | N    | N    | E2 DIVISIONE | F2 |
| 27/02/03 E VG 4    | 1298 B01                                | 732           | CLIENTE B01732  | i       | - i   | 8.001 | FURD     | 86.60      | 6.77    | I FURO | 84.60      | 6.77    | i.   | N    | N    | F2 DIVISIONE | F2 |
| 27/02/03 E VG 4    | 1299 B01                                | 732           | CLITENTE B01732 | i       | i     | 8.001 | FURO     | 65-68      | 5.25    | I FURO | 65,68      | 5,25    | i.   | N    | N    | F2 DIVISIONE | F2 |
| 27/02/03 E VG 4    | 1300 BOT                                | 732           | CLIENTE B01732  | i       | - i   | 8.001 | FURO     | 997.40     | 79.79   | L FURO | 997.40     | 79,79   | i.   | N    | N    | F2 DIVISIONE | F2 |
| 27/02/03 F VG 4    | 1301 BOT                                | 732           | CLIENTE B01732  | i       | i     | 8.001 | FURD     | 263.72     | 19.50   | I FURD | 243.72     | 19.50   | i.   | N    | N    | F2 DIVISIONE | F2 |
| 27/02/03 F VG 4    | 302 ROT                                 | 732           | CLIENTE B01732  | i       | i     | 8.001 | EURO     | 8.40       | 0.67    | LEURO  | 8,40       | 0.67    | i.   | N    | N    | F2 DIVISIONE | F2 |
|                    |                                         |               |                 |         |       |       |          |            | .,      |        |            | • / • / | •    |      |      |              |    |

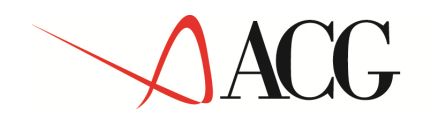

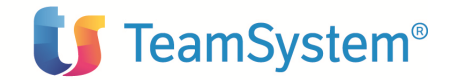

Stampa movimenti di provvigione

| Richiedente                                                                                                    | MARSON                                        |                                            |              |                                                                                                    |
|----------------------------------------------------------------------------------------------------|-----------------------------------------------|--------------------------------------------|--------------|----------------------------------------------------------------------------------------------------|
| Data                                                                                                    | 9/12/04                                       |                                            |              |                                                                                                    |
| Ora                                                                                                    | 7:01:35                                       |                                            |              |                                                                                                    |
| Parametri                                                                                                    |                                               | Scel<br>Iniziale                           | te<br>Finale | Valori                                                                                                    |
| Agente                                                                                                    |                                               | 97                                         | 97           |                                                                                                    |
| Fornitore                                                                                                    |                                               |                                            | ×            |                                                                                                    |
| Divisione                                                                                                    |                                               |                                            | ×            |                                                                                                    |
| Cliente                                                                                                    |                                               |                                            | ×            |                                                                                                    |
| Numero docume                                                                                                    | nto                                           |                                            | × 999999     |                                                                                                    |
| Data document                                                                                                    | 0                                             | 0/00/00                                    | 99/99/99     |                                                                                                    |
| Tipo document                                                                                                    | 0                                             |                                            | ×            |                                                                                                    |
| Data stampa<br>Conversione a<br>Tipo cambio<br>Agg. archivio<br>Stato documen<br>Stampa commen<br>Dettaglio mov<br>Stampa rifer.<br>Stampa totali | MdC<br>statis.<br>to<br>ti<br>imenti<br>orig. | 9/12/04<br>S<br>G<br>N<br>A<br>N<br>N<br>T |              | S-SI N=No<br>S=Storico G=Giornaliero<br>A=Aggiunta G=Gostitu: N=No<br>S=Si N=No<br>S=Si N=No<br>S=Si N=No<br>N=No D=Divisione A=Agente C=Cliente T=Documento |

| PRUVDEMU Stampa Movimenti di Provvigione |                      |       |     | 9/12/04     |                 |         | pagina | 25         |           |          |              |    |
|------------------------------------------|----------------------|-------|-----|-------------|-----------------|---------|--------|------------|-----------|----------|--------------|----|
| AGENTE B00860 FORNITORE B                | 00860                |       |     |             |                 |         |        |            |           |          |              |    |
| Data doc. T Nr.doc. C                    | liente / Articolo    | 1     | Qtà | Perc.  Div. | Imponibile      | Importo | MdC    | Imponibile | Importo   | Sosp Sal | d Divisione  |    |
| 31/01/04 F VG 2196 B                     | 01732 CLIENTE B01732 | 1     |     | I I EURO    | 145,86          | 11,67   | EURO   | 145,86     | 11,67     | 1        | F2 DIVISIONE | F2 |
| 31/01/04 F VG 2197 B                     | 01732 CLIENTE B01732 | 1     |     | I EURO      | 2.361,80        | 188,94  | EUR0   | 2.361,80   | 188,94    | 1        | F2 DIVISIONE | F2 |
| 31/01/04 F VG 2198 B                     | 01732 CLIENTE B01732 | t t   |     | I EURO      | 1.093,80        | 87,50   | EURO   | 1.093,80   | 87,50     | 1        | F2 DIVISIONE | F2 |
| 31/01/04 F VG 2199 B                     | 01732 CLIENTE B01732 | 1     |     | EURO        | 56,64           | 4,53    | EUR0   | 56,64      | 4,53      | 1        | F2 DIVISIONE | F2 |
| 31/01/04 F VG 2200 B                     | 01732 CLIENTE B01732 | 1     |     | EUR0        | 78,00           | 6,24    | EURO   | 78,00      | 6,24      | 1        | F2 DIVISIONE | F2 |
| 31/01/04 F VG 2201 B                     | 01732 CLIENTE B01732 | 1     |     | I EURO      | 205,20          | 16,42   | EUR0   | 205,20     | 16,42     | 1        | F2 DIVISIONE | F2 |
| 31/01/04 F VG 2202 B                     | 01732 CLIENTE B01732 | 1     |     | I EURO      | 290,84          | 23,27   | EUR0   | 290,84     | 23,27     | 1        | F2 DIVISIONE | F2 |
| 31/01/04 F VG 2203 B                     | 01732 CLIENTE B01732 |       |     | EUR0        | 364,00          | 29,12   | EURO   | 364,00     | 29,12     | 1        | F2 DIVISIONE | F2 |
| 31/01/04 F VG 2204 B                     | 01732 CLIENTE B01732 | 1     |     | EUR0        | 136,28          | 10,90   | I EURO | 136,28     | 10,90     | 1        | F2 DIVISIONE | F2 |
| 31/01/04 F VG 2205 B                     | 01732 CLIENTE B01732 | - i - |     | EUR0        | 1.195,44        | 95,64   | EURO   | 1.195,44   | 95,64     | i        | F2 DIVISIONE | F2 |
|                                          |                      | i i   |     | i i         | Totale cliente  | 501732  | i i    | 266.876,92 | 21.343,09 | i        |              |    |
|                                          |                      | 1     |     | 1 1         | Totale agente   | B00860  | 1      | 266.876,92 | 21.343,09 | 1        |              |    |
|                                          |                      | i.    |     | i i         | Totale division | e F2    | 1      | 268.103,48 | 21.411,21 | 1        |              |    |

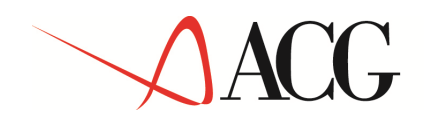

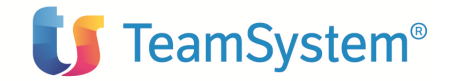

#### Stampa movimenti di provvigione

| Richiedente                                                                                                    | MARSON                                           |                                       |          |                                                                                                    |
|----------------------------------------------------------------------------------------------------|--------------------------------------------------|---------------------------------------|----------|----------------------------------------------------------------------------------------------------|
| Data                                                                                                    | 9/12/04                                          |                                       |          |                                                                                                    |
|                                                                                                    |                                                  |                                       |          |                                                                                                    |
| Ora                                                                                                    | 7:06:34                                          |                                       |          |                                                                                                    |
| D                                                                                                    |                                                  |                                       |          | ust1                                                                                                    |
| Parametri                                                                                                    |                                                  | Iniziale                              | Finale   | Valor1                                                                                                    |
| Agente                                                                                                    |                                                  | 97                                    | 97       |                                                                                                    |
| Fornitore                                                                                                    |                                                  |                                       | ×        |                                                                                                    |
| Divisione                                                                                                    |                                                  |                                       | ×        |                                                                                                    |
| Cliente                                                                                                    |                                                  |                                       | ×        |                                                                                                    |
| Numero docume                                                                                                    | nto                                              |                                       | × 999999 |                                                                                                    |
| Data document                                                                                                    | :0                                               | 1/02/03                               | 28/02/03 |                                                                                                    |
| Tipo document                                                                                                    | :0                                               |                                       | ×        |                                                                                                    |
| Data stampa<br>Conversione a<br>Tipo cambio<br>Agg. archivio<br>Stato documen<br>Stampa commen<br>Dettaglio mov<br>Stampa rifer.<br>Stampa totali | MdC<br>statis.<br>ito<br>iti<br>vimenti<br>orig. | 9/12/04<br>S<br>G<br>N<br>S<br>S<br>T |          | S=Si N=No<br>S=Storiao G=Giornaliare<br>A-Aggiunts S=Sontituz. N=No<br>A=Agtivo S=Sospeso T=Tutti<br>S=Si N=No<br>S=Si N=No<br>N=No D=Divisione A=Agente C=Cliente T=Documento |

| PROVDEMO        | PROVDEMU Stampa Movimenti di Provvigione |           |                  |       | 9/12/04      |       |      | pagina           | 3       |        |            |         |      |     |                     |     |
|-----------------|------------------------------------------|-----------|------------------|-------|--------------|-------|------|------------------|---------|--------|------------|---------|------|-----|---------------------|-----|
| AGENTE B00860 F | ORNITOR                                  | E B00860  |                  |       |              |       |      |                  |         |        |            |         |      |     |                     |     |
| Data doc. T Nr. | doc.                                     | Cliente / | Articolo         | l Qtà | I            | Perc. | Div. | Imponibile       | Importo | MdC    | Imponibile | Importo | Sosp | Sal | d Divisione         |     |
| 27/02/03 F VG   | 4251                                     | B01732    | CLIENTE B01732   | !     | - !          |       | EURO | 100,00           | 1,00    | EURO   | 100,00     | 1,00    | I N  | s   | F2 DIVISIONE        | F2  |
| 27/02/03 E VC   | 0.25%                                    | 801782    | CI TENTE 801752  | 1     | - 1          |       | :    | lotale documento |         | I EURO | 100,00     | 1,00    |      | м   |                     | E 2 |
| 27702705 1 46   | 4255                                     | 8769700   | ADTICOLO 8760700 | 1     | <u> </u>     | 0,00  |      |                  |         | LOKO   | 575,24     | 50,02   | 1 "  |     | TE DIVISIONE        | 12  |
|                 |                                          | 0740309   | ARTICOLO 8740309 | 1     | 40 I<br>20 I | 0,00  | :    |                  |         | 1      |            |         | 1    |     |                     |     |
|                 |                                          | 8768776   | ARTICOLO 8740333 | 1     | 10 1         | 0,00  | :    |                  |         | 1      |            |         | 1    |     |                     |     |
|                 |                                          | 8740334   | ARTICOLO 8740334 | 1     | 10 1         | 0,00  | :    |                  |         | 1      |            |         | 1    |     |                     |     |
|                 |                                          | 8768338   | ARTICOLO 8740335 |       | 20 1         | 8 00  |      |                  |         | ÷      |            |         |      |     |                     |     |
|                 |                                          | 8768336   | ARTICOLO 8760336 | :     | 20 1         | 8 00  |      |                  |         | ÷      |            |         |      |     |                     |     |
|                 |                                          | 8768330   | ARTICOLO 8740330 |       | 20 1         | 8 00  |      |                  |         | ÷      |            |         |      |     |                     |     |
|                 |                                          | 0740357   | ARTICOLO 0740351 | :     | 36 1         | 0.00  |      |                  |         |        |            |         | :    |     |                     |     |
|                 |                                          | 8740352   | ARTICOLO 8740352 | i     | 36           | 8.00  | i    |                  |         | i -    |            |         | i i  |     |                     |     |
|                 |                                          | 8740355   | ARTICOLO 8740355 | i     | 36 İ         | 8.00  | i    |                  |         | i i    |            |         | i    |     |                     |     |
|                 |                                          | 8740356   | ARTICOLO 8740356 | i     | 36 1         | 8.00  | i    |                  |         | i i    |            |         | i    |     |                     |     |
|                 |                                          | 8740340   | ARTICOLO 8740340 | i     | 36 1         | 8.00  | i    |                  |         | i i    |            |         | i    |     |                     |     |
|                 |                                          | 8740341   | ARTICOLO 8740341 | i     | 36 İ         | 8.00  | i    |                  |         | i i    |            |         | i –  |     |                     |     |
|                 |                                          | 8740342   | ARTICOL0 8740342 | i     | 24 İ         | 8.00  | i    |                  |         | i      |            |         | i i  |     |                     |     |
|                 |                                          | 8740345   | ARTICOL0 8740345 | i     | 36 İ         | 8,00  | i    |                  |         | i      |            |         | i i  |     |                     |     |
|                 |                                          | 8740346   | ARTICOL0 8740346 | i     | 36           | 8,00  | i i  |                  |         | i      |            |         | i i  |     |                     |     |
|                 |                                          | 8740347   | ARTICOLO 8740347 | 1     | 24           | 8,00  | I    |                  |         | 1      |            |         | 1    |     |                     |     |
|                 |                                          | 8740349   | ARTICOLO 8740349 | 1     | 24           | 8,00  | I I  |                  |         | 1      |            |         | 1    |     |                     |     |
|                 |                                          | 8740348   | ARTICOLO 8740348 | 1     | 24           | 8,00  | 1    |                  |         | 1      |            |         | 1    |     |                     |     |
|                 |                                          | 8740311   | ARTICOLO 8740311 | 1     | 20           | 8,00  | 1    |                  |         | 1      |            |         | 1    |     |                     |     |
|                 |                                          | 8740301   | ARTICOLO 8740301 | i –   | 48 I         | 8,00  | i i  |                  |         | - i    |            |         | i –  |     |                     |     |
|                 |                                          | 8740318   | ARTICOLO 8740318 | 1     | 48 I         | 8,00  | 1    |                  |         | 1      |            |         | 1    |     |                     |     |
|                 |                                          |           |                  | 1     | 1            | - I   | I .  | Totale documento |         | 1      | 375,24     | 30,02   | 1    |     |                     |     |
| 27/02/03 F VG   | 4254                                     | B01732    | CLIENTE B01732   | 1     | 1            | 8,00  | I    |                  |         | EUR0   | 112,66     | 9,01    | I N  | N   | <b>F2 DIVISIONE</b> | Г2  |
|                 |                                          | 8740303   | ARTICOLO 8740303 | 1     | 24 I         | 8,00  | I I  |                  |         | 1      |            |         | 1    |     |                     |     |
|                 |                                          | 8740304   | ARTICOLO 8740304 | 1     | 24 I         | 8,00  | I    |                  |         | 1      |            |         | 1    |     |                     |     |
|                 |                                          | 8740309   | ARTICOLO 8740309 | 1     | 24           | 8,00  | I    |                  |         | 1      |            |         | 1    |     |                     |     |
|                 |                                          | 8740328   | ARTICOLO 8740328 | 1     | 12 I         | 8,00  | 1    |                  |         | 1      |            |         | 1    |     |                     |     |
|                 |                                          | 8740338   | ARTICOLO 8740338 | 1     | 10           | 8,00  | I I  |                  |         | 1      |            |         | 1    |     |                     |     |
|                 |                                          | 8740340   | ARTICOLO 8740340 | 1     | 24 I         | 8,00  | I    |                  |         | 1      |            |         | 1    |     |                     |     |
|                 |                                          | 8740346   | ARTICOLO 8740346 | 1     | 12 I         | 8,00  | I    |                  |         | 1      |            |         | 1    |     |                     |     |
|                 |                                          | 8740347   | ARTICOLO 8740347 | 1     | 12           | 8,00  | l I  |                  |         | 1      |            |         | 1    |     |                     |     |
|                 |                                          | 8740314   | ARTICOLO 8740314 | 1     | 10           | 8,00  |      |                  |         |        |            |         |      |     |                     |     |
|                 |                                          | 8740317   | ARTICOLO 8740317 | 1     | 36           | 8,00  |      |                  |         | 1      |            |         |      |     |                     |     |
|                 |                                          |           |                  | !     | . !          |       |      | Totale documento |         |        | 112,66     | 9,01    | 1    |     |                     |     |
| 27/02/03 F VG   | 4255                                     | B01732    | CLIENTE B01732   | !     |              | 8,00  | !    |                  |         | I EURO | 393,22     | 31,46   | I N  | N   | F2 DIVISIONE        | F2  |
|                 |                                          | 8740303   | ARTICOLO 8740303 | !     | 84           | 8,00  | !    |                  |         | 1      |            |         |      |     |                     |     |
|                 |                                          | 8740307   | ARTICOLO 8740307 | !     | 48           | 8,00  | !    |                  |         | 1      |            |         | !    |     |                     |     |
|                 |                                          | 8740309   | ARTICOLO 8740309 | !     | 48           | 8,00  | !    |                  |         | 1      |            |         | !    |     |                     |     |
|                 |                                          | 8740326   | ARTICOLO 8740326 | 1     | 24           | 8,00  | 1    |                  |         | 1      |            |         | 1    |     |                     |     |
|                 |                                          | 8740551   | ARTICULU 8740331 | 1     | 10 1         | 8,00  | !    |                  |         | 1      |            |         | 1    |     |                     |     |
|                 |                                          | 8740332   | ARTICULU 8740332 | 1     | 24           | 8,00  | !    |                  |         | 1      |            |         | 1    |     |                     |     |
|                 |                                          | 0740338   | ARTICULU 8/40558 | 1     | 20 1         | 8,00  | 1    |                  |         | 1      |            |         | 1    |     |                     |     |
|                 |                                          | 8/40337   | ARTICULU 8/40337 | !     | 10 1         | 8,00  | !    |                  |         | 1      |            |         | !    |     |                     |     |
|                 |                                          | 8/40336   | AKTICULU 8/40336 | !     | 20 1         | 8,00  | !    |                  |         | 1      |            |         | 1    |     |                     |     |
|                 |                                          | 8740325   | AKTICULU 8/40325 | !     | 10 1         | 8,00  | !    |                  |         | 1      |            |         | !    |     |                     |     |
|                 |                                          | 8/40351   | ARTICULU 8/40351 | !     | 15 1         | 8,00  | !    |                  |         | 1      |            |         | !    |     |                     |     |
|                 |                                          | 8740353   | ARTICOLO 8740353 |       | 24           | 8,00  |      |                  |         | 1      |            |         | 1    |     |                     |     |

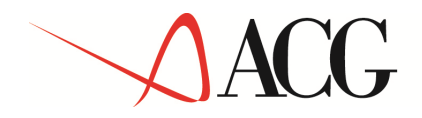

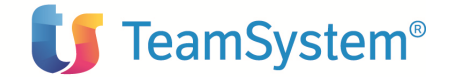

## Stampa Estratto Conto

| PROVDEMO                                                                                                    |                                                                                                    |                           |                                                        |                                                                                                    |                     |                  |
|----------------------------------------------------------------------------------------------------|----------------------------------------------------------------------------------------------------|---------------------------|--------------------------------------------------------|----------------------------------------------------------------------------------------------------|---------------------|------------------|
| AZIENDA DEMO<br>Viale Roma                                                                                                    | ( DM )                                                                                                    | Spett.                    | FORNITORE B00709                                       | 9                                                                                                    |                     |                  |
| UUIUU Roma                                                                                                    | ( кл )                                                                                                    |                           | Via Milano, 33                                         |                                                                                                    |                     |                  |
|                                                                                                    |                                                                                                    |                           | 20059 MILANG                                           | )                                                                                                    | MI                  |                  |
|                                                                                                    |                                                                                                    |                           | C.F. 0243374026<br>P.IVA 0243374026<br>Tel.<br>e-mail: | 59<br>59<br>I                                                                                                    | fax                 |                  |
|                                                                                                    | Estratto conto i                                                                                                    | n EURO al                 | 2/12/04                                                |                                                                                                    |                     |                  |
|                                                                                                    | Con la presente Vi elenchiamo le rat<br>ed insoluti, che generano conseguent                                                                                                    | e relative<br>i moviment: | agli incassi, acc<br>di provvigione:                   | crediti                                                                                                    |                     |                  |
|                                                                                                    |                                                                                                    |                           | Periodo di 1                                           | riferim. dal                                                                                                    | 0/00/00 al 99/99/99 | pagina 1         |
| Data doc.T Num                                                                                                    | n. doc. * * * C L I E N T E * * *                                                                                                    |                           | Import                                                 | to totale                                                                                                    | Importo maturato I  | mporto liquidato |
| 28/01/04 F VG<br>28/01/04 F VG<br>28/01/04 F VG | 325 A00211 CLIENTE A00219<br>335 A00289 CLIENTE A00289<br>404 A00617 CLIENTE A00660<br>419 A00784 CLIENTE A00660<br>419 A00784 CLIENTE A01784<br>459 A01213 CLIENTE A01213<br>484 A01360 CLIENTE A01213<br>484 A01360 CLIENTE A01850<br>517 A01682 CLIENTE A01855<br>604 A02554 CLIENTE A01855<br>607 A02584 CLIENTE A01855<br>607 A02584 CLIENTE A03194<br>683 A03202 CLIENTE A03289<br>746 A03960 CLIENTE A03289<br>746 A03960 CLIENTE A03289<br>746 A03960 CLIENTE A03289<br>747 A05106 CLIENTE A03289<br>748 A03920 CLIENTE A03289<br>748 A03930 CLIENTE A03289<br>748 A03960 CLIENTE A03289<br>748 A03960 CLIENTE A03289<br>906 A06674 CLIENTE A05373<br>872 A06628 CLIENTE A0536<br>906 A10097 CLIENTE A05974<br>941 A07361 CLIENTE A0674<br>941 A07361 CLIENTE A07361<br>956 A10007 CLIENTE A1019<br>1046 A10969 CLIENTE A1019<br>1130 A11791 CLIENTE A10369<br>1130 A11791 CLIENTE A10369<br>1130 A12365 CLIENTE A03289<br>1131 B00334 CLIENTE B00344<br>1313 B00345 CLIENTE B00345<br>1380 B00345 CLIENTE B00345<br>1380 |                           |                                                        | $\begin{array}{c} 40,32\\ 25,17\\ 76,10\\ 117,48\\ 4,07\\ 18,69\\ 48,80\\ 40,50\\ 33,81\\ 96,66\\ 4,96\\ 11,64\\ 24,71\\ 29,10\\ 5,69\\ 93,47\\ 59,43\\ 42,84\\ 57,58\\ 17,76\\ 57,58\\ 120,23\\ 43,82\\ 6,95\\ 120,23\\ 43,82\\ 6,95\\ 120,23\\ 44,73\\ 1,17\\ 110,24\\ 10,15\\ 57,88\\ 144,85\\ 147,88\\ 144,85\\ 551,78\\ \end{array}$ |                     |                  |

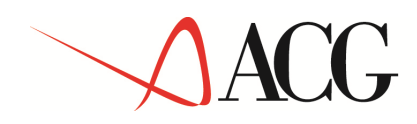

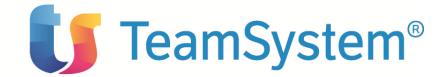

## Stampa Situazione Provvigioni

| PROVDEMO |      |      |          | Stampa situa           | zione provvigioni in divisa di conto al ; | 2/12/04         |                  | pagina l         |
|----------|------|------|----------|------------------------|-------------------------------------------|-----------------|------------------|------------------|
| Division | e E0 |      | ELETTRI  | ICO                    |                                           |                 |                  |                  |
| Agente   | B00  | 1709 | FORNITO  | DRE 800709             |                                           |                 |                  |                  |
|          |      |      | Via Mil  | lano, 33               |                                           |                 |                  |                  |
|          |      |      | 20059    | MILANO                 | MI                                        |                 |                  |                  |
|          |      |      |          |                        | * ****                                    | *               |                  |                  |
|          | -    |      |          | Climpto                | Imponibile                                | Imponibile      | PRUVVIGIUNI      | Nee and a lange  |
| Data doc |      | NI.  | .uocuii. | crience                | provvigionale                             | maturato iotale | Pagate Da pagare | Non mat.x impag. |
| 28/01/04 | F    | VG   | 325      | A00211 CLIENTE A00211  | 620.36                                    | 40.32           |                  | 40.32            |
| 28/01/04 | F    | VG   | 335      | A00289 CLIENTE A00289  | 108.35                                    | 5,96            |                  | 5.96             |
| 28/01/04 | F    | VG   | 335      | A00289 CLIENTE A00289  | 295,49                                    | 19,21           |                  | 19.21            |
| 28/01/04 | F    | VG   | 404      | A00617 CLIENTE A00617  | 265,23                                    | 14,59           |                  | 14,59            |
| 28/01/04 | F    | VG   | 404      | A00617 CLIENTE A00617  | 946,36                                    | 61,51           |                  | 61,51            |
| 28/01/04 | F    | VG   | 407      | A00660 CLIENTE A00660  | 337,44                                    | 18,56           |                  | 18,56            |
| 28/01/04 | F    | VG   | 407      | A00660 CLIENTE A00660  | 1.521,82                                  | 98,92           |                  | 98,92            |
| 28/01/04 | F    | VG   | 419      | A00784 CLIENTE A00784  | 54.21                                     | 4.07            |                  | 4.07             |
| 28/01/04 | F    | VG   | 459      | A01107 CLIENTE A01107  | 249.16                                    | 18,69           |                  | 18,69            |
| 28/01/04 | F    | VG   | 465      | A01213 CLIENTE A01213  | 1.220.00                                  | 48.80           |                  | 48.80            |
| 28/01/04 | F    | VG   | 484      | A01360 CLIENTE A01360  | 539.96                                    | 40.50           |                  | 40.50            |
| 28/01/04 | F    | VG   | 517      | A01682 CLIENTE A01682  | 58,56                                     | 3.81            |                  | 3.81             |
| 28/01/04 | F    | VG   | 534      | A01830 CLIENTE A01830  | 1,199,04                                  | 77.94           |                  | 77.94            |
| 28/01/04 | F    | VG   | 534      | A01830 CLIENTE A01830  | 187.20                                    | 18.72           |                  | 18.72            |
| 28/01/04 | F    | VG   | 538      | A01855 CLIENTE A01855  | 76.30                                     | 4,96            |                  | 4.96             |
| 28/01/04 | F    | VG   | 604      | A02554 CLIENTE A02554  | 62.90                                     | 3.46            |                  | 3.46             |
| 28/01/04 | F    | VG   | 604      | A02554 CLIENTE A02554  | 125-86                                    | 8.18            |                  | 8,18             |
| 28/01/04 | F    | VG   | 607      | A02584 CLIENTE A02584  | 329,53                                    | 24.71           |                  | 24.71            |
| 28/01/04 | Ē    | VC   | 682      | A03196 CLIENTE A03196  | 342.38                                    | 29.10           |                  | 29.10            |
| 28/01/04 | Ē    | VC   | 683      | A03202 CI TENTE A03202 | 66.98                                     | 5.69            |                  | 5.69             |
| 28/01/04 | ÷.   | VG   | 697      | A03209 CLIENTE A03209  | 1,430,04                                  | 93.47           |                  | 93.47            |
| 28/01/04 | F    | VG   | 746      | 403960 CLITENTE 403960 | 571.50                                    | 37,15           |                  | 37,15            |
| 28/01/04 | F    | VG   | 746      | A03960 CLITENTE A03960 | 297.03                                    | 22.28           |                  | 22.28            |
| 28/01/04 | Ē    | VG   | 772      | A05106 CLIENTE A05106  | 630.36                                    | 40.97           |                  | 40.97            |
| 28/01/04 | F    | VC   | 772      | A05106 CLIENTE A05106  | 21.95                                     | 1.87            |                  | 1.87             |
| 28/01/04 | Ē    | VG   | 793      | A05232 CLIENTE A05232  | 9.658.57                                  | 386.34          |                  | 386.34           |
| 28/01/04 | F    | VG   | 793      | A05232 CLIENTE A05232  | 2 702.17                                  | 148.62          |                  | 148.62           |
| 28/01/04 | Ē    | VG   | 793      | A05232 CLIENTE A05232  | 236.48                                    | 14.19           |                  | 16,19            |
| 28/01/04 | Ē    | VG   | 793      | A05232 CLIENTE A05232  | 346.92                                    | 22,55           |                  | 22.55            |
| 28/01/04 | Ē    | VG   | 818      | A05937 CLIENTE A05937  | 487.42                                    | 31.68           |                  | 31.68            |
| 28/01/04 | F    | VG   | 872      | A06628 CLIENTE A06628  | 820.69                                    | 53.34           |                  | 53.34            |
| 28/01/04 | Ē    | VG   | 906      | A06974 CLIENTE A06974  | 549.74                                    | 30.24           |                  | 30.24            |
| 28/01/04 | Ē    | VG   | 906      | A06976 CLIENTE A06976  | 179.25                                    | 11.65           |                  | 11.65            |
| 28/01/04 | Ē    | VG   | 941      | A07361 CLIENTE A07361  | 210.12                                    | 17.86           |                  | 17.86            |
| 28/01/04 | Ē    | VG   | 956      | A10007 CLIENTE A10007  | 677.42                                    | 57.58           |                  | 57.58            |
| 28/01/04 | Ē    | VG   | 965      | A10119 CLIENTE A10119  | 977.42                                    | 57,50           |                  | 53.76            |
| 28/01/04 | F    | VC   | 965      | A10119 CLIENTE A10119  | 311.26                                    | 20.23           |                  | 20,23            |
| 28/01/04 | F    | VG   | 965      | A10119 CLIENTE A10119  | 126.27                                    | 10.73           |                  | 10.73            |
| 28/01/04 | F    | VG   | 965      | A10119 CLIENTE A10119  | 355-06                                    | 35.51           |                  | 35.51            |
| 28/01/04 | F    | VG   | 1046     | A10969 CLIENTE A10969  | 674.21                                    | 43.82           |                  | 43.82            |
| 28/01/04 | F    | VG   | 1130     | A11791 CLIENTE A11791  | 106 07                                    | 4 95            |                  | 6.95             |
| 28/01/04 | Ē    | VC   | 1187     | A12329 CLIENTE A12329  | 774 . 80                                  | 30.99           |                  | 30.99            |
| 28/01/04 | F    | VC   | 1187     | A12329 CLIENTE A12329  | 165.73                                    | 9.12            |                  | 9.12             |
| 28/01/04 | F    | VC   | 1187     | A12320 CLIENTE A12320  | 71 11                                     | 7,1L<br>6 62    |                  | 6 62             |
| 28/01/04 | E    | VC   | 1107     | A12365 CLIENTE A12345  | 21,11                                     | 4,02            |                  | 1,17             |
| 20/01/04 |      |      | 11/3     | TELEVES CETERIE MESOD  | 21,34                                     | 1,1/            |                  | ****             |

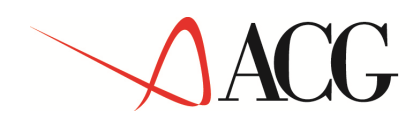

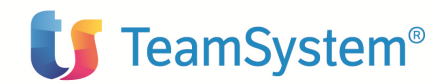

# Stampa Fac-Simile Fattura

| FORNITORE B00799<br>Via Milano, 33                                                       | B00799                   |                                                 |                    |
|------------------------------------------------------------------------------------------|--------------------------|-------------------------------------------------|--------------------|
| 20059 MILANO                                                                             | MI                       |                                                 |                    |
| C.F.<br>P.IVA<br>Tel. Fax<br>e-mail:                                                     |                          |                                                 |                    |
|                                                                                          |                          | Spett. AZIENDA DEMO<br>Viale Roma<br>OO100 Roma | ( RM )             |
| Fattura num. del 0/00/00                                                                 | )                        |                                                 |                    |
| PROVVIGIONI - fac-simile fattura                                                         |                          | Divisione X0 DIVISIONE X0                       |                    |
| Provvigioni e premi<br>Anticipi<br>Spese soggette a ritenuta<br>Spese esenti da ritenuta | 200,00                   |                                                 |                    |
| IVA                                                                                      | 20,00                    | Imponibile IVA<br>Imponibile riteruta           | 200,00             |
| Totale lordo<br>Ritenuta d'acconto<br>Contributi a carico agente                         | 220,00<br>23,00<br>12,50 | Aliquota soggetta<br>Aliquota ritenuta          | 50,00 %<br>23,00 % |
| Totale netto da pagare                                                                   | 184,50                   |                                                 |                    |

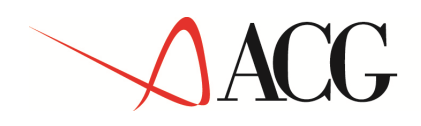

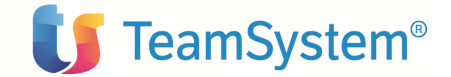

### Immissione di massa

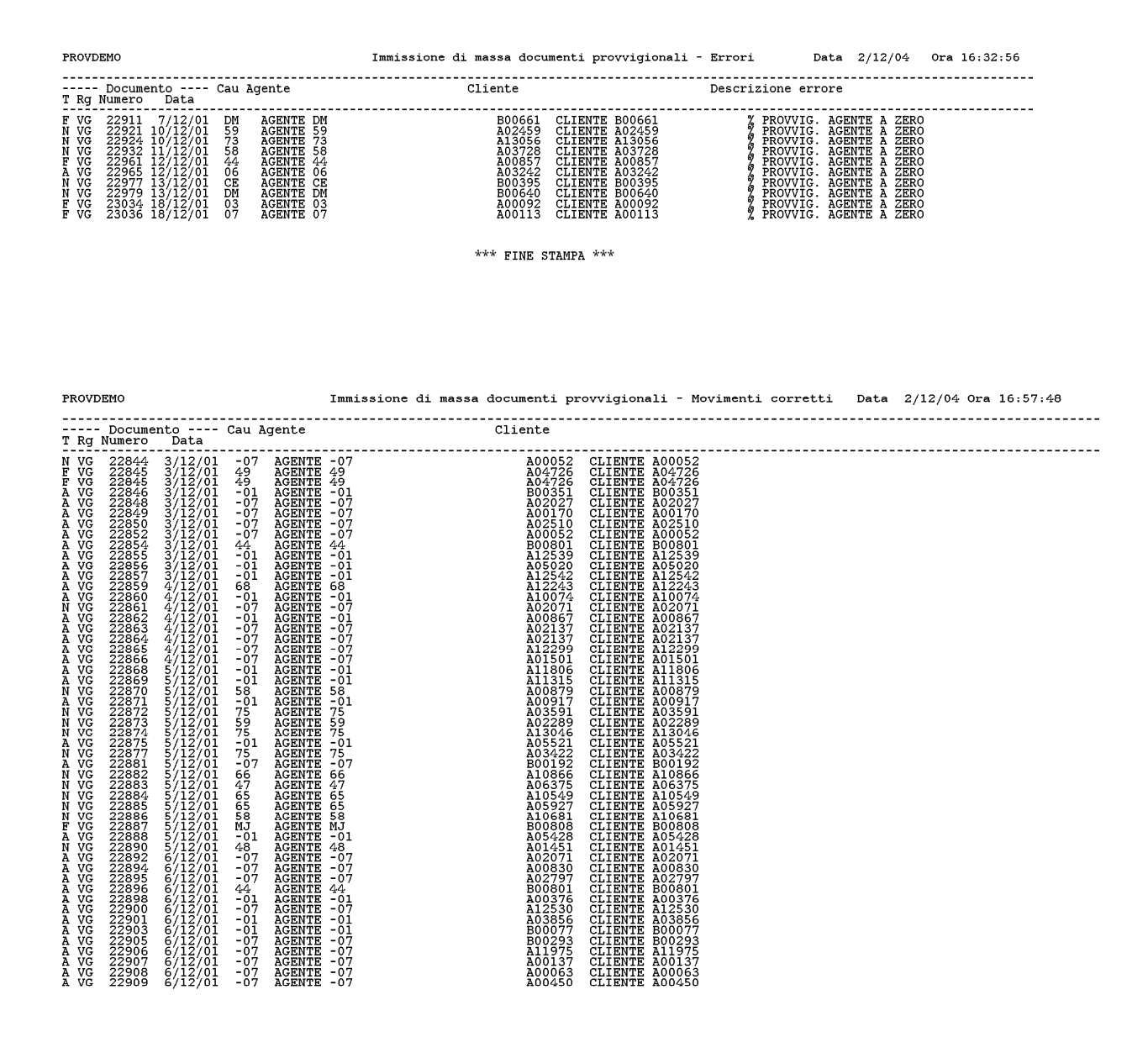

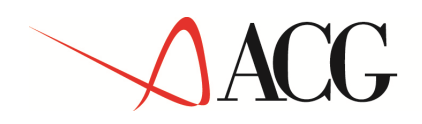

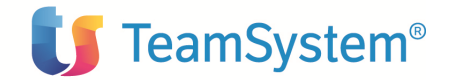

## Indici ISTAT

|                      |          | TABELLE ISTAT                                                                |
|----------------------|----------|------------------------------------------------------------------------------|
| Richiedente          | MARSON   |                                                                              |
| Data                 | 9/12/04  |                                                                              |
| Ora                  | 17:14:30 |                                                                              |
| Legenda:<br>Dicitura |          | Valori                                                                       |
| Stato                |          | Vucto=Valido<br>A=Valido e cancellato<br>S=Sospeso<br>C=Sospeso e cancellato |
|                      |          |                                                                              |
|                      |          |                                                                              |

|       |                                                                                                    |                                                                      | TABELLE ISTAT       | pagina | 1 |
|-------|----------------------------------------------------------------------------------------------------|----------------------------------------------------------------------|---------------------|--------|---|
| Stato | Periodo                                                                                                    | Incremento %                                                         |                     |        |   |
|       | $\begin{array}{ccccc} 2004 & 01 \\ 2004 & 02 \\ 2004 & 03 \\ 2004 & 05 \\ 2004 & 05 \\ 2004 & 05 \\ 2004 & 06 \\ 2004 & 07 \\ 2004 & 07 \\ 2004 & 09 \\ 2004 & 10 \\ \end{array}$ | 2,00<br>2,20<br>1,90<br>2,10<br>2,10<br>2,10<br>2,10<br>1,80<br>1,70 |                     |        |   |
|       |                                                                                                    |                                                                      | *** FINE STAMPA *** |        |   |